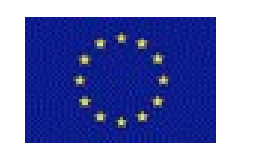

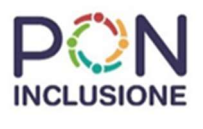

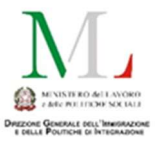

# ANPAL Servizi S.p.A. Progetto PUOI - Rifinanziamento

Avviso per il finanziamento di percorsi di inclusione sociale e lavorativa destinati a richiedenti e titolari di protezione internazionale e ai possessori di altri titoli speciali di soggiorno

## Manuale di utilizzo piattaforma PLUS

Operatore Soggetto Promotore Tutor Soggetto Promotore

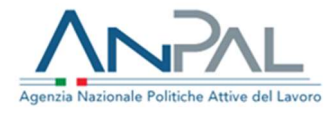

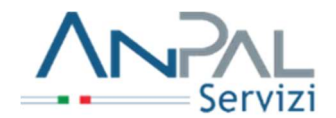

## Sommario

| 1 | INTRODUZIONE                                                                                       | 3                                                    |
|---|----------------------------------------------------------------------------------------------------|------------------------------------------------------|
| 2 | UTILIZZO DELLA PIATTAFORMA                                                                         | 5                                                    |
|   | <ul><li>2.1 Regole per la navigazione</li><li>2.2 L'accesso alla piattaforma di progetto</li></ul> | 5<br>6                                               |
| 3 | GESTIONE DELLE ATTIVITÀ                                                                            |                                                      |
|   | <ul> <li>3.1 Gestione Anagrafiche</li></ul>                                                        | $\begin{array}{cccccccccccccccccccccccccccccccccccc$ |
| 4 | STRUMENTI & LINK                                                                                   |                                                      |
| 5 | APPENDICE                                                                                          |                                                      |
|   | <ul> <li>5.1 Dimensione massima consentita degli allegati da caricare</li></ul>                    |                                                      |
|   | 5.2.2 Google Chrome                                                                                |                                                      |

## **1** Introduzione

Il presente documento descrive, nel dettaglio, le funzioni rese disponibili all'Operatore per la gestione amministrativa e il monitoraggio delle attività da realizzare, attraverso la piattaforma tecnologica dedicata denominata "PLUS", relativa al progetto PUOI - Rifinanziamento.

I dati anagrafici relativi al soggetto promotore sono pre-caricati in piattaforma dal back office di progetto, sulla base di quanto dichiarato nelle domande di partecipazione, e non sono modificabili. Il soggetto promotore troverà già a sistema i dati anagrafici del soggetto ospitante e del destinatario relativi ai nulla osta concessi.

Ciascun Ente promotore può gestire le seguenti fasi del processo:

- Verifica/modifica dei dati anagrafici dell'azienda ospitante (datore di lavoro)
- Inserimento dei dati relativi alla convenzione
- Inserimento dei dati progetto formativo
- Verifica/modifica dei dati anagrafici del tirocinante
- Inserimento dei dati per la richiesta di pagamento mensile delle borse di tirocinio
- Inserimento dei dati del PAI
- Generazione richieste validazione del PAI
- Generazione delle richieste di pagamento del tutoraggio aziendale

#### LINEE GUIDA GESTIONE ATTIVITA' E DOCUMENTAZIONE

Per una migliore gestione delle attività e della documentazione da inserire nel sistema informativo, si riportano di seguito alcune linee guida:

1. Al termine del percorso di politica attiva, l'originale dei documenti ufficiali deve essere conservato presso la sede dell'ente promotore ed esibito per eventuali verifiche

2. Come previsto dall'Avviso pubblico, per ogni tirocinio è previsto il riconoscimento di un contributo per il soggetto promotore, a fronte della presentazione della documentazione attestante lo svolgimento delle attività ammissibili a finanziamento, per un importo massimo pari a € 2.340,00. Per il soggetto ospitante, il contributo massimo previsto e di € 600,00. Per il destinatario è prevista l'erogazione di un'indennità mensile di € 500,00 per un massimo di 6 mesi.

#### Regole per l'erogazione dell'orientamento e del tutoraggio e la realizzazione del tirocinio

Ai fini della loro ammissibilità, tutte le attività devono risultare così svolte:

• in presenza del destinatario, salvo diverse disposizioni regionali e/o delle province autonome;

• con modalità individuale, sulla base del rapporto 1 operatore/ 1 destinatario; le attività realizzate dallo stesso operatore con più destinatari contemporaneamente non saranno ammesse a contributo;

• secondo unità minime di 1 ora di prestazione equivalente a 60 minuti; non saranno riconosciute frazioni rispetto a tale unità minima; le frazioni di ora non possono essere oggetto di cumulo;

• dovranno essere debitamente certificate sulla base di registri presenza (attività formative e non formative) vidimati (cfr. paragrafo 6 delle Modalità Operative);

• dovranno essere svolte in giorni e/o orari diversi; nessuna delle prestazioni oggetto di contributo deve risultare svolta in contemporanea con altre; per attività svolte in sovrapposizione non sarà riconosciuto il contributo relativo a tutti i servizi prestati simultaneamente;

- le attività previste dall'Area A4 sono così articolate:
  - 24 ore da svolgersi in periodo di tirocinio ma in orari diversi da quelli di tirocinio;
  - 8 ore da svolgersi dopo la conclusione del tirocinio;

• le attività previste dall'Area A5 devono svolgersi in orario di tirocinio; le attività svolte al di fuori dell'orario di tirocinio, ancorché certificate sul registro, NON possono essere ammesse a contributo.

Il riconoscimento del contributo richiesto dal soggetto promotore avverrà a seguito della verifica di conformità dei registri allegati alla richiesta di validazione dei PAI con quelli caricati mensilmente sulla piattaforma PLUS. ANPAL Servizi SpA, riscontrando alterazioni sul registro ovvero la possibile mendacia delle dichiarazioni, non riconoscerà l'intero contributo relativo al registro alterato e denunzierà il fatto alle competenti autorità. Si specifica che per "alterazione" si intende la difformità tra quanto dichiarato nel registro caricato mensilmente per il pagamento dell'indennità di frequenza del tirocinante e quanto caricato a sistema in fase di richiesta di validazione del PAI e delle attività di tutoraggio aziendale.

#### Registri

I registri sono i documenti fondamentali ai fini dell'attestazione dell'avanzamento fisico delle azioni finanziate e dell'effettiva erogazione del contributo sulla base dei "costi standard", in quanto consentono di attestare da un lato la corrispondenza tra la fase attuativa e quella progettuale e, dall'altro, l'orario, le presenze dei partecipanti e quelle del personale a vario titolo impegnato nel tirocinio. I registri hanno valenza di atto pubblico. Non è assolutamente ammesso l'uso di copie dello stesso registro e l'unico originale deve essere compilato giornalmente dal tutor aziendale e non dal tirocinante. La presentazione di registri non compilati correttamente o mancanti di firme può configurare il blocco amministrativo del riconoscimento dei costi e nei casi più gravi, il mancato riconoscimento del contributo.

## 2 Utilizzo della piattaforma

## 2.1 Regole per la navigazione

La compilazione dei campi contrassegnati con un asterisco (\*) è obbligatoria. La mancata e/o non corretta compilazione di questi campi impedisce di salvare i dati inseriti e/o di proseguire. Le anagrafiche del Soggetto Promotore, del Soggetto Ospitante e del destinatario sono già presenti sul sistema, si invita ad un controllo attento di quanto inserito prima di procedere con i successivi inserimenti e nel caso di inesattezze di comunicarlo all'indirizzo rifinanziamentopuoi@anpalservizi.it.

Per non perdere i dati caricati utilizzare i tasti di navigazione della piattaforma e non quelli del browser o di Internet Explorer (es. non dare l'invio con il comando sulla tastiera; per andare avanti e indietro, non utilizzare le frecce del browser; per annullare i dati inseriti, usare il comando annulla digitazione).

Dopo 30 minuti di inattività sulla piattaforma scade la sessione, pertanto, è necessario effettuare nuovamente il login. È sempre consigliabile effettuare il *logout* tramite il comando "Esci" a fine sessione, altrimenti è possibile che la sessione rimanga aperta e si visualizzi il messaggio "Utente già connesso", impedendo di fatto di operare sulla PLUS. In questo caso si consiglia di cancellare la cronologia e cache e riprovare l'accesso dopo 15 minuti.

Le maschere della piattaforma PLUS sono dotate di diverse tipologie di campi, oltre che di icone con funzionalità specifiche. Di seguito si propone una legenda con il funzionamento:

| Campi a testo libero         | Provincia di nascita |         |
|------------------------------|----------------------|---------|
| Campi obbligatori            | Codice Fiscale*      | * campi |
| Campi con menù a<br>tendina  | Sesso* M             |         |
| Campi affiancati da<br>icone | Comune di nascita    |         |

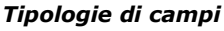

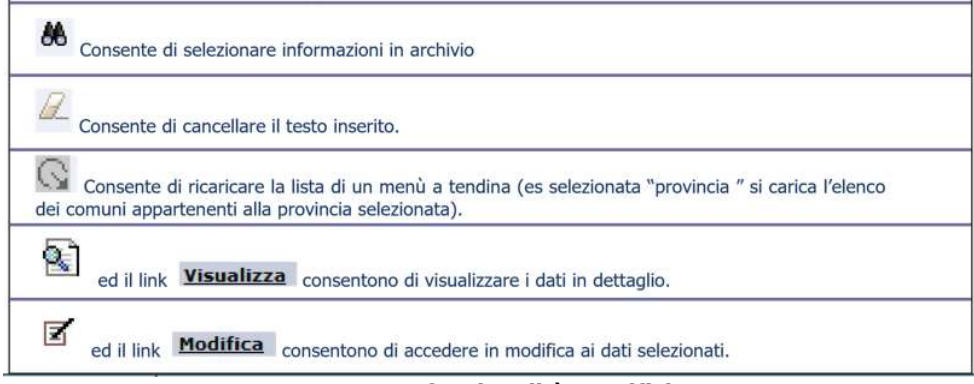

#### Icone con funzionalità specifiche

Alcune funzionalità della piattaforma visualizzano dei "popup" (finestre che si aprono automaticamente).
 Per garantire il corretto funzionamento è necessario consentire, limitatamente al sito plus.anpalservizi.it, che il browser possa utilizzare i popup (vedere l'Appendice su come consentire l'uso dei popup).

## 2.2 L'accesso alla piattaforma di progetto

Per utilizzare la piattaforma è necessario che il computer abbia i seguenti prerequisiti:

- connessione a internet;
- installazione di Excel e Adobe Reader (o altro programma che consenta la visualizzazione di file in formato ".pdf");
- collegamento a stampante e scanner.

Lo Staff di ANPAL Servizi effettua il caricamento della scheda anagrafica del Soggetto Promotore sulla piattaforma ed invia agli operatori incaricati una mail dall'indirizzo <u>noreply@anpalservizi.it</u>, contenente il Codice Utente, il link all'Homepage dell'applicativo e il link per attivare la propria utenza.

In caso di mancato ricevimento, controllare che la mail non sia stata indirizzata nella propria casella *SPAM*.

Dopo aver attivato la propria utenza il sistema invia una seconda mail contenente la password con la quale effettuare il primo accesso al sistema, raggiungibile al seguente indirizzo:

http://plus.anpalservizi.it/puoi2

| tione delle credenziali di autenticazione:                                                                                                    |                      |
|----------------------------------------------------------------------------------------------------|----------------------|
|                                                                                                    |                      |
| Le credenziali per l'accesso alle applicazioni non devono mai essere condivise tra<br>utenti;                                                                                                    | Codice Utente:       |
| La password che consente l'accesso alle applicazioni deve essere mantenuta<br>ervata. La password deve essere sostituita, a cura del singolo Incaricato, al primo                                   |                      |
| izzo e successivamente aimeno ogni 90 giorni. In ogni caso, bisogna procedere<br>a modifica della password ogni qualvolta sorga il minimo dubbio circa la sua<br>ioscenza da parte di altri utenti; | Password:            |
| La password non deve contenere riferimenti agevolmente riconducibili<br>Incaricato (es. nomi di familiari);                                                                                         | Enter 1              |
| Al fine di evitare accessi illeciti, deve essere sempre attivato il salva schermo con<br>sword. La protezione dovrà essere impostata in modo tale da entrare in funzione                            | ACCEUT               |
| omaticamente dopo massimo tre minuti di attesa.                                                                                                    | Password dimenticata |

Figura 1 - Inserimento Credenziali Accesso

Al primo accesso, ad ogni utente abilitato verrà richiesto di modificare la password. Nel caso di errori nell'inserire Codice Utente o Password, il sistema notifica i tentativi di

inserimento residui (Max numero di tentativi errati per login: 10).

In caso di problemi nell'accesso alla piattaforma si consiglia di chiudere il browser, aprirlo nuovamente e reinserire manualmente l'indirizzo:

http://plus.anpalservizi.it/puoi2

Possono accedere alla piattaforma i soli operatori abilitati con Codice Utente e Password per conto del Soggetto Promotore; tali credenziali sono incedibili e strettamente personali.

In generale, le diverse funzioni rese disponibili dalla piattaforma possono essere profilate in modo da agevolare l'utilizzo della stessa sulla base delle diverse strutture organizzative degli utilizzatori.

Se, ad esempio fossero previste funzioni amministrative (tipicamente svolte dal personale di una segreteria tecnica) e funzioni di gestione di attività specifiche (ad esempio di tipo formativo o di orientamento) che venissero gestite da altro personale, la piattaforma verrà predisposta per avere utenze "profilate" in modo da vedere solo gli strumenti di competenza delle diverse funzioni.

È possibile che le funzioni (e quindi i profili di riferimento) vengano assegnati alla stessa persona (utenza della piattaforma): tipica situazione nella quale il personale coinvolto nell'erogazione dei servizi si occupi anche degli aspetti amministrativi. In questo caso, dopo aver inserito le credenziali di accesso, prima di accedere all'applicazione verrà proposta la seguente maschera, dove il profilo Soggetto Promotore ha visibilità degli strumenti di tipo amministrativo mentre il soggetto che si occupa dell'erogazione dei servizi vede gli strumenti per la registrazione delle proprie attività:

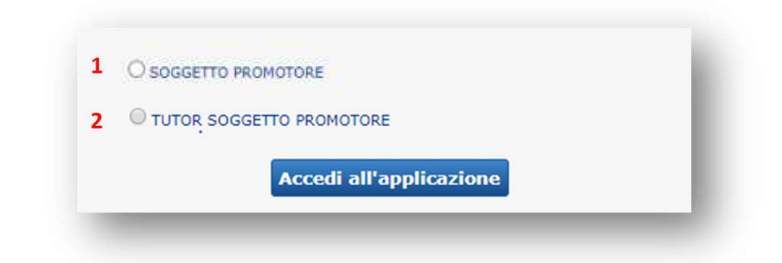

L'operatore dovrà quindi selezionare:

- <u>SOGGETTO PROMOTORE (1)</u> se intende registrare dati di tipo amministrativo (visualizzare e modificare le anagrafiche dei soggetti ospitanti e dei tirocinanti; gestire i dati relativi all'Intervento – Convenzione, Progetto Formativo, PAI tranne i registri – gestire le richieste di pagamento);
- <u>TUTOR SOGGETTO PROMOTORE (2)</u> se intende registrare le attività di erogazione del servizio (gestire i registri e gli esiti del Piano Personalizzato (PAI) relativi ai tirocinanti di propria competenza).

Qualora l'utente abbia un unico profilo (ad esempio solo Tutor) il sistema non chiederà di effettuare alcuna scelta e porterà direttamente alla scrivania in area privata.

Un'ulteriore situazione si può verificare se un operatore svolge attività per conto di soggetti diversi (ad esempio un orientatore che svolge la propria attività per due Enti differenti). In questo caso arriveranno le richiesta di accreditamento sulla piattaforma dello stesso operatore da parte di due soggetti giuridici differenti. Nella generazione dell'utenza la piattaforma "sommerà" i due profili per l'utenza dell'operatore ed al momento dell'accesso dello stesso presenterà la seguente schermata:

| Ente pr | omotore 1                  |  |
|---------|----------------------------|--|
|         |                            |  |
|         | O SOGGETTO PROMOTORE       |  |
|         | TUTOR SOGGETTO PROMOTORE   |  |
| Ente pr | omotore 2                  |  |
|         |                            |  |
|         | O TUTOR SOGGETTO PROMOTORE |  |
|         | Accedi all'applicazione    |  |
|         | O SOGGETTO PROMOTORE       |  |

In questo caso sarà necessario che l'operatore selezioni l'Ente per il quale deve registrare le informazioni sull'attività svolta.

È essenziale ricordare che le attività svolte da ogni Tutor dovranno necessariamente essere inserite da una utenza che corrisponda al Tutor stesso, poiché verranno effettuati controlli di non sovrapposizione delle attività.

È quindi possibile prevedere che i Tutor svolgano anche le funzioni amministrative <u>ma non che</u> personale di staff inserisca al posto del Tutor le attività di erogazione dei servizi previsti dal Piano Personalizzato (PAI).

<u>Selezionando "SOGGETTO PROMOTORE" (1)</u>, si accede alla seguente schermata di **Homepage** ove è possibile gestire tutte le funzionalità previste dal sistema, ad eccezione dell'inserimento e la gestione dei dati dei Registri per i quali è comunque prevista la visualizzazione.

| DOMAN                    | NDA                                                                                                    | OFFERTA                                                                 | CONVENZIONI E<br>INTERVENTI                                                            | DATI PAGAMENTI                                              | STRUMENTI E LINK                                              |      | Benvenuto I                                                                                                    | 🐌 Home 📌 Cambio<br>Password                                                                 | Esci                    |
|--------------------------|----------------------------------------------------------------------------------------------------|-------------------------------------------------------------------------|----------------------------------------------------------------------------------------|-------------------------------------------------------------|---------------------------------------------------------------|------|----------------------------------------------------------------------------------------------------|---------------------------------------------------------------------------------------------|-------------------------|
| D<br>Ir<br>se<br>S<br>fa | OMANDA<br>Iserire e gestire le in<br>gguire il percorso di o<br>FFERTA<br>elezionare target def<br>ise del Progetto. | nprese che partecipa<br>ogni impresa in tutte<br>initi, individuare car | ino al Progetto, operare con<br>le fasi dell'azione.<br>Ididature rispondenti a precis | strumenti che consentono d<br>si parametri e seguire il per | li individuare i fabbisogni e<br>corso dei lavoratori in ogni | 1111 | STATISTICHE<br>Un servizio di Elaborazione statistica che fornisce gli indicatori del Progetto<br>DOCUMENTAZIONE<br>Consultare tutta la Documentazione utile alle azioni previste dal Progetto.                                | o aggregati per diversi ambiti territoriali.                                                |                         |
|                          | NCROCIO DOMAND<br>ffettuare l'incrocio tr<br>omunicazione e rileva                                                   | A E OFFERTA<br>a le disponibilità de<br>azione statistica.              | i lavoratori e i fabbisogni de                                                         | lle imprese, avvalendosi di                                 | strumenti di preselezione,                                    | it.  | STRUMENTI E LINK<br>Interrogare le Banche Dati di Italia Lavoro. Documentazione sul lavoro,<br>sintesi di rapida consultazione e la fonte completa. Consultare agevolmen<br>e interrogare i sistemi di classificazione in uso. | Normativa, Buone prassi: per ogni docun<br>te i siti di interesse per la verifica delle inf | mento una<br>formazioni |
| C A                      | ONVENZIONI E TIF<br>ttivare e gestire le co<br>ell'intervento.                                                       | ROCINI<br>onvenzioni e i proge                                          | tti. Seguire i tirocini attivati                                                       | e i cittadini tirocinanti coinv                             | volti lungo tutto il percorso                                 | 6    | DATI PAGAMENTO<br>Compilare i moduli on line necessari per poter richiedere l'erogazione del<br>seguito del completamento dall'azione di politica attiva concordata.                                                           | le borse di studio per i tirocini e o degli i                                               | incentivi a             |

La navigazione sulla piattaforma si basa sull'utilizzo di un menù orizzontale che permette di accedere a:

- 1. **DOMANDA**: gestione dei dati anagrafici del Soggetto Ospitante (di seguito denominato anche Datore di Lavoro);
- 2. **OFFERTA**: gestione dei dati anagrafici del Destinatario (di seguito denominato anche tirocinante) e gestione dati del Piano di Azione Individuale (PAI);
- 3. **CONVENZIONI E INTERVENTI**: gestione dei dati relativi alla Convenzione e del Progetto Formativo (*Intervento*);
- 4. **DATI PAGAMENTI**: gestione dati per la richiesta di pagamento mensile delle indennità di tirocinio e dei contributi spettanti al Soggetto Promotore e Ospitante;
- 5. **STRUMENTI E LINK**: riferimenti di archivi.

Cliccando sui tasti del menù orizzontale (contrassegnato nella figura dalla lettera "A"), si accede all'area corrispondente, fruibile attraverso il menù verticale (contrassegnato dalla lettera "B"), visualizzabile sulla sinistra della pagina, consentendo l'accesso a tutte le funzionalità previste.

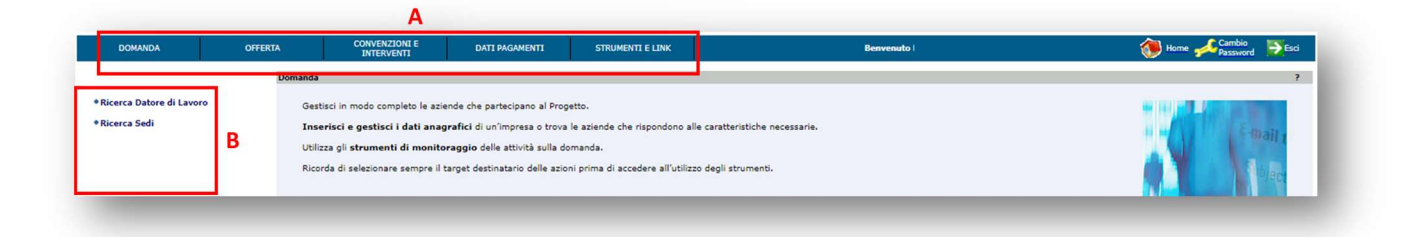

<u>Selezionando, invece, "TUTOR DEL SOGGETTO PROMOTORE" (2)</u>, il menù orizzontale della **Homepage** si presenterà in questo modo:

| OFFERTA            | STRUMENTI E LINK | Benvenuto                                                                               | 🛞 Home 🛹 Cambio 🍉 Esci                                                                                 |
|--------------------|------------------|-----------------------------------------------------------------------------------------|----------------------------------------------------------------------------------------------------|
| ♥ SELEZIONA TARGET | Gestione         | raverso la quale à possibile individuare e definire il target di interesse, inserire in | ?                                                                                                    |
| *Singolo           | Sezione att      |                                                                                         | archivio nuovi nominativi al fine di gestirne i percorsi di formazione e di inserimento professionale. |

Cliccando sul comando del menù orizzontale "**OFFERTA**" è possibile accedere all'area corrispondente "SELEZIONA TARGET", fruibile attraverso il menù verticale, per gestire l'inserimento e la gestione dei dati dei soli Registri e dell'esito delle azioni (*vedi paragrafo 3.4.3* - *Compilazione del Registro attività PAI e gestione esito* ).

Per ricevere assistenza tecnica per la risoluzione delle problematiche legate alla navigazione sulla piattaforma (messaggi di errore, anomalie nell'imputazione dei dati), inviare una email all'indirizzo: <u>rifinanziamentopuoi@anpalservizi.it</u>, indicando nell'oggetto "RICHIESTA ASSISTENZA PLUS", riportando nel corpo la descrizione della problematica riscontrata e allegando uno *screenshot* che riporti la notifica di errore o l'anomalia.

## 3 Gestione delle attività

Le attività si articolano nelle seguenti aree:

- Gestione Anagrafiche Soggetto Promotore, Ospitante, Destinatario (Tirocinante)
- Gestione Interventi Convenzione, Progetto Formativo
- Gestione Pagamenti Indennità di partecipazione del tirocinante
- Gestione Piano Azione Individuale (PAI)
- Gestione Pagamenti Contributi al Soggetto Promotore e Ospitante

## 3.1 Gestione Anagrafiche

#### 3.1.1 Anagrafica Soggetto Promotore

Nel sistema sono presenti le anagrafiche dei Soggetti Promotori che hanno inviato Domanda di Partecipazione a PUOI e che a seguito dell'istruttoria sono risultati idonei. In caso di variazione dei dati inviati con la Domanda di Partecipazione, è necessario inviare una richiesta di modifica alla casella rifinanziamentopuoi@anpalservizi.it.

#### 3.1.2 Anagrafica Soggetto Ospitante

Nel sistema sono già presenti le anagrafiche dei Soggetti Ospitanti che hanno ricevuto il rilascio del nulla osta per avviare il tirocinio. I dati sono quelli dichiarati dal rappresentante legale nella scheda anagrafica inviata con la richiesta di nulla osta. Se si riscontrano inesattezze sui dati immodificabili (codice fiscale, p.iva, denominazione azienda), prima di procedere con gli altri inserimenti, è necessario chiedere la modifica alla casella di posta ordinaria rifinanziamentopuoi@anpalservizi.it.

Tramite il comando "**DOMANDA**" (A) del menù orizzontale, selezionare "**Ricerca del Datore di Lavoro**" (B) del menù verticale. È necessario l'inserimento di almeno un dato per la ricerca desiderata. Se si desidera visualizzare l'elenco di tutti i Soggetti Ospitanti, inserire il simbolo % nel campo della "Denominazione" e cliccare su "**Ricerca**".

Selezionando l'azienda d'interesse, utilizzare il comando "**Visualizza** (1) per la sola visualizzazione della scheda anagrafica, oppure "**Modifica**" (2), per modificare i dati presenti nella scheda o per integrarli.

| DOMANDA                | OFFERTA     | CONVENZIONI E<br>INTERVENTI | DATI PAGAMENTI  | STRUMENTI E LINK           | Benvenuto UTENTE                | 🐌 Home 📌 Cambio 🏹 🔁 |
|------------------------|-------------|-----------------------------|-----------------|----------------------------|---------------------------------|---------------------|
|                        | Domanda     | > Lista Datori di Lavoro    |                 |                            |                                 |                     |
| arca Datoro di Lavoro  | B Lista Dat | ori di Lavoro               |                 |                            |                                 |                     |
| cerca batore di cavoro |             |                             |                 |                            |                                 |                     |
| cerca Sedi             |             |                             |                 |                            |                                 |                     |
|                        | Pagin       | 1/1                         |                 |                            |                                 |                     |
|                        |             | Cod. Fisca                  | e Datore Lavoro | Denominazione/Cognome-Nome | Comune/Città estera Sede Legale | Stato Sede Legale   |
|                        | 0           | DTRLVR80A                   | 01H501I         | SOCIETA' DI PROVA 1        | ROMA                            | ITALIA              |
|                        |             |                             |                 |                            |                                 |                     |
|                        | Visuali     | za Modifica                 |                 |                            |                                 |                     |
|                        | 1           | 2                           |                 |                            |                                 |                     |

| Datore di Lavoro                           |                                                                                                    |
|--------------------------------------------|----------------------------------------------------------------------------------------------------|
| Codice Fiscale*                            | 05> Partika I.V.A. 0315-                                                                            |
| Forma Giuridica                            | Sociel ste                                                                                          |
|                                            | · · · · · · · · · · · · · · · · · · ·                                                               |
| Nota bene: Il campo Denominazione è alter  | mativo al campi Cognome e Nome.                                                                     |
| Denominazione                              | 4 EXIDELIS                                                                                          |
| Cognome                                    |                                                                                                    |
| Nome                                       |                                                                                                    |
| Settore Economico*                         | STRUTTURE DI ASSISTENZA RESIDENZIALE PER PERSONE AVPETTE DA RITARDI MENTALI, DISTURBI MENTALI O OVE |
| Codice Inail                               | Matricola Inps                                                                                      |
| Numero Dipendenti                          |                                                                                                    |
| Sito Web                                   |                                                                                                    |
| CCNL                                       |                                                                                                    |
| Tipologia Azienda                          | ×                                                                                                   |
|                                            |                                                                                                    |
| Rappresentante Legale                      |                                                                                                    |
| Nota bene: Per l'inserimento del Rappresen | tante Legale è obbligatorio valorizzare tutti i relativi dati (Cognome, Nome, Data di nascita).     |
| Cognome                                    |                                                                                                    |
| Nome                                       |                                                                                                    |
| Data di Nascita                            |                                                                                                    |
|                                            |                                                                                                    |
| Sede Legale*                               |                                                                                                    |
| Indirizzo                                  | VIA MAMELI 25 (sede legale)                                                                         |
| Provincia                                  | HILANO V Comune HILANO V Cap 20121                                                                  |
|                                            |                                                                                                    |
| Recapiti                                   |                                                                                                    |
| Telefono                                   |                                                                                                    |
| Fax                                        |                                                                                                    |
| E-mail                                     |                                                                                                    |
| Dati CUP                                   |                                                                                                    |
| Soggetto pubblico                          | ⊖ SI ® No                                                                                           |
| Natura impresa                             | Impresa produttiva                                                                                  |
| Massimale                                  | 6600.00                                                                                             |
| Codice CUP                                 | CiPproval                                                                                           |
|                                            |                                                                                                    |
|                                            |                                                                                                    |

I campi non modificabili sono riportati in grigio.

Dai TAB presenti in alto a sinistra è possibile passare dalla visualizzazione della scheda anagrafica alla lista delle sedi di lavoro, e viceversa.

Cliccando sul TAB **Sedi di Lavoro** si accede alla seguente schermata dalla quale è possibile:

|              | CONVENZIONI E<br>INTERVENTI             | DATI PAGAMENTI      | STRUMENTI E LINK | Benvenuto I | ЛЕНТЕ               | 🐌 Home 📌 Cambio<br>Password | Esci |
|--------------|-----------------------------------------|---------------------|------------------|-------------|---------------------|-----------------------------|------|
| omanda       | > Lista Sedi di Lavoro                  |                     |                  |             |                     |                             | ?    |
| ista Se      | di di Lavoro                            |                     |                  |             |                     |                             |      |
| Dat          | tore di Lavoro                          | iedi di Lavoro      |                  |             |                     |                             |      |
| Pagin        | na 1 / 1                                |                     |                  |             |                     |                             |      |
|              | Deno                                    | minazione/Cognome-N | ome              | Indirizzo   | Comune/Città estera | Stato                       |      |
| 0            | 🔕 🗹 🛅 SOCI                              | ETA' DI PROVA 1     |                  | VIA PROVA   | ROMA                | ITALIA                      |      |
| Inseris<br>1 | ici <u>Visualizza Modifica (</u><br>2 3 | Cancella<br>4       | _                |             |                     | _                           |      |

- 1. inserire nuove sedi
- 2. visualizzare le sedi inserite
- 3. modificare le informazioni sulle sedi già presenti nel sistema
- 4. cancellare una sede di lavoro presente nel sistema.

La ricerca per Sedi è possibile effettuarla anche selezionando "**Ricerca Sedi**" presente nel menù verticale. Da qui è possibile attivare una ricerca sia per Datore di lavoro che per sedi.

| DOMANDA                    | OFFERTA                    | CONVENZIONI E INTERVENTI                    | DATI PAGAMENTI | STRUMENTI E LINK |   |
|----------------------------|----------------------------|---------------------------------------------|----------------|------------------|---|
| e Ricerca Datore di Lavoro | Domanda > R<br>Ricerca Sed | icerca Sede di Lavoro<br>e di Lavoro        |                |                  |   |
| • Ricerca Sedi             | $\Rightarrow$              | Datore di Lavoro                            |                |                  |   |
|                            |                            | Cod. Fiscale Datore Lavoro<br>Denominazione |                |                  | ] |
|                            |                            | Cognome<br>Nome                             |                |                  |   |
|                            | $\Rightarrow$              | Sede di Lavoro                              |                |                  |   |
|                            |                            | Stato<br>Provincia                          |                | ,<br>            |   |
|                            |                            | Comune<br>Indirizzo                         |                |                  |   |
|                            | Picer                      | annulla digitazione                         |                |                  | , |
|                            | Ricer                      | Annulla digitazione                         | _              |                  |   |

Quando appare la scheda anagrafica del Soggetto Ospitante, dal menù verticale è disponibile anche la funzionalità "**Fascicolo Azienda**"

|                                                  |              | Fascicolo Azie | nda > Visualizza Fascicolo |  |
|--------------------------------------------------|--------------|----------------|----------------------------|--|
| NEW STREET, STORES                               |              | Visualizza F   | ascicolo                   |  |
| licerca Datore di Lavoro                         |              |                |                            |  |
| ticerca Sedi                                     |              | • Sched        | a Azienda 1                |  |
|                                                  |              |                |                            |  |
| tore Lavoro Selezionato:                         |              | Stage          | -Tirocini 2                |  |
| IENDA DI PROVA CUP BIS                           |              |                |                            |  |
| chada Datara di Lavara (vicua                    | lizzazione)  | Manal          |                            |  |
| ore Lavoro Selezionato:<br>ENDA DI PROVA CUP BIS | (innational) | Stage          | Tirocini 2                 |  |

Da questa funzionalità è possibile visualizzare e stampare sia la "**Scheda Azienda**" (1) (*riportante i dati aziendali, la sede legale, le eventuali sedi operative e i dati del Rappresentante Legale*), sia la scheda "**Stage-Tirocini**" (2), (*riportante i dati della/e Convenzione/i, dei tirocinanti attivati per Convenzione e il relativo periodo di formazione*).

#### 3.1.3 Anagrafica Destinatario (*Tirocinante*)

Nel sistema sono già presenti le anagrafiche dei Destinatari che hanno ricevuto il nulla osta a partecipare al percorso di inclusione sociale e lavorativa previsto dal progetto PUOI.

L'operatore può visualizzare e modificare i dati presenti del tirocinante, ma non può inserire nuovi nominativi.

Se si riscontrano inesattezze o ci sono state delle variazioni del codice fiscale, prima di procedere con gli altri inserimenti, è necessario chiedere la modifica alla casella di posta ordinaria rifinanziamentopuoi@anpalservizi.it.

Dal comando "**OFFERTA**" del menù orizzontale, si accede alla modifica/visualizzazione delle informazioni anagrafico-professionali del destinatario dell'intervento e alla gestione del relativo Piano Personalizzato (PAI).

La **Scheda Anagrafico-Professionale** raccoglie le informazioni sul destinatario che andranno a costituire il fascicolo personale.

#### Visualizzazione/Modifica Scheda Anagrafica

Da "**OFFERTA**" (A), cliccare su "**SELEZIONA TARGET**" (B) del menù verticale, infine sul comando "**Singolo**" (C).

È necessario l'inserimento di almeno un dato tra "Nome", "Cognome", "Data di Nascita" e "Codice Fiscale" e cliccare su "**Ricerca**".

Per visualizzare l'elenco di tutti i Destinatari inseriti, inserire il simbolo % nel campo del Cognome.

| DOMANDA         |   | OFFERTA |            | CONVENZIONI E<br>INTERVENTI | DATI PAGAMENTI | STRUMENTI E LINK | Benvenuto UTENTE | 🐌 Home 🛹 Cambio |
|-----------------|---|---------|------------|-----------------------------|----------------|------------------|------------------|-----------------|
|                 | 0 |         | Sestione > | Ricerca                     |                |                  |                  |                 |
| ELEZIONA TARGET | В |         | Ricerca    |                             |                |                  |                  |                 |
| • Singolo       |   |         |            | Cognome                     |                | [                |                  |                 |
|                 |   |         |            | Nome                        |                |                  |                  |                 |
|                 |   |         |            | Data di Nascita (gg/mn      | n/aaaa)        |                  |                  |                 |
|                 |   |         |            |                             |                |                  |                  |                 |
|                 |   |         |            | Codice Fiscale              |                |                  |                  |                 |
|                 |   |         |            |                             |                |                  |                  |                 |
|                 |   |         | Ric        | arca Annulla Dig            | itazione       |                  |                  |                 |

Una volta effettuata la ricerca, è possibile modificare o integrare la scheda selezionando il nominativo (1) e cliccando sul comando "**Modifica**" (2)

| DOMANDA          | OFFERT | N              | CONVENZIONI E<br>INTERVENTI | DATI PAGAMENTI | STRUMENTI E LINK | Benvenuto UTENT  | E                | Home 📌 Cambio<br>Password | Esci |
|------------------|--------|----------------|-----------------------------|----------------|------------------|------------------|------------------|---------------------------|------|
|                  |        | Gestione > Lis | ta                          |                |                  |                  |                  |                           | ?    |
| SELEZIONA TARGET |        | Lista          |                             |                |                  |                  |                  |                           |      |
| e Singolo        |        |                |                             |                |                  |                  |                  |                           |      |
| Shigoto          |        | Pagina 1       | 1                           |                |                  |                  |                  |                           |      |
|                  | 1      |                | Cognome Nome                |                | Nato/a il        | Luogo di Nascita | Codice Fiscale   |                           |      |
|                  |        | 0              | TIROCINANTE DUE             |                | 12/12/1990       | ROMA             | TRCDUE90T12H501Q |                           |      |
|                  | ~      | Modifica       |                             |                |                  |                  |                  |                           |      |

| ti Anagrafici Esperie | AltreInformazioni                                                                |                              |               |
|-----------------------|----------------------------------------------------------------------------------|------------------------------|---------------|
| Dati perso            | onali                                                                            |                              |               |
| Codice Eiscale        | GRB(GPP8/040176/02R                                                              | Sesso                        | MASCHIO ¥     |
| Cognome"              | GARTRAI DI                                                                       | Nome*                        | GIUSEDDE      |
| Comune di nascita     |                                                                                  | Provincia di pascita         |               |
| Stato di nascita      | BRASILE                                                                          | Data di nascita (ng/mm/aaaa) | 01/01/1980    |
| Cittadinanza*         | BRASILE                                                                          | Stato civile                 | <b>~</b>      |
| Notizie su            | i cittadini stranieri Extra-UE                                                   |                              |               |
| Tipo documento        | PERMESSO                                                                         | Numero                       | LL22332221    |
| Motivo del permesso   | FAMIGLIA MINORE 14/18                                                            | Valido fino al (gg/mm/aaaa)  | 23/06/2021    |
| Data rilascio (gg/mm/ | aaaa) 18/11/2023                                                                 |                              |               |
| Domicilio             |                                                                                  |                              |               |
| Provincia*            | MILANO                                                                           | Comune*                      |               |
| Indirizzo*            | VIA DEI QUINDICI, 75                                                             | C.A.P.*                      | 20081 ¥       |
| Compilare il campo Lo | calità se si ritiene necessario specificare frazione, municipio, quartiere, etc. |                              | <u></u>       |
| Località              |                                                                                  |                              |               |
| Residenza             | <b>,</b>                                                                         |                              |               |
| Provincia             | MILANO                                                                           | Comune                       | ABBIATEGRASSO |
| Indirizzo             | VIA DEI QUINDICI, 75                                                             | C.A.P.                       | 20081 ¥       |
| Compilare il campo Lo | calità se si ritiene necessario specificare frazione, municipio, quartiere, etc. |                              |               |
| Località              |                                                                                  |                              |               |
| Recapiti              |                                                                                  |                              |               |
|                       |                                                                                  |                              |               |
| Lista Recapiti        |                                                                                  |                              |               |
| Nessun recapito       | presente per il Lavoratore.                                                      |                              |               |
| Inserisci             |                                                                                  |                              |               |
|                       |                                                                                  |                              |               |
| Salva Ann             | ulla Digitazione                                                                 |                              |               |
|                       |                                                                                  |                              |               |

Nel dettaglio, la scheda anagrafica del Destinatario è articolata in sezioni e prevede la modifica delle seguenti informazioni (*è preferibile inserire tutti i dati con caratteri maiuscoli*):

Aggiornare in caso di rinnovo del permesso di

soggiorno

#### Dati personali

- Cognome (campo obbligatorio)
- Nome (*campo obbligatorio*)
- Cittadinanza
- Stato civile

#### Notizie sui cittadini stranieri Extra-UE (campi TUTTI obbligatori)

- Tipo di documento
- Numero
- Motivo del permesso
- Validità
- Data di rilascio

#### Domicilio

- Provincia (campo obbligatorio)
- Comune (campo obbligatorio)
- Indirizzo (campo obbligatorio)
- C.A.P. (campo obbligatorio)
- Località

#### Residenza (facoltativa)

- Provincia (campo obbligatorio)
- Comune (campo obbligatorio)
- Indirizzo (campo obbligatorio)
- C.A.P. (campo obbligatorio)
- Località

Sarà possibile procedere al salvataggio, quindi inserire, in fondo alla stessa pagina, uno o più recapiti di riferimento del Destinatario nella sezione "**Recapiti**", selezionando preventivamente la tipologia dall'apposito menu a tendina.

|                  | Recapiti                                                                                   |
|------------------|--------------------------------------------------------------------------------------------|
| .ista Recapiti   | Lista Recapiti                                                                             |
| ipo Recapito     | Tipo Recapito                                                                              |
| Conforme Annulla | Recapito FAX<br>INDIRIZZO DI POSTA ELETTRONICA<br>TELEFONO CELLULARE<br>TELEFONO DOMICILIO |

Il comando "**Conferma**" permette il salvataggio dell'informazione. Questa procedura può essere eseguita più volte per l'inserimento di più recapiti; eventuali errori vengono segnalati in colore rosso in cima alla pagina a seguito della conferma dell'inserimento.

#### Visualizzazione/Modifica Scheda professionale

Dalla scheda anagrafica è possibile accedere, dai TAB posti in alto a sinistra della pagina, alla modifica/integrazione delle schede relative a "Esperienze" (1) ed "Altre informazioni" (2).

| DOMANDA                                    | OFFERTA               | CONVENZIONI E<br>INTERVENTI                                  | DATI PAGAMENTI    | STRUMENTI E LINK |
|--------------------------------------------|-----------------------|--------------------------------------------------------------|-------------------|------------------|
|                                            | Gestione><br>Modifica | M <mark>odifica Dati Anagrafici Pe</mark><br>Dati Anagrafici | ersona            |                  |
| P SELECIONA TARGET                         | Dati Ana              | grafici Esperienze                                           | AltreInformazioni |                  |
| Lavoratore Selezionato:<br>TIROCINANTE UNO |                       | Dati personal                                                |                   |                  |
| ACCOGLIENZA                                | Cod                   | lice Fiscale                                                 | RCNU090A01H501R   |                  |
| PIANIFICAZIONE                             | Cog                   | nome*                                                        | TIROCINANTE       |                  |

La scheda "**Esperienze**" (1) prevede ulteriori 5 sotto-schede la cui compilazione è possibile selezionando, di volta in volta, quella di interesse.

La metodologia di inserimento/modifica dei dati nelle varie schede ["Esperienze Professionali" (A), "Titoli Studio" (B), "Formazione Professionale" (C), "Lingue" (D) ed "Albi/Patenti" (E)] è del tutto similare, a prescindere dal tipo di informazione.

Dopo aver aperto la scheda di interesse (A, B, C, D o E), cliccare sul comando "**Inserisci**" o "**Modifica**" per accedere alla schermata delle informazioni. Utilizzare l'apposito comando "Salva" posto nel riquadro in basso a sinistra della pagina per salvarle sulla piattaforma.

La compilazione della Scheda professionale del Destinatario non è obbligatoria e può essere effettuata successivamente. Se ne consiglia, tuttavia, la compilazione, in particolare della sezione titoli di studio, ai fini della costruzione del CV del Destinatario e del monitoraggio dei dati.

È anche possibile modificare i dati anagrafico-professionali cliccando sulla voce "**ACCOGLIENZA**" del menù verticale, e scegliendo tra le sezioni "Dati AnagraficoProfessionali" e quindi "Esperienze".

| DOMANDA                       | OFFERTA             | CONVENZIONI E<br>INTERVENTI                                                                                | DATI PAGAMENTI                                                                                                | STRUMENTI E LINK                                                                                          | Benvenuto UTENTE                                                                                                    | 🐌 Home 💤 Cambio 🍯 Esci |
|-------------------------------|---------------------|----------------------------------------------------------------------------------------------------|----------------------------------------------------------------------------------------------------|----------------------------------------------------------------------------------------------------|----------------------------------------------------------------------------------------------------|------------------------|
|                               | Gestione            |                                                                                                    |                                                                                                    |                                                                                                    |                                                                                                    | ?                      |
| SELEZIONA TARGET<br>• Singolo | Il c<br>Ver<br>Il F | ittadino viene informato sui se<br>Igono rilevate le informazioni i<br><b>ascicolo Personale</b> tiene tra | ervizi dispon <mark>i</mark> bili, si procede<br>aggiuntive sulla persona ch<br>ccia di tutte le esperienze d | alla compilazione della <b>sched</b><br>e ne caratterizzano l'apparten<br>ella persona e delle attività p | la anagrafico-professionale, alla redazione di un curriculum vitae.<br>za ad un target di intervento.<br>romosse e concordate con l'ente di competanza. |                        |
| ACCOGLIENZA                   |                     |                                                                                                    |                                                                                                    |                                                                                                    |                                                                                                    |                        |
| Dati Anagrafico-Professiona   | di                  |                                                                                                    |                                                                                                    |                                                                                                    |                                                                                                    |                        |

## 3.2 Gestione Interventi - Convenzione e Progetto Formativo

Per attivare un tirocinio è necessario stipulare una Convenzione tra Soggetto Promotore e Soggetto Ospitante, che definisce la cornice entro cui avviare uno o più tirocini.

In seguito, per ogni tirocinio in avviamento, deve essere formulato uno specifico Progetto Formativo, associato alla relativa Convenzione.

Nel rispetto della normativa sui tirocini, l'ente è tenuto alla produzione di convenzione e progetto formativo sulla base di format regionali: sono quelli che sono già stati inviati per il rilascio del nulla osta all'avvio delle attività e che dovranno poi essere allegati (ove richiesto) alle singole richieste mensili di pagamento dell'indennità di frequenza del tirocinio e devono essere corrispondenti a quanto inserito sulla piattaforma.

I dati necessari alla registrazione del Progetto Formativo sulla piattaforma, inseribile anche in più sessioni, riguardano le assicurazioni del Tirocinante (INAIL e RCT), gli obiettivi (competenze

da acquisire), le modalità di svolgimento del tirocinio (mansione, orari, sede) e l'indicazione dei Tutor.

#### 3.2.1 Inserimento Convenzione di tirocinio

Cliccare sul comando "**CONVENZIONI E INTERVENTI**" (1) del menù orizzontale per accedere alla sezione in cui registrare e gestire le informazioni relative ai tirocini.

Cliccare sul comando "**Convenzioni**" (2) del menù verticale per accedere alle sottosezioni "**Inserisci Convenzione**" (3).

| DOMANDA                                                     | OFFERTA       | CONVENZIONI E<br>INTERVENTI     | DATI PAGAMENTI                                   | STRUMENTI E LINK              | Benvenuto UTENTE                                                                                   | Home Acambio | Esc |
|-------------------------------------------------------------|---------------|---------------------------------|--------------------------------------------------|-------------------------------|----------------------------------------------------------------------------------------------------|--------------|-----|
|                                                             | Gestione      | Interventi                      |                                                  |                               |                                                                                                    |              | 1   |
| Inserisci Convenzione Ricerca Convenzione EESTIONE TIROCINI | A dia<br>Iavo | sposizione dell'operatore gli s | trumenti che permettono di<br>nercato del lavoro | assolvere ad azioni ed interv | nti sistemistici verso l'utenza utili al miglioramento dell'occupabilità di soggetti in difficoltà |              |     |

#### Apparirà la seguente maschera:

| nserisci una Nuova Convenzione                                                                                | I dati relativi al Soggetto promotore sono |
|----------------------------------------------------------------------------------------------------|--------------------------------------------|
|                                                                                                    | automaticamente precaricati                |
| Soggetto Promotore *                                                                                          |                                            |
| Denominazione                                                                                                 | X0000000000X                               |
| Codice Fiscale                                                                                                | X0000000000X                               |
| Sede Legale                                                                                                   |                                            |
| Indirizzo                                                                                                    | Via XXXXXXXXXXXXXX                         |
| Provincia                                                                                                    | xxxxxxxxxxxxxxxxxxxxxxxxxxxxxxxxxxxxxx     |
| Rappresentato da:                                                                                             |                                            |
| Cognome *                                                                                                    | X0000000000X                               |
| Nome *                                                                                                    | x00000000000x                              |
| Data Nascita *                                                                                                | Χυχοχοχοχα                                 |
| Provincia Nascita                                                                                             | Comune Nascita                             |
| Stato Nascita                                                                                                 | ITALIA                                     |
| Data Delega                                                                                                   | Protocollo Delega                          |
| 2 Soggetto Ospitante *<br>Cliccare per selezionare un Soggetto Ospitante da<br>3 Specifiche della Convenzione | all'elenco 🛞 🖳                             |
|                                                                                                    |                                            |
| Numero Soggetti Da Ospitare *                                                                                 |                                            |
| Data Inizio Validità *                                                                                        | Data Fine Validita *                       |
| Data Stipula *<br>alva in stato di bozza Rende definitiva                                                     | e non modificabile                         |
| Salva Annulla Digitazione Archivia                                                                            | Esci                                       |
|                                                                                                    |                                            |

Soggetto Promotore (1): i dati vengono precaricati dalla piattaforma

**Soggetto Ospitante (2):** attraverso l'icona si accede alla pagina di "**Ricerca**" e poi di selezione del Soggetto Ospitante da associare alla Convenzione:

|                       | stage e mocimi » ricerca soggetto Ospitante |                            |                   |
|-----------------------|---------------------------------------------|----------------------------|-------------------|
|                       | Ricerca Soggetto Ospitante                  |                            |                   |
|                       | Cod. Fiscale Datore Lavoro                  | []                         |                   |
|                       | Partita IVA                                 |                            |                   |
|                       | Denominazione                               |                            |                   |
|                       | Cognome                                     |                            |                   |
|                       | Nome                                        |                            |                   |
|                       | Settore Economico                           |                            |                   |
|                       | Cod. INAIL                                  |                            |                   |
|                       | Matricola INPS                              |                            |                   |
|                       |                                             |                            |                   |
|                       |                                             |                            |                   |
|                       |                                             |                            |                   |
|                       |                                             |                            |                   |
|                       |                                             |                            |                   |
|                       |                                             |                            |                   |
| Inserisci Convenzione | Pagina 1 / 1                                |                            |                   |
| Ricerca Convenzione   |                                             |                            |                   |
| STIONE TIROCINI       | Codice Fiscale Datore Lavoro                | Denominazione/Cognome-Nome | Città Sede Legale |
|                       | DTRLVR80A01H501I                            | SOCIETA' DI PROVA 1        | ROMA              |
|                       |                                             |                            |                   |
|                       |                                             |                            |                   |
|                       |                                             |                            |                   |

**Specifiche della Convenzione (3):** *inserire i dati (tutti obbligatori) relativi a:* 

- Numero Soggetti da Ospitare: corrisponde al numero massimo di tirocini attivabili attraverso la Convenzione.
- Tipo Convenzione: selezionare attraverso il menu a tendina "Convenzione singola" (scelta obbligata).
- Data Inizio Validità / Data Fine Validità: comprendono il periodo all'interno del quale è possibile attivare tirocini. Non è possibile realizzare attività di tirocinio in periodi al di fuori della validità della Convenzione.
- Data Stipula: corrisponde alla data di sottoscrizione della Convenzione. Non può essere successiva alla "Data Inizio Validità".

Una volta inseriti i dati, con i pulsanti in fondo alla pagina è possibile:

- Salvare la Convenzione in formato di bozza con il comando "Salva": questa modalità permette di apportare successive modifiche al documento;
- Generare una versione definitiva del documento, stampabile e non ulteriormente modificabile con il comando "Archivia".

Prima dell'archiviazione apparirà il seguente *alert* per richiedere di confermare l'operazione: cliccare su **"Conferma**" per procedere.

| hiesta Conferma Eve | unto                                                                                                    |
|---------------------|----------------------------------------------------------------------------------------------------|
|                     | L'archiviazione della Convenzione ne consente la stampa per la firma ed impedisce ulteriori modifiche al documento.<br>Si desidera continuare ? |
| Conferma            | Annulla                                                                                                    |

ATTENZIONE: Per poter associare un Progetto Formativo ad una Convenzione è necessario che questa sia stata archiviata sulla piattaforma.

In caso di proroga della convenzione regolarmente supportata da idonea documentazione, è necessario inviare una richiesta di modifica alla casella di posta ordinaria <u>rifinanziamentopuoi@anpalservizi.it</u>, indicando Codice fiscale del Soggetto Promotore e del Soggetto Ospitante, ID convenzione e nuova validità.

#### 3.2.2 Ricerca/Modifica Convenzione

Per ricercare una Convenzione inserita sulla piattaforma, selezionare la voce di menù orizzontale **CONVENZIONI E INTERVENTI** (1), quindi **Convenzioni** (2) e **Ricerca Convenzione** (3) dal menù verticale.

Înserire uno o più criteri di ricerca, quindi cliccare su "**Ricerca**" (4). Se non si inserisce alcun criterio, il sistema restituirà tutte le Convenzioni caricate.

|                                         | INTERVENTI                                                                          |   | Passing |
|-----------------------------------------|-------------------------------------------------------------------------------------|---|---------|
|                                         | Stage e Tirocini > Ricerca Convenzione                                              |   | 1       |
| VENZIONI 2                              | Ricerca Convenzione                                                                 |   |         |
| serisci Convenzione 3<br>TIONE TIROCINI | Soggetto Promotore<br>Codice Fiscale Soggetto Ospitante                             |   |         |
|                                         | Data Stipula (gg/mm/aaaa)<br>Data Inizio Convenzione Da<br>Data Fine Convenzione Da | A |         |
|                                         | 4 Stato Documento<br>Ricerca Annulla digitazione                                    | • |         |

Dopo aver selezionato la riga interessata, attraverso i comandi in fondo alla pagina è possibile visualizzare la Convenzione (1), modificarla o integrarla (2) se ancora nello Stato "In bozza", cancellarla (3) e allegare un file (4).

|          | Soggetto Promotore | Soggetto Ospitante  | Data stipula<br>convenzione | Data inizio<br>convenzione | Data fine<br>convenzione | Stato      | Allegati |
|----------|--------------------|---------------------|-----------------------------|----------------------------|--------------------------|------------|----------|
| <u>)</u> | SOGGETTO PROMOTORE | SOCIETA' DI PROVA 1 | 30/09/2019                  | 01/10/2019                 | 30/07/2020               | Definitivo | ×        |

In quest'ultimo caso, apparirà la seguente maschera: dopo aver selezionato il file attraverso il comando "**Scegli file**" (1), cliccare su "**Allega**" (2) per effettuare l'*upload*.

|                              |                                             | Convenzione                        |
|------------------------------|---------------------------------------------|------------------------------------|
| Soggetto promotore           | SOGGETTO PROMOTORE PUOI 1                   |                                    |
| Soggetto ospitante           | SOCIETA' DI PROVA 1                         |                                    |
| Data stipula                 | 30/09/2019                                  |                                    |
| Data inizio                  | 01/10/2019                                  |                                    |
| Data fine                    | 30/07/2020                                  |                                    |
| Convenzione                  |                                             | Lista allegati                     |
| Scegli file Nessun file sele | ezionato 2 Allega                           |                                    |
| Formati ammessi: PDF, JPEG.  | Dimensione massima ammessa: 1MB (Risoluzion | e massima 150 DPI - Bianco e Nero) |

#### **3.2.3 Inserimento Progetto Formativo**

Per inserire un Progetto Formativo cliccare su "**CONVENZIONI E INTERVENTI**" del menù orizzontale, quindi sul "**Gestione Tirocini**" del menù verticale e su "**Nuovo Tirocinio**". Si accederà alla maschera di seguito riportata; spuntare la riga Stage/Tirocini e cliccare su "**Seleziona**".

| DOMANDA                                          | OFFERTA  | CONVENZIONI E<br>INTERVENTI              | DATI PAGAMENTI       | STRUMENTI E LINK       | Benvenuto UTEN | E |          | 💓 Home 📌 Cambio<br>Password | Esc |
|--------------------------------------------------|----------|------------------------------------------|----------------------|------------------------|----------------|---|----------|-----------------------------|-----|
|                                                  | Gestione | e Interventi > Nuovo intervento          |                      |                        |                |   |          |                             | 1   |
| V CONVENZIONI                                    | Inseri   | mento intervento                         |                      |                        |                |   |          |                             |     |
| • Inserisci Convenzione<br>• Ricerca Convenzione | Lista    | delle strutture di intervei<br>ina 1 / 1 | ito                  |                        |                |   |          |                             |     |
| GESTIONE TIROCINI     Ricerca Tirocini           |          | Macro area                               |                      | Struttura intervento   | <b>b</b>       |   |          | Stato                       |     |
| Nuovo Tirocinio                                  |          | Stage/Tirocini                           |                      | Tirocinio - durata 6 m | esi            |   | /        | Pubblicato                  |     |
|                                                  | Selezi   | iona                                     |                      |                        |                |   |          |                             |     |
|                                                  |          |                                          |                      |                        |                |   |          |                             |     |
| ne Interventi > Nuovo interve                    | into     |                                          |                      |                        |                |   |          |                             |     |
| imento intervento                                |          |                                          |                      |                        |                |   |          |                             |     |
| a delle strutture di inter                       | vento    |                                          |                      |                        |                |   |          |                             |     |
| igina 1 / 1                                      |          |                                          |                      |                        |                |   |          |                             |     |
| Macro area                                       |          | 1                                        | Struttura intervento |                        |                |   | Stato    |                             |     |
| Stage/Tirocini                                   |          | 1                                        | Firocinio            |                        |                | 1 | Pubblica | to                          |     |
| ziona                                            |          |                                          |                      |                        |                |   |          |                             |     |

L'elaborazione del Progetto formativo avviene attraverso la compilazione di alcuni campi obbligatori (Nome intervento, Data inizio, Data fine e Data stipula) e da alcune schede. La sezione **Intervento (a)** è composta da sei schede, di seguito dettagliate:

|                                       | Strumenti > Gestione Interventi                                                                        |
|---------------------------------------|----------------------------------------------------------------------------------------------------|
|                                       | Inserimento intervento                                                                                 |
| CONVENZIONI     Inserisci Convenzione | a Intervento b Attori                                                                                  |
| Ricerca Convenzione                   | Tipo intervento Tirocinio - durata 6 mesi                                                              |
| GESTIONE TIROCINI                     | Nome intervento *                                                                                      |
| • Ricerca Tirocini                    | Data inizio * Data fine * Data fine effettiva Data stipula *                                           |
| • Nuovo Tirocinio                     | 1 Convenzione 2 Dati assicurativi 3 Obiettivi e finalita' 4 Sedi 5 Dati Tirocinio 6 Altre informazioni |
|                                       | <b>66</b>                                                                                              |
|                                       | Eseguire la ricerca di una convenzione da associare all'intervento                                     |
|                                       | Salva Annulla Esci                                                                                     |

Cliccando sull'icona <sup>M</sup> si procede con l'individuazione della Convenzione da associare al Progetto formativo.

| Convenzione<br>(1) | È possibile filtrare la ricerca utilizzando uno o più campi tra quelli a disposizione (se<br>non si utilizza alcun campo, la piattaforma restituirà tutte le Convenzioni caricate)<br>e cliccare, quindi, su " <b>Ricerca</b> ". |
|--------------------|----------------------------------------------------------------------------------------------------|
|                    | È possibile filtrare la ricerca utilizzando uno o più campi tra quelli a disposizione (se<br>non si utilizza alcun campo, la piattaforma restituirà tutte le Convenzioni caricate)<br>e cliccare, quindi, su " <b>Ricerca</b> ". |

|                                                                                                    | ,                                                                                                    |                                               |                                         |                                                          |                                                             |
|----------------------------------------------------------------------------------------------------|----------------------------------------------------------------------------------------------------|-----------------------------------------------|-----------------------------------------|----------------------------------------------------------|-------------------------------------------------------------|
| Strumenti > Gestio                                                                                                    | ne Interventi                                                                                                    |                                               |                                         |                                                          |                                                             |
| Inserimento inte                                                                                                    | rvento                                                                                                    |                                               |                                         |                                                          |                                                             |
| Intervento                                                                                                    | Attori                                                                                                    |                                               |                                         |                                                          |                                                             |
| Tipo intervento                                                                                                    | Tirocinio - durata 6 me                                                                                                    | si                                            |                                         |                                                          |                                                             |
| Nome intervent                                                                                                    | *                                                                                                    |                                               |                                         |                                                          |                                                             |
| Data inizio *                                                                                                    | Dat                                                                                                    | a fine *                                      | Data fine effettiva                     | Data stipul                                              | a *                                                         |
| Convenzior                                                                                                    | Dati assicura                                                                                                    | tivi Obiettivi e fin                          | alita' Sed                              | i Dati Tirocinio                                         | o Altre informazioni                                        |
| Soggetto Prom                                                                                                    | otore                                                                                                    |                                               |                                         |                                                          |                                                             |
| Codice Fiscale                                                                                                    | Soggetto Ospitante                                                                                                    |                                               |                                         |                                                          |                                                             |
| Data Stipula                                                                                                    |                                                                                                    |                                               |                                         |                                                          |                                                             |
| Data Inizio Cor                                                                                                    |                                                                                                    |                                               |                                         |                                                          |                                                             |
|                                                                                                    | venzione Da                                                                                                    |                                               | A                                       |                                                          |                                                             |
| Data Fine Conv                                                                                                    | enzione Da                                                                                                    |                                               | A                                       |                                                          |                                                             |
| Data Fine Conv                                                                                                    | enzione Da                                                                                                    |                                               | A                                       |                                                          |                                                             |
| Data Fine Conv                                                                                                    | enzione Da                                                                                                    |                                               | A                                       |                                                          |                                                             |
| Data Fine Conv<br>Ricerca India<br>Salva                                                                                            | enzione Da<br>enzione Da<br>ttro<br>Annulla                                                                                                    | Esci                                          | A<br>A                                  |                                                          |                                                             |
| Data Fine Conv<br>Ricerca India<br>Salva                                                                                            | enzione Da<br>enzione Da<br>ttro<br>Annulla                                                                                                    |                                               | A<br>A                                  |                                                          | aa" per compl                                               |
| Data Fine Conv<br>Ricerca India<br>Salva<br>Spuntare                                                                                | enzione Da                                                                                                    | l Esci<br>teresse, qui                        | A<br>A<br>I<br>ndi cliccare             | e su " <b>Selezio</b> r                                  | <b>na</b> ″ per compl                                       |
| Data Fine Conv<br>Ricerca India<br>Salva<br>Spuntare<br>I'associazio                                                                | enzione Da                                                                                                    | l Esci<br>teresse, qui                        | A<br>A<br>I<br>ndi cliccare             | e su " <b>Selezio</b> r                                  | <b>na</b> ″ per compl                                       |
| Data Fine Conv<br>Ricerca India<br>Salva<br>Spuntare<br>l'associazio                                                                | enzione Da                                                                                                    | l Esci<br>teresse, qui                        | A<br>A<br>ndi cliccare                  | e su " <b>Selezior</b>                                   | <b>na</b> ″ per compl                                       |
| Data Fine Conv<br>Ricerca ndia<br>Salva<br>Spuntare<br>I'associazio                                                                 | enzione Da enzione Da enzione Da enzione Da enzione Da enzione da enzione da enzione da enzione da enzione da enzione enzione  | Esci<br>teresse, qui<br>Obiettivi e finalita  | A<br>A<br>I<br>I<br>I<br>I<br>I<br>Sedi | e Su "Selezion                                           | na" per compl                                               |
| Data Fine Conv<br>Ricerca India<br>Salva<br>Spuntare<br>I'associazio                                                                | enzione Da enzione Da enzione Da enzione Da enzione Da enzione da enzione da enzione da enzione da enzione da enzione enzione enzi                                                                                                    | Esci<br>Iteresse, qui<br>Obiettivi e finalita | A<br>A<br>ndi cliccare                  | e Su "Selezion                                           | na" per compl                                               |
| Data Fine Conv<br>Ricerca ndia<br>Salva<br>Spuntare<br>l'associazio<br>Convenzione<br>Elenco delle con                              | enzione Da enzione Da enzione Da enzione Da enzione Da enzione di incomposito di incomposito dincomposito di incomposito di incomposito di incomposito dinco | Esci<br>Iteresse, qui<br>Obiettivi e finalita | A<br>A<br>ndi cliccare                  | e su <b>"Selezior</b><br>Dati Tirocinio                  | na" per compl                                               |
| Data Fine Conv<br>Ricerca India<br>Salva<br>Spuntare<br>l'associazio<br>Convenzione<br>Elenco delle con<br>Pagina 1 / 1             | enzione Da enzione Da enzione Da enzione Da enzione da enzione da enzione da enzione da enzione da enzione da enzione enzioni enzione enzione  | Esci<br>Iteresse, qui<br>Obiettivi e finalita | A<br>A<br>ndi cliccare                  | e su "Selezion<br>Dati Tirocinio                         | na" per compl                                               |
| Data Fine Conv<br>Ricerca ndia<br>Salva<br>Spuntare<br>l'associazio<br>Convenzione<br>Elenco delle con<br>Pagina 1 / 1<br>Ente pro  | enzione Da enzione Da enzione Da enzione Da enzione Da enzione di incone.<br>Dati assicurativi venzioni motore                                                                                                    | Esci<br>Iteresse, qui<br>Obiettivi e finalita | A<br>A<br>ndi cliccare                  | e su "Selezion<br>Dati Tirocinio                         | na" per compl<br>Altre informazioni                         |
| Data Fine Conv<br>Ricerca India<br>Salva<br>Spuntare<br>l'associazio<br>Convenzione<br>Elenco delle con<br>Pagina 1 / 1<br>Ente pro | enzione Da enzione Da enzione Da enzione Da enzione Da enzione di in conce.                                                                                                    | Esci<br>Iteresse, qui<br>Obiettivi e finalita | A<br>A<br>ndi cliccare                  | e SU "Selezior<br>Dati Tirocinio<br>Ente osp<br>SOCIETA' | na" per compl<br>Altre informazioni<br>itante<br>DI PROVA 1 |

|              | Strumenti > Gestione Interventi                                                                                                    |
|--------------|----------------------------------------------------------------------------------------------------|
|              | Inserimento intervento                                                                                                    |
|              | Intervento Attori                                                                                                    |
|              | Tipo intervento Tirocinio - durata 6 mesi                                                                                                    |
|              | Nome intervento *                                                                                                    |
|              | Data inizio * Data fine * Data fine effettiva Data stipula *                                                                                                    |
|              | Convenzione Dati assicurativi Obiettivi e finalita' Sedi Dati Tirocinio Altre informazioni                                                                             |
|              | NESSUNA ASSICURAZIONE PRESENTE                                                                                                    |
|              | Inserisci 🧲                                                                                                    |
| Dati         |                                                                                                    |
| assicurativi | Salva Annulla Esci                                                                                                    |
| (2)          | Dopo aver cliccato su " <b>Dati assicurativi</b> ", compilare i campi relativi alla denominazione della Compagnia Assicurativa, numero di Posizione INAIL e di Polizza |
|              | Integrativa RCT. I tre campi sono tutti obbligatori.                                                                                                    |
|              | Salvare quanto inserito nella scheda attraverso il comando "Conferma".                                                                                                 |
|              | Convenzione Dati assicurativi Obiettivi e finalita' Sedi Dati Tirocinio Altre informazioni                                                                             |
|              |                                                                                                    |
|              | Compagnia Assicurativa *                                                                                                    |
|              | Posizione INAIL *                                                                                                    |
|              | Polizza Integrativa RCT *                                                                                                    |
|              |                                                                                                    |
|              |                                                                                                    |
|              | Conterma Annulla                                                                                                    |

| [                              |                                                                                                    |
|--------------------------------|----------------------------------------------------------------------------------------------------|
|                                | Strumenti > Gestione Interventi                                                                                                    |
|                                | Inserimento intervento                                                                                                    |
|                                | Tipo intervento Attori                                                                                                    |
|                                | Nome intervento *                                                                                                    |
|                                | Data inizio * Data fine * Data fine effettiva Data stipula *                                                                                                    |
|                                | Convenzione Dati assicurativi Obiettivi e finalita' Sedi Dati Tirocinio Altre informazioni                                                                                                    |
| Obiettivi e<br>finalità<br>(3) | Obiettivi * Modalità di svolgimento *                                                                                                    |
|                                | Salva Annulla Esci                                                                                                    |
|                                | Dopo aver cliccato su " <b>Obiettivi e finalità</b> ", riportare nei due campi testo le informazioni relative agli "Obiettivi" del tirocinio ed alle "Modalità di svolgimento". La compilazione di entrambi i campi è obbligatoria. |

Verificare se a sistema è presente la sede operativa come previsto dal progetto formativo, anche rispetto l'indicazione dei cantieri mobili. Nel caso prima procedere con l'inserimento della sede corretta.

Dopo aver cliccato su "**Sedi**", attraverso l'icona <sup>&</sup> è possibile cercare una sede associata al Soggetto Ospitante.

|      | Strumenti > Gestione Interventi                                                                                                    |                                                       |
|------|----------------------------------------------------------------------------------------------------|-------------------------------------------------------|
|      | Inserimento intervento                                                                                                    |                                                       |
|      | Intervento Attori                                                                                                    |                                                       |
|      | Tipo intervento Tirocinio - durata 6 mesi                                                                                                    |                                                       |
|      | Nome intervento *                                                                                                    |                                                       |
|      | Data inizio * Data fine * Data fine effettiva Data stipula                                                                                                    | ×                                                     |
|      | Convenzione Dati assicurativi Obiettivi e finalita' Sedi Dati Tirocinio                                                                                                    | Altre informazioni                                    |
| Sedi | Beguire la ricerca di una sede associata all'Ente Ospitante della convenzione                                                                                                    |                                                       |
| (4)  | Salva Annulla Esci                                                                                                    |                                                       |
|      |                                                                                                    |                                                       |
|      | Sedi                                                                                                    |                                                       |
|      | Pagina 1 / 1                                                                                                    |                                                       |
|      | Città Nazione                                                                                                    | Indirizzo                                             |
|      | ROMA                                                                                                    | VIA PROVA                                             |
|      | Seleziona Indietro                                                                                                    |                                                       |
|      | Spuntare la riga con la sede in cui si svolgerà il tirocinio, quindi cliccare<br>NB: è necessario aver caricato precedentemente le informazioni su<br>Paragrafo 3.1.2 - Anagrafica Soggetto Ospitante) | su " <b>Seleziona</b> ".<br><i>Ila/e Sede/i (vedi</i> |

| Intervento        | Attori                    |                       |                |                |                |
|-------------------|---------------------------|-----------------------|----------------|----------------|----------------|
| Tipo intervento   | Tirocinio - durata 6 mesi |                       |                |                |                |
| Nome intervento   |                           |                       |                |                |                |
| Data inizio *     | Data fir                  | ne * Data i           | fine effettiva | Data stipula * |                |
| Convenzione       | Dati assicurativi         | Obiettivi e finalita' | Sedi           | Dati Tirocinio | Altre informaz |
| Cognome Tutor E   | nte Promotore *           |                       |                |                |                |
| Nome Tutor Ente   | Promotore *               |                       |                |                |                |
| Cognome Tutor E   | nte Aziendale *           |                       |                |                |                |
| Nome Tutor Ente   | Aziendale *               |                       |                |                |                |
| Mansione *        |                           |                       |                | (              | 88) @_         |
|                   |                           |                       |                |                |                |
| Numero Mesi Tiro  | cinio *                   |                       |                | 11             |                |
| Orario Accesso Lo | cali Aziendali *          |                       |                |                |                |
|                   |                           |                       |                | 1              |                |
| Note              |                           |                       |                |                |                |
|                   |                           |                       |                |                |                |
| Attuale Condizi   |                           |                       |                | /i             |                |
|                   | /in mobilità              |                       |                |                |                |
|                   |                           |                       |                |                |                |
| inoccupato        |                           |                       |                |                |                |
| Disabile          |                           |                       |                |                |                |
| Persona sva       | itaggiata (Regolamento    | CE n.800/2008, art.2) |                |                |                |

|                       | Strumenti > Gestione Interventi                                                            |
|-----------------------|--------------------------------------------------------------------------------------------|
|                       | Inserimento intervento                                                                     |
|                       | Intervento Attori                                                                          |
|                       | Tipo intervento Tirocinio - durata 6 mesi                                                  |
|                       | Nome intervento *                                                                          |
|                       | Data inizio * Data fine * Data fine effettiva Data stipula *                               |
| Altre<br>informazioni | Convenzione Dati assicurativi Obiettivi e finalita' Sedi Dati Tirocinio Altre informazioni |
| (6)                   | Note                                                                                       |
|                       | Voce di rischio INATI                                                                      |
|                       |                                                                                            |
|                       | Cource communezative obbingationa                                                          |
|                       | Salva Annulla Esci                                                                         |
|                       |                                                                                            |
|                       |                                                                                            |
|                       | Infine, inserire eventuali "Note", "voce di rischio INAIL", "Codice comunicazion           |
|                       | obbligatoria" (campi facoltativi) e cliccare su "Salva"                                    |

Per completare il caricamento delle informazioni sul tirocinio, compilare la sezione **Attori (b).** I campi "Ente Ospitante" ed "Ente Promotore" vengono valorizzati automaticamente, in base alla Convenzione cui è associato il Progetto formativo.

Il campo "Tirocinante" va compilato ricercando il Destinatario attraverso l'icona de che permette una ricerca per nome o Codice Fiscale.

| Intervento Attori                                                       |                            |
|-------------------------------------------------------------------------|----------------------------|
| ipo intervento Tirocinio - durata 6 mesi                                |                            |
| Nome intervento                                                         |                            |
| Data inizio Data fine Data fine effettiva Data stipula                  |                            |
| Attori partecipanti all'intervento Dati caricati automaticamente        |                            |
| Tipo attore Attore                                                      | Origine                    |
|                                                                         | Convenzione del 28/02/2019 |
| Ente ospitante SOCIETA' DI PROVA 1                                      |                            |
| Ente ospitante SOCIETA' DI PROVA 1<br>Ente promotore SOGETTO PROMOTORE  | Convenzione del 28/02/2019 |
| Ente ospitante SOCIETA' DI PROVA 1<br>Ente promotore SOGGETTO PROMOTORE | Convenzione del 28/02/2019 |

Completata l'associazione del tirocinante, cliccare sul comando "**Salva**" per registrare sulla piattaforma le informazioni inserite.

| iserimento intervento         |               |                     |              |            |                            |
|-------------------------------|---------------|---------------------|--------------|------------|----------------------------|
| Intervento Attor              | i             |                     |              |            |                            |
| Fipo intervento Tirocinio -   | durata 6 mesi |                     |              |            |                            |
| Nome intervento               |               |                     |              |            |                            |
| Data inizio                   | Data fine     | Data fine effettiva | Data stipula |            |                            |
| Attori partecipanti all'in    | tervento      |                     |              |            | Onining                    |
| Tipo attore                   |               |                     | Attore       |            | Origine                    |
| Ente ospitante                | SOCIETA' DI   | PROVA 1             |              |            | Convenzione del 28/02/2019 |
|                               | SOGGETTO P    | ROMOTORE            |              |            | Convenzione del 28/02/2019 |
| Ente promotore                |               |                     |              | <b>8</b> 🕢 |                            |
| Ente promotore<br>Tirocinante | TIROCINANT    | DUE                 |              |            |                            |

#### **3.2.4 Ricerca/Modifica Progetto Formativo**

Per ricercare un progetto formativo inserito sulla piattaforma, selezionare "**CONVENZIONI E INTERVENTI**" (1) da menù orizzontale, quindi "**GESTIONE TIROCINI**" (2) e "**Ricerca Tirocini**" (3), dal menù verticale; inserire uno o più criteri di ricerca, quindi cliccare su "**Ricerca**" per visualizzare la lista dei Progetti formativi.

|                       | Strumenti > Gestione Interventi > Ricerca intervento |   |
|-----------------------|------------------------------------------------------|---|
| CONVENZIONI           | Ricerca intervento                                   |   |
| CONVENZIONI           | Macro Area Stage/Tirocini 🔻                          |   |
| Inserisci Convenzione | Tipo intervento                                      | • |
| Ricerca Convenzione   | Nome Intervento                                      |   |
| GESTIONE TIROCINI 2   |                                                      |   |
| • Ricerca Tirocini    | Cognome/Nome Tirocinante                             |   |
| 5                     | Codice Fiscale Tirocinante                           |   |
| Nuovo Tirocinio       |                                                      |   |
|                       | Ricerca Annulla                                      |   |

Se non si inserisce alcun criterio, il sistema restituirà tutti i tirocini caricati.

| CONVENZIONI           | Ricerca interventi    |                                           |                             |                      |                         |
|-----------------------|-----------------------|-------------------------------------------|-----------------------------|----------------------|-------------------------|
| CONVENZIONI           |                       |                                           |                             |                      |                         |
| Inserisci Convenzione | Lista degli interv    | enti                                      |                             |                      |                         |
| Ricerca Convenzione   | Pagina 1 / 1          |                                           |                             |                      |                         |
| GESTIONE TIROCINI     | rugino 1 / 1          |                                           |                             |                      |                         |
| Ricerca Tirocini      |                       | Macro area                                | Tipo intervento             | Intervento           | Cod.Fiscale Tirocinante |
| Nuovo Tirocinio       | 📥 o 🔊 🖻               | 📓 Stage/Tirocini                          | Tirocinio - durata 6 mesi   | Progetto Tirocinante | TRCNU090A01H501R        |
|                       | and the second second |                                           |                             |                      |                         |
|                       | Visualizza Modific    | ca <u>Cancella</u> <u>Gestisci Prorog</u> | <u>Gestisci Sospensione</u> |                      |                         |

Dopo aver selezionato la riga interessata, attraverso i comandi in fondo alla pagina è possibile visualizzare il Progetto Formativo (1), modificarlo o integrarlo (2), cancellarlo (3), inserire una proroga (4) o una sospensione (5).

#### 3.2.5 Gestione Sospensioni e Proroghe

È necessario procedere con la gestione della sospensione e della relativa proroga prima dell'inserimento della mensilità in cui ricadono.

Alla registrazione di una sospensione del tirocinio deve corrispondere una proroga di eguale durata, da inserire, contestualmente, sulla piattaforma.

Per inserire una sospensione, cliccando sul comando "**Gestisci sospensione**" (5), compilare tutti i campi (obbligatori):

- 1. "Data inizio sospensione": la data del primo giorno di sospensione attività
- 2. "Data fine sospensione": la data dell'ultimo giorno di sospensione attività
- 3. "Motivo"
- 4. "Data Aggiornamento": la data in cui la sospensione è stata comunicata ufficialmente.

| Inserimento Sc     | spension   | 16                    |            |                     |            |              |            |
|--------------------|------------|-----------------------|------------|---------------------|------------|--------------|------------|
| Inserniento se     | spensio    |                       |            |                     |            |              |            |
| Tipo intervento    | Intervento | di orientamento       |            |                     |            |              |            |
| Nome intervento    | Progetto T | îrocinante            |            |                     |            |              |            |
| Data inizio        | 01/10/201  | 9 Data fine           | 31/03/2020 | Data fine effettiva | 31/03/2020 | Data stipula | 30/09/2019 |
| Data inizio sosp   | ensione*   | 27/12/2019            |            |                     |            |              |            |
| 2 Data fine sosper | nsione*    | 28/12/2019            |            |                     |            |              |            |
| 3 Motivo*          |            | CHIUSURA AZIENDA      | ALE        |                     |            |              |            |
|                    |            |                       |            |                     |            |              |            |
| 4 Data Aggiornam   | ento*      | 09/10/2019            |            |                     |            |              |            |
| 4 Data Aggiornam   | ento*      | 09/10/2019<br>Annulla | Esci       |                     |            |              |            |

Per inserire una proroga, cliccando sul comando "**Gestisci proroga**" (4), compilare tutti i campi (obbligatori):

1. "Data proroga": la nuova data di fine intervento, determinata dal periodo di proroga

#### 2. "Motivo"

3. "Data aggiornamento": la data in cui la proroga è stata comunicata ufficialmente.

|                                    | iga                                                                                                 |
|------------------------------------|----------------------------------------------------------------------------------------------------|
| Tipo intervento                    | Intervento di orientamento                                                                          |
| Nome intervento                    | Progetto Tirocinante                                                                                |
| Data inizio                        | 01/10/2019 Data fine 31/03/2020 Data fine effettiva 31/03/2020 Data stipula 30/09/2019              |
| Motivo*                            |                                                                                                    |
| Data aggiorname                    | nto* 09/10/2019                                                                                     |
|                                    |                                                                                                    |
| Dopo aver inse<br>il progetto forn | rito la proroga è obbligatorio ristampare<br>nativo e allegarlo firmato alle richieste di pagamento |

Per inserire ulteriori sospensioni e proroghe, o per visualizzare, modificare, cancellare quelle già presenti, ripetere la ricerca del Progetto Formativo (vedi paragrafo precedente), e utilizzare gli appositi comandi "**Gestisci proroga**" o "**Gestisci sospensione**" per accedere funzionalità necessarie.

### 3.3 Gestione pagamenti - Indennità di partecipazione tirocinante

L'Avviso richiede che il Soggetto Promotore proceda al caricamento delle richieste di pagamento delle indennità di frequenza di tirocinio mese per mese, entro i 5 giorni successivi alla data di chiusura della mensilità cui si riferisce la richiesta di pagamento. Generalmente, per i casi di chiusura della mensilità di tirocinio il 31 del mese, l'ente Promotore avrà tempo per inserire la richiesta fino al giorno 5 del mese successivo.

Si noti che la "mensilità" è quella che comprende la data di inizio e fine di tirocinio e non è legata al mese solare: pertanto un tirocinio con data di avvio il 9 aprile, riporterà come prima mensilità 9/4 – 8/5: si parla in questo caso di "mese mobile".

Per un maggiore dettaglio circa le modalità di verifica e di pagamento delle indennità di frequenza mensili di tirocinio si faccia riferimento a quanto indicato nelle "Modalità Operative", parte integrante dell'Avviso pubblico.

Per richiedere il pagamento della prima mensilità occorre compilare sulla piattaforma il Modulo Dati Pagamento e il Modulo sulle Detrazioni dal reddito, quindi procedere alla richiesta di pagamento allegando i moduli insieme al resto della documentazione richiesta, in una pagina dedicata all'*upload*. Per le mensilità successive, fatte salve variazioni sui dati del pagamento e sulle detrazioni dal reddito, basterà inviare la richiesta di pagamento allegando il registro delle presenze nell'ultimo mese di tirocinio. Per la sezione "Dati pagamenti" è prevista una finestra dedicata del browser. Verrà pertanto aperta una nuova finestra su cui operare in parallelo a quella contenente le altre funzionalità della piattaforma. In caso di problemi nella visualizzazione, seguire la procedura di gestione dei Popup descritta nell'apposito paragrafo nell'Appendice.

Selezionare **DATI PAGAMENTI** prima dal menù orizzontale (1), quindi da quello verticale (2).

|                 | onena    | INTERVENTI     |  | Password Password |
|-----------------|----------|----------------|--|-------------------|
|                 | Gestione | Dati Pagamenti |  |                   |
|                 |          |                |  |                   |
| ati pagamenti 2 |          |                |  |                   |
|                 |          |                |  |                   |
|                 |          |                |  |                   |
|                 |          |                |  |                   |

Sulla finestra del browser dedicata ai "Dati Pagamenti", cliccare sulla voce "Gestione Pagamenti Tirocinante" del menù verticale.

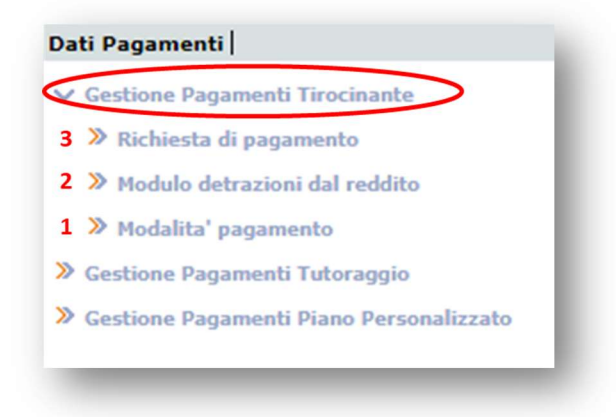

Si aprono tre sottosezioni:

- Modalità pagamento: l'indennità di partecipazione è erogata esclusivamente tramite accredito bancario o postale o su carte prepagate provviste di IBAN. Tale sottosezione contiene tutte le informazioni necessarie per la predisposizione del mandato di pagamento. Dopo averlo generato tramite piattaforma, è obbligatorio che il tirocinante lo sottoscriva e che il Soggetto Promotore lo archivi, anche in forma cartacea. Nel modulo è necessario inserire luogo e data di sottoscrizione.
- 2. Modulo detrazioni dal reddito: si tratta del documento che annualmente viene compilato da ogni lavoratore/tirocinante per la stesura della CU dei redditi da lavoro/tirocinio. Una volta generato attraverso la piattaforma, è compito dell'operatore del Soggetto Promotore renderlo definitivo e farlo firmare al tirocinante indicando luogo e data di sottoscrizione. Nel caso di variazioni delle informazioni precedentemente dichiarate, il modulo deve essere aggiornato e allegato nuovamente sulla piattaforma (ad esempio, per l'attribuzione di un nuovo soggetto a carico del Destinatario).
- 3. Richiesta di pagamento: in questa sottosezione vengono formalizzate le richieste per ottenere i pagamenti delle indennità di partecipazione mensili dei tirocinanti.

Per formalizzare una richiesta, è necessario aver prima compilato e registrato sulla piattaforma i Moduli generati attraverso le due sottosezioni precedenti (Modalità pagamento e Modulo detrazioni dal reddito)

#### 3.3.1 Modalità pagamento

Da menù verticale, nella sezione "Dati Pagamenti" / "Gestione Pagamenti Tirocinante", selezionare "**Modalità pagamento**", quindi, "**Ricerca**".

Per filtrare i risultati, inserire eventuali criteri di ricerca nei campi disponibili; altrimenti, il sistema restituirà tutti i Destinatari degli interventi. Cliccare su "**Esegui**" per visualizzare la lista.

| Modulo detrazioni dal reddito          | Criteri di ricerca                       |                                                                                                    |  |
|----------------------------------------|------------------------------------------|----------------------------------------------------------------------------------------------------|--|
| Modalita' pagamento                    | Cognome                                  |                                                                                                    |  |
| » Ricerca                              | Nome                                     |                                                                                                    |  |
| estione Pagamenti Tutoraggio           | Codice fiscale                           |                                                                                                    |  |
| estione Pagamenti Piano Personalizzato | Data di nascita                          | (gg/mm/saaa)                                                                                         |  |
|                                        | L'opzione "Ricerca esatta", se seleziona | ata, restringe la ricerca agli elementi che corrispondono esattamente al testo inserito dall'utente. |  |
|                                        | Ricerca esatta                           |                                                                                                    |  |
|                                        |                                          |                                                                                                    |  |
|                                        |                                          |                                                                                                    |  |

Inserire la spunta sul tirocinante interessato, quindi cliccare su "**Inserisci**" (1) per inserire per la prima volta i dati oppure su "**Visualizza**" (2), "**Modifica**" (3) o ancora "**Visualizza storico**" (4) per vedere l'elenco dei moduli di modalità di pagamento del tirocinante generati nel corso del tempo.

| ista dati pagam | ento                          |                  |            |                |
|-----------------|-------------------------------|------------------|------------|----------------|
| Pagina 1 / 1    |                               |                  |            |                |
|                 | Cognome Nome                  | Codice Fiscale   | Data Comp. | Mod. Pagamento |
| 📫 🔿 🔍 🖻         | TIROCINANTE DUE               | TRCDUE90T12H501Q |            |                |
|                 | n Medifier Visualizza station |                  |            |                |
| 1 2             | 3 4                           |                  |            |                |
|                 |                               |                  |            |                |

 Dati pagamento
 Nome
 DUE

 Modalità di gagamento
 Data
 Data
 Data
 Data
 Data
 Data
 Data
 Data
 Data
 Data
 Data
 Data
 Data
 Data
 Data
 Data
 Data
 Data
 Data
 Data
 Data
 Data
 Data
 Data
 Data
 Data
 Data
 Data
 Data
 Data
 Data
 Data
 Data
 Data
 Data
 Data
 Data
 Data
 Data
 Data
 Data
 Data
 Data
 Data
 Data
 Data
 Data
 Data
 Data
 Data
 Data
 Data
 Data
 Data
 Data
 Data
 Data
 Data
 Data
 Data
 Data
 Data
 Data
 Data
 Data
 Data
 Data
 Data
 Data
 Data
 Data
 Data
 Data
 Data
 Data
 Data
 Data
 Data
 Data
 Data
 Data
 Data
 Data
 Data
 Data
 Data
 Data
 Data
 Data
 Data
 Data
 Data
 Data
 Data
 Data

Per l'inserimento verrà proposta la seguente maschera.

Cliccare sul campo "**Modalità di pagamento**" e selezionare la voce "**Bonifico bancario o postale**" (unica modalità di pagamento prevista; non è possibile richiedere l'accredito su un libretto postale).

Sarà quindi possibile inserire il Nominativo dell'intestatario del conto (campo obbligatorio), la Denominazione ente (il nome della banca presso cui è aperto il conto) e i dati dell'IBAN riportati in ciascun campo (Paese (IT), Caratteri di controllo, CIN, Codice ABI, Codice CAB, Conto corrente). Infine, cliccare su "**Salva**".

| Cognome TIROCINANTE                                                                       |                                           | Nome DUE |
|-------------------------------------------------------------------------------------------|-------------------------------------------|----------|
| Modalità di<br>pagamento*<br>Data<br>competenza*<br>Rappresenta la data da cui sono valio | ▼<br>Ii i dati di pagamento               |          |
| Dati per bonifico                                                                         |                                           |          |
| Nominativo intestatario                                                                   | wwwwwwwwwww                               |          |
| Denominazione ente                                                                        | EEEEEEEEE                                 |          |
| Bross (IT)                                                                                | 17                                        |          |
| (1º e 2º carattere del codice IBAN)                                                       |                                           |          |
| Caratteri di controllo                                                                    | 65                                        |          |
| (3° e 4° carattere del codice IBAN)                                                       |                                           |          |
| CIN                                                                                       |                                           |          |
| (5° carattere del codice IBAN)                                                            |                                           |          |
| Codice ABI                                                                                | XXXXXXXXXX                                |          |
| (dal 6º al 10º carattere del codice i                                                     | IBAN)                                     |          |
| Codice CAB                                                                                | XXXXXXXXX                                 |          |
| (dal 11º al 15º carattere del codice<br>IBAN)                                             |                                           |          |
| Conto corrente                                                                            | XXXXXXXX                                  |          |
| (dal 16° al 27° carattere del codice                                                      | E. C. C. C. C. C. C. C. C. C. C. C. C. C. |          |
| IBAN                                                                                      |                                           |          |
|                                                                                           |                                           |          |
|                                                                                           |                                           |          |
|                                                                                           |                                           |          |
| Note                                                                                      |                                           |          |
|                                                                                           |                                           |          |
|                                                                                           |                                           |          |
|                                                                                           |                                           |          |
|                                                                                           |                                           |          |

Per stampare il modulo, ricercare il tirocinante nella sottosezione "**Modalità di pagamento**" (come descritto all'inizio di questo paragrafo) e cliccare su "**Visualizza**". Apparirà la schermata seguente: cliccare sul comando "**Stampa**" in fondo alla pagina (*verrà generato un modulo in formato .PDF*).

| Cognome                                                          | TIROCINANTE                                                         | Nome DUE        |
|------------------------------------------------------------------|---------------------------------------------------------------------|-----------------|
| Modalità di<br>pagamento<br>Data<br>competenza<br>Rappresenta li | Bonifico bancario V<br>10/10/2019<br>a data da cui sono validi i da | ti di pagamento |
| Dati per l                                                       | oonifico                                                            |                 |
| Nominativo                                                       | intestatario                                                        | wwwwwww wwwww   |
| Denominaz                                                        | ione ente                                                           | EEEEEEEEE       |
| Paese (IT)                                                       |                                                                     | IT              |
| (1º e 2º cara                                                    | attere del codice IBAN)                                             |                 |
| Caratteri di                                                     | controllo                                                           | 65              |
| (3° e 4° cara                                                    | attere del codice IBAN)                                             |                 |
| CIN                                                              |                                                                     | D               |
| (5° carattere                                                    | e del codice IBAN)                                                  |                 |
| Codice ABI                                                       |                                                                     | XXXXXXXXX       |
| (dal 6° al 10                                                    | ° carattere del codice IBAN,                                        | )               |
| Codice CAB                                                       |                                                                     | XXXXXXXXX       |
| (dal 11° al 1<br>IBAN)                                           | 5º carattere del codice                                             |                 |
| Conto corre                                                      | ente                                                                | XXXXXXXX        |
| (dal 16° al 2<br>IBAN)                                           | 7º carattere del codice                                             |                 |
| IBAN                                                             |                                                                     |                 |
| poxococccc                                                       | XX XXXXXXXXX                                                        |                 |
| Note                                                             |                                                                     |                 |
|                                                                  |                                                                     |                 |
|                                                                  |                                                                     |                 |

#### 3.3.2 Modulo detrazioni dal reddito

Nella sezione "Dati Pagamenti" / "Gestione Pagamenti Tirocinante", selezionare "**Modulo** detrazioni dal reddito" dal menù verticale, quindi "Ricerca"

| ( | Gestione Pagamenti Tirocinante          |
|---|-----------------------------------------|
| 2 | Richiesta di pagamento                  |
| 1 | Modulo detrazioni dal reddito           |
|   | <sup>n</sup> Ricerca                    |
| 2 | Modalita' pagamento                     |
| ( | Sestione Pagamenti Tutoraggio           |
| 0 | Sestione Pagamenti Piano Personalizzato |

È necessario inserire l'"Anno di riferimento" del modulo, insieme al segno di spunta per indirizzare la ricerca su un "**Modulo compilato**" precedentemente sulla piattaforma o su un

**"Modulo non compilato**" (nel caso sia la prima volta che si generi tale modulo in relazione a un tirocinante, come nell'esempio sotto riportato).

| Cognome                      |                               |                                   |                                       |             |
|------------------------------|-------------------------------|-----------------------------------|---------------------------------------|-------------|
| Nome                         |                               |                                   |                                       |             |
| Data di nascita              |                               | (gg/mm/                           | aaaa)                                 |             |
| Codice fiscale               |                               |                                   |                                       |             |
| Anno di riferimento          |                               | 2019                              |                                       |             |
| 1odulo compilato             |                               |                                   |                                       |             |
| Iodulo non compilato         |                               |                                   |                                       |             |
|                              |                               | the second second                 |                                       |             |
| L'opzione Ricerca esatta , s | e selezionata, restringe la r | cerca agli elementi che corrispon | dono esattamente al testo inserito da | ill utente. |
| Ricerca esatta               | e selezionata, restringe la r | cerca agii elementi che corrispon | sono esattamente al testo inserito da | in ut       |

Una volta inseriti questi dati, cliccare su "**Esegui**" per visualizzare la lista.

Selezionato il Tirocinante dalla lista attraverso l'inserimento del segno di spunta, sarà possibile: compilare il modulo per la prima volta (1), visualizzare il modulo (2), modificarlo nel caso sia già stato compilato e <u>salvato in bozza (3)</u>, cancellarlo (4), aggiornarlo nel caso sia già stato compilato e <u>archiviato in versione definitiva</u> (5).

|           |                          | ioni dai r      | reaaito                |                      |                  |               |               |
|-----------|--------------------------|-----------------|------------------------|----------------------|------------------|---------------|---------------|
| Pagina 1  | / 1                      |                 |                        |                      |                  |               |               |
|           |                          |                 |                        | Cognome/Nome         | Codice Fiscale   | Data validità | Stato         |
|           | 2                        | Z               | ī                      | TIROCINANTE DUE      | TRCDUE90T12H501Q | 01/01/2019    | Non compilate |
| Compila V | <u>/isualizza [</u><br>2 | Modifica (<br>3 | <u>Cancella A</u><br>4 | g <u>giorna</u><br>5 |                  |               |               |

Nel caso in cui il modulo venga compilato per la prima volta, i dati andranno inseriti nella seguente maschera:

| Cognome          | TIROCINANTE                                |                       | Nome                    | DUE        |            |
|------------------|--------------------------------------------|-----------------------|-------------------------|------------|------------|
| Anno di riferime | ento                                       | 2019                  | Data di inizio validità | 01/01/2019 | gg/mm/aaaa |
| Residenza        |                                            |                       |                         |            |            |
| Residenza attu   | uale (Italia)                              |                       |                         |            |            |
| Indirizzo        | VIA LIGURIA                                |                       |                         |            |            |
| Comune           | ROMA ( ROMA )                              |                       |                         |            |            |
| C.A.P.           | 00128                                      |                       |                         |            |            |
|                  |                                            |                       |                         |            |            |
| Residenza al 3   | 31/12/2018                                 |                       |                         |            |            |
| Internet in      |                                            |                       |                         |            |            |
| Luogo residen    | za                                         |                       |                         |            |            |
| C.A.P.           |                                            |                       |                         |            |            |
| Detrazioni       |                                            |                       |                         |            |            |
|                  |                                            |                       |                         |            |            |
| Detrazione per   | r coniuge a carico* No 🖲 Sì 🔵              |                       |                         |            |            |
| Cognome          |                                            |                       |                         |            |            |
| Nome             |                                            |                       |                         |            |            |
| Data di nascita  | a (gg/mm/aaaa)                             |                       |                         |            |            |
| Genere           | <b>T</b>                                   |                       |                         |            |            |
| Luogo di nasci   | ita                                        |                       | <u> </u>                |            |            |
| Codice fiscale   |                                            |                       |                         |            |            |
|                  |                                            |                       | Totale fieli p          |            |            |
| Detrazione per   | r figli a carico* No 🔍 Sì 🔍                |                       | 0                       |            |            |
|                  |                                            |                       |                         |            |            |
| Nessuna          | Detrazione per figli a carico              |                       |                         |            |            |
|                  |                                            |                       |                         | _          |            |
| Inserisci        |                                            |                       |                         |            |            |
| 1º figlio a car  | rico senza coniuge* No 🔍 Sì 🔵              | Portatore di handicar | o* No ® sì ○            |            |            |
|                  |                                            |                       |                         |            |            |
| Detrazione pe    | er altre persone a carico* No 🖲 Sì 🔍       |                       | Totale n.               |            |            |
|                  |                                            |                       | 0                       |            |            |
| Magazin          | Detroviene ner eltre nersene e             |                       |                         |            |            |
| wessuna          | Detrazione per altre persone a Carico      |                       |                         |            |            |
| Inserisci        |                                            |                       |                         |            |            |
|                  |                                            |                       |                         |            |            |
|                  |                                            |                       |                         |            |            |
| Applicare le de  | etrazioni in maniera automatica* 🛛 No 🔍 Sì |                       |                         |            |            |
|                  |                                            |                       |                         |            |            |

Alcune informazioni sono impostate automaticamente dalla piattaforma.

È obbligatorio l'inserimento dell'indirizzo di residenza al 31/12 dell'anno precedente a quello cui si riferisce il modulo; in mancanza di una residenza in tale data, inserire convenzionalmente la residenza attuale.

Il Comune di residenza va ricercato in archivio attraverso l'icona 🔤 .

Inoltre, <u>solo nel caso in cui il tirocinante abbia delle persone a carico</u>, vanno compilati i campi della sezione "**Detrazioni**": spuntare sì (distinguendo tra coniuge, figli e altre persone), quindi su "**Inserisci**", e compilare la seguente maschera, cliccando su "Conferma" per salvare quanto inserito.

| Cognome*              |              |   |
|-----------------------|--------------|---|
| Nome*                 |              |   |
| Luogo di nascita      |              | Q |
| Data di nascita*      | (gg/mm/aaaa) |   |
| Genere*               | T            |   |
| Codice fiscale*       |              |   |
| Percentuale a carico* | <b>T</b>     |   |
| Con handicap*         | No 🖲 Sì      |   |

In ciascun modulo è possibile effettuare le seguenti operazioni, utilizzando i tasti "**Salva**" (1), "**Archivia**" (2) e "**Stampa bozza modulo**" (3):

| 1     | 2        | 3                   |          |      |
|-------|----------|---------------------|----------|------|
| Salva | Archivia | Stampa bozza modulo | Indietro | Esci |

- **1.** Salvare il modulo: in questo modo verranno salvate le informazioni inserite, ma non sarà possibile procedere alla stampa definitiva, in quanto il <u>modulo rimarrà in forma di bozza;</u>
- 2. Archiviare il modulo: l'archiviazione permetterà di stampare la versione definitiva del modulo, da far firmare al tirocinante e da allegare insieme agli altri documenti richiesti per il pagamento dell'indennità di partecipazione all'intervento. Resterà comunque possibile apporre modifiche nel caso di variazioni attraverso il comando "Aggiorna" (disponibile ricercando la lista dei moduli già compilati). La piattaforma richiede una conferma prima di procedere all'archiviazione.

|                                            | 3                                                                                                    |
|--------------------------------------------|----------------------------------------------------------------------------------------------------|
|                                            | 4                                                                                                    |
| archiviazione del Mod                      | ulo Detrazioni dal Reddito ne consente la stampa per la sottoscrizione da parte dell'utente. Questa procedura impedisce ulteriori modifiche al documento                                                                                                    |
| archiviazione del Mod<br>Eventuali success | ulo Detrazioni dal Reddito ne consente la stampa per la sottoscrizione da parte dell'utente. Questa procedura impedisce ulteriori modifiche al docun<br>sivi aggiornamenti al Modulo Detrazioni dal Reddito dovranno essere eseguiti attraverso l'opportuna funzionalità "Aggiorna". Si desidera continuare? |

**3.** Stampare una bozza del modulo: consente di stampare il modulo mentre è in forma di bozza, per ottenere un testo di più semplice revisione prima della versione definitiva.

#### 3.3.3 Richiesta di pagamento indennità di partecipazione

Per formalizzare una richiesta di pagamento dell'indennità di partecipazione, è necessario aver prima compilato e registrato sulla piattaforma i documenti di output delle due sezioni precedenti (**Modalità pagamento** e **Modulo detrazioni dal reddito**).

Nella sezione "Dati Pagamenti" / "Gestione Pagamenti Tirocinante", selezionare "**Richiesta di pagamento**", quindi "**Inserimento**".

La piattaforma precompila i campi relativi al "Nominativo incaricato" (Cognome e nome dell'operatore del Soggetto Promotore, Data modulo); ricercare il tirocinante tra quelli presenti in archivio attraverso l'icona

Dati Pagamenti Nuova Richiesta di pagam Gestione Pagamenti Ti Richiesta di pagar Dati generali Nominativo incaricato ✓ Modulo detrazioni dal reddito Cognome COGNOME OP » Ricerca Nome NOME OP ✓ Modalita' pagamento » Ricerca Data modulo 10/10/2019 (gg/mm/aaaa) » Gestione Pagamenti Tutoraggio Gestione Pagamenti Piano Personalizzato Tirocinante 2 X Codice fiscale Cognome Nome Tipo intervento Richiedi Pagamento Esci

Inserire la spunta sul tirocinante per cui avanzare la richiesta, quindi cliccare su "Seleziona"

| Desire 1 |             |      |                  |                           |
|----------|-------------|------|------------------|---------------------------|
| Pagina 1 | /1          |      |                  |                           |
|          | Cognome     | Nome | Codice Fiscale   | Tipo intervento           |
| ⇒∘       | TIROCINANTE | DUE  | TRCDUE90T12H501Q | Tirocinio - durata 6 mesi |
|          |             |      |                  |                           |

Controllare che i campi della sezione "Tirocinante" siano valorizzati, quindi cliccare su "**Richiedi pagamento**"

| Nominativo incaricato                                           |                                                                   |               |
|-----------------------------------------------------------------|-------------------------------------------------------------------|---------------|
| Cognome COGNOME OP                                              |                                                                   |               |
| Nome NOME OP                                                    |                                                                   |               |
|                                                                 |                                                                   |               |
| Data modulo                                                     | 10/10/2019 (gg/mm/aaaa)                                           |               |
| Data modulo Tirocinante Codice fiscale                          | 10/10/2019 (gg/mm/aaaa)<br>TRCDUE90T12H501Q                       | Q <b>&gt;</b> |
| Data modulo<br>Tirocinante<br>Codice fiscale<br>Cognome         | 10/10/2019 (gg/mm/aaaa)<br>TRCDUE90T12H501Q<br>TIROCINANTE        | ۹,            |
| Data modulo<br>Tirocinante<br>Codice fiscale<br>Cognome<br>Nome | 10/10/2019 (gg/mm/aaaa)<br>TRCDUE90T12H501Q<br>TIROCINANTE<br>DUE | <b>\</b>      |

Per la prima richiesta, apparirà una maschera simile a quella sotto riportata. Cliccare sul comando "Inserisci"

| lirocinante                 | TIROCINANTE DUE     |
|-----------------------------|---------------------|
| Azienda                     | SOCIETA' DI PROVA 1 |
| lipo intervento             | TIROCINI            |
| Sede Intervento             | ROMA                |
| utor Soggetto Ospitante     | TUTOR AZIENDALE DUE |
| Periodicità di pagamento    | PAGAMENTO MENSILE   |
| mporto totale               | 6000.00             |
| mporto massimo singola rata | 500.00              |
| resenze/Pagamenti           |                     |
| Nessun dato presente        |                     |

La piattaforma compila automaticamente alcuni campi. Inserire la data di fine della mensilità di cui si richiede il pagamento (1) e cliccare su "**Dettagli**" (2)

| ata     | Ult. Rata  | Periodo di Riferimento |          |
|---------|------------|------------------------|----------|
|         |            | 03/04/2019             | Dettagli |
| Conferm | a Indietro | 1                      | 2        |

Inserire il numero dei giorni di presenza (1) e delle relative ore (2) per il periodo di formazione svolta.

| ta Ult. Rata    | Periodo di Riferimento |                     |
|-----------------|------------------------|---------------------|
| 1               | 03/04/2019 02/05/2019  | Aggiorna periodo    |
|                 | Dettaglio Mensile      | Giorni/ore presenza |
|                 | 03/04/2019 30/04/2019  | 17 / 85             |
|                 | 01/05/2019 02/05/2019  |                     |
|                 |                        | 1 2                 |
| onferma Indietr | 0                      |                     |

Nel caso in cui il periodo di riferimento interessi due mesi, compilare il "Dettaglio Mensile" per ogni mese (a titolo di esempio: se una mensilità di tirocinio è compresa dal 03/04 al 02/05, dettagliare giorni e ore di presenza per il periodo dal 03/04 al 30/04 e per quello dal 01/05 al 02/05). Infine, cliccare su "**Conferma**" (3).

Per proseguire la lavorazione della richiesta, inserire la spunta sul periodo inserito, quindi cliccare su "**Allegati**"

| Pagina 1 / 1           |               |   |      |                         |         |
|------------------------|---------------|---|------|-------------------------|---------|
|                        |               |   | Rata | Periodo                 | Importo |
|                        | 2             | Z | 1    | 03/04/2019 - 02/05/2019 | 500.00  |
| isualizza <u>Modif</u> | fice Allegati |   |      |                         |         |
|                        |               |   |      |                         |         |

Per ognuno degli allegati richiesti, selezionare un file attraverso il comando "**Scegli file**" (per informazioni su formati ammessi e dimensione massima dei file da allegare, consultare il paragrafo **Errore. L'origine riferimento non è stata trovata.** dell'Appendice), quindi salvarlo sulla piattaforma cliccando su "**Allega**". Ripetere l'operazione per ognuno degli allegati obbligatori.

| ata (                                               | Ult. Rata                                                                                                    | Periodo di Riferi                                                            | mento                                                  |                                      |                                  |                      |  |
|-----------------------------------------------------|----------------------------------------------------------------------------------------------------|------------------------------------------------------------------------------|--------------------------------------------------------|--------------------------------------|----------------------------------|----------------------|--|
|                                                     | 03/04                                                                                                    | 2019 02/                                                                     | 05/2019                                                |                                      |                                  |                      |  |
|                                                     |                                                                                                    |                                                                              |                                                        |                                      |                                  |                      |  |
| adice Ei                                            | ceala Doctinataria                                                                                                    |                                                                              |                                                        |                                      |                                  |                      |  |
| odice Fi                                            | scale Destinatario                                                                                                    |                                                                              |                                                        |                                      |                                  |                      |  |
|                                                     | AL LINE                                                                                                    |                                                                              |                                                        |                                      |                                  |                      |  |
| Scegli file                                         | Nessun file selezionato                                                                                                    | Allega                                                                       |                                                        |                                      |                                  |                      |  |
| Scegli file                                         | Nessun file selezionato                                                                                                    | Allega                                                                       | SSA: 500KB (Risolu:                                    | zione massima 15                     | 0 DPI - Bianco                   | e Nero).             |  |
| Scegli file                                         | Ressun file selezionato<br>messi: PDF, JPEG. Dime                                                                                                    | Allega                                                                       | SSA: 500KB (Risolu:                                    | zione massima 15                     | 0 DPI - Bianco                   | e Nero).             |  |
| Scegli file                                         | Nessun file selezionato<br>Innessi: PDF, JPEG. Dime<br>Ito identità e permesso                                                                                   | Allega<br>Allega<br>di soggiorno                                             | SSA: 500KB (Risoluz                                    | zione massima 15                     | 0 DPI - Bianco                   | e Nero).             |  |
| Scegli file                                         | Norsun file selezionato<br>nimessi: PDF, JPEG. Dime<br>nto identità e permesso<br>Nessun file selezionato                                                        | di soggiorno<br>Allega                                                       | essa: 500KB (Risolu                                    | zione massima 15                     | 0 DPI - Bianco                   | e Nero).             |  |
| Scegli file                                         | Nessun file selezionato     Messi: PDF, JPEG. Dime     to identità e permesso     Nessun file selezionato     mmessi: PDF, JPEG. Dime                            | Allega<br>nsione massime<br>di soggiorno<br>Allega<br>nsione massima amn     | essa: 500KB (Risoluz                                   | zione massima 15<br>zione massima 15 | 0 DPI - Bianco<br>0 DPI - Bianco | e Nero).<br>e Nero). |  |
| Scegli file<br>Oocumen<br>Scegli file<br>formati ar | Norsun file selezionato     Messi: PDF, JPEG. Dime     to identità e permesso     Nessun file selezionato     mmessi: PDF, JPEG. Dime                            | di soggiorno<br>Allega                                                       | essa: 500KB (Risoluz                                   | zione massima 15<br>zione massima 15 | 0 DPI - Bianco<br>0 DPI - Bianco | e Nero).<br>e Nero). |  |
| Scegli file<br>Pocumen<br>Scegli file<br>formati ar | Norsun file selezionato     Messi: PDF, JPEG. Dime     Nessun file selezionato     Nessun file selezionato     mmessi: PDF, JPEG. Dime     ati pagamento (genera | di soggiorno<br>Allega<br>Allega<br>nsione massima amn<br>to sistema informa | essa: 500KB (Risoluz<br>essa: 500KB (Risoluz<br>itivo) | zione massima 15<br>zione massima 15 | 0 DPI - Bianco<br>0 DPI - Bianco | e Nero).<br>e Nero). |  |
È possibile caricare gli allegati in più sessioni separate (selezionando la richiesta di pagamento con la funzione di ricerca, quindi spuntando il periodo di riferimento e selezionando "**Allegati**" (3), come anche modificare la richiesta di pagamento (2).

In caso di variazioni o aggiornamenti dei documenti, è necessario allegarli alla richiesta di indennità mensile (es. nuovo permesso di soggiorno; addendum progetto formativo; proroga convenzione).

Una volta completato il caricamento degli allegati, utilizzare il comando "**Invia richiesta**" per inoltrarla allo Staff del Progetto.

| Pagina 1 / 1                  |                    |            |    |                         |         |
|-------------------------------|--------------------|------------|----|-------------------------|---------|
|                               |                    | Ra         | ta | Periodo                 | Importo |
|                               | 2                  | <b>Z</b> 1 |    | 03/04/2019 - 02/05/2019 | 500.00  |
| sualizza <u>Modifi</u><br>1 2 | ca <u>Allegati</u> |            |    |                         |         |
| 1 2                           | 3                  |            |    |                         |         |

Prima della trasmissione del pagamento, apparirà il seguente *alert* per richiedere la conferma dell'operazione: cliccare su "**SI**" se si intende per procedere.

|        | ?)                                                                                                    |
|--------|----------------------------------------------------------------------------------------------------|
| Sta pe | er essere trasmessa la richiesta di pagamento con le informazioni indicate. Dopo l'invio non sarà possibile apportare ulteriori modifiche, se non attraverso una esplic                                                                                                    |
|        | richiesta di annullamento a seguito della quale sarà necessario procedere con una nuova richiesta.                                                                                                    |
|        | Proseguire con l'operazione?                                                                                                    |
|        |                                                                                                    |
| Sì     | No                                                                                                    |
|        |                                                                                                    |
|        |                                                                                                    |
|        |                                                                                                    |
|        |                                                                                                    |
|        |                                                                                                    |
|        | Una volta trasmessa la richiesta di pagamento, gli allegati non saranno più<br>modificabili. Nel caso in cui ci siano degli errori o delle carenze nel caricamento<br>degli allegati, sarà necessario attendere l'esito del controllo della<br>documentazione da parte dello staff amministrativo di progetto, e<br>successivamente avanzare una nuova richiesta di pagamento.                                                                                                    |
|        | Una volta trasmessa la richiesta di pagamento, gli allegati non saranno più<br>modificabili. Nel caso in cui ci siano degli errori o delle carenze nel caricamento<br>degli allegati, sarà necessario attendere l'esito del controllo della<br>documentazione da parte dello staff amministrativo di progetto, e<br>successivamente avanzare una nuova richiesta di pagamento.<br>La procedura di validazione delle richieste di pagamento delle indennità di<br>frequenza mensili è gestita unicamente attraverso la piattaforma PLUS; pertanto,<br>la documentazione integrativa eventualmente richiesta dal back office di |

Dopo la conferma apparirà la seguente maschera riportante il codice identificativo della richiesta di pagamento nonché la possibilità di stampare la ricevuta.

ordinaria o certificata, NON potrà essere in alcun modo evasa

|              | (i)                                                                                                    |
|--------------|----------------------------------------------------------------------------------------------------|
| a richiesta  | erogazione della borsa di studio per il tirocinante TIROCINANTE DUE (TRCDUE90T12H501Q) relativa alle seguenti rate:                   |
| ata 1 : per  | io (03/04/2019-02/05/2019)                                                                                                    |
| andata a     | on fine.                                                                                                    |
| a domanda    | ovrà essere visionata ed approvata dagli uffici competenti                                                                            |
| codice ide   | ificativo della richiesta è: 182_10/10/2019 13:12:16.                                                                                 |
| itampa la r  | <u>vuta</u>                                                                                                    |
| I.B. L'invio | n esonera dall'obbligo di tenuta in originale della documentazione secondo le modalità e la tempistica indicate nell'Avviso pubblico. |
|              |                                                                                                    |

### 3.3.4 Ricerca richieste di pagamento e notifica esito verifica amministrativa

Per cercare le richieste di pagamento inviate, utilizzare la sezione "Dati pagamenti", selezionare "Gestione Pagamenti Tirocinante", quindi "**Richiesta di pagamento**", infine "**Ricerca**".

| Gesti | one Pagamenti Tirocinante          |
|-------|------------------------------------|
| ∨ Ri  | chiesta di pagamento               |
| »     | Inserimento                        |
| >»    | Ricerca                            |
| » м   | odulo detrazioni dal reddito       |
| ≫ м   | odalita' pagamento                 |
| Gesti | one Pagamenti Tutoraggio           |
| Gesti | one Pagamenti Piano Personalizzato |

Se non si inseriscono criteri di ricerca nella maschera, verrà visualizzata una lista con tutte le richieste di pagamento.

|          |             |           |        |        |                           |                  |             |            | Z         |
|----------|-------------|-----------|--------|--------|---------------------------|------------------|-------------|------------|-----------|
| Pagina   | a1/1        |           |        |        |                           |                  |             |            |           |
|          |             |           |        | Id Ric | Ente                      | Cofice Fiscale   | Data modulo | Stato      | Pagamento |
| C        | . 🔊         | Z         | ī      | 182    | Soggetto promotore PUOI 1 | TRCDUE90T12H501Q | 10/10/2019  | Definitivo | Richiesto |
|          |             |           |        |        |                           |                  |             |            |           |
| /isuali: | zza Modific | a Cancell | a Aggi | orna   |                           |                  |             |            |           |

Attraverso la lista, sarà possibile controllare l'esito della verifica amministrativa effettuata dallo Staff di Progetto. Nella colonna "Pagamento" sono riportati i possibili esiti di verifiche "definitive":

- **Richiesto**: indica che la richiesta di pagamento è stata correttamente inoltrata.
- **Respinto**: indica che la richiesta non ha superato il controllo amministrativo e va inserita nuovamente in piattaforma.

- **Verificato**: indica il superamento della verifica e l'idoneità al pagamento.
- Verificato. Non pagabile: indica che, successivamente alla verifica, la richiesta non è idonea al pagamento.
- **Sospeso o in revisione**: indica la necessità di produrre documentazione integrativa.

Se l'esito della verifica risulta "Sospeso o in revisione", seguire gli step qui descritti:

| Lista Richieste |             |         |        |                           |                  |             |            |                           |
|-----------------|-------------|---------|--------|---------------------------|------------------|-------------|------------|---------------------------|
| Pagina 1 / 1    |             |         |        |                           |                  |             |            |                           |
|                 |             |         | Id Ric | Ente                      | Cofice Fiscale   | Data modulo | Stato      | Pagamento                 |
| 😒 🗅 🔁           | Z           | Ĩ       | 182    | Soggetto promotore PUOI 1 | TRCDUE90T12H501Q | 10/10/2019  | Definitivo | Sospeso o in<br>revisione |
| Visualizza Modi | fica Cancel | la Aggi | orna   |                           |                  |             |            |                           |
| 1               |             | 2       |        |                           |                  |             |            |                           |

Attraverso il comando "Visualizza" (1), verificare sull'apposito campo Note la documentazione da correggere/integrare, richiesta dallo Staff di Progetto.

| Pagina 1 / 1              |            |      |                          |                         |         |
|---------------------------|------------|------|--------------------------|-------------------------|---------|
|                           |            | Rata |                          | Periodo                 | Importo |
| 0                         | <b>R</b> 1 | 1    |                          | 03/04/2019 - 02/05/2019 | 500.00  |
| tato procedura pag<br>ote | amenti     |      | Sospeso o in revisione V | ità leggibile           |         |
|                           |            | _    | ~                        |                         |         |

sostituire gli allegati precedentemente caricati con i nuovi, contenenti le Per correzioni/integrazioni, tornare alla schermata e utilizzare il comando "**Aggiorna**" (2).

Verrà proposta la seguente maschera. Inserire il segno di spunta e cliccare su "Allegati"

| Pagina 1 / 1 |   |      |                         |         |
|--------------|---|------|-------------------------|---------|
|              |   | Rata | Periodo                 | Importo |
|              | 2 | 1    | 03/04/2019 - 02/05/2019 | 500.00  |
| ia richiesta |   |      |                         |         |

Rimuovere uno o più allegati con il comando e confermare

| 31.8  | Ult. Rata                         | Periodo di Riferimento           03/04/2019         02/05/2019 |  |
|-------|-----------------------------------|----------------------------------------------------------------|--|
| odice | Fiscale Destina                   | Itario                                                         |  |
| ocum  | ento identità e<br>DOC_IDEN_1.pdf | permesso di soggiorno                                          |  |
|       | o dati pagament                   | to (generato sistema informativo)                              |  |

Infine, allegare nuovamente il file cercandolo con "Scegli file" e caricandolo con "Allega"

| gli file Nessun file selezionato |                                                                             |
|----------------------------------|-----------------------------------------------------------------------------|
| ati ammassi: PDE 1850 Diman      | Triana marsima ammerca: 500KR (Pisekuziene marsima 150 DPI - Piance e Nere) |
| ati ammessi: PDF, JPEG. Dimen    | nsione massima ammessa: 500KB (Risoluzione massima 150 DPI - Bianco e Nero) |

e procedere con l'invio della richiesta.

### 3.4 Gestione del Piano Azione Individuale (PAI)

### 3.4.1 Inserimento PAI

La creazione del PAI è possibile solo con le credenziali da Soggetto Promotore. I dati devono coincidere con quanto previsto sul PAI inviato con la richiesta di nulla osta, salvo eventuali modifiche comunicate al progetto.

Accedere alla Scheda Anagrafica del Destinatario (Area "**OFFERTA**" - SELEZIONA TARGET>Singolo - inserire dato per ricerca - spuntare il nome e selezionare "Modifica"). Si accede quindi alla sezione "**PIANIFICAZIONE**" (1). Cliccare su "**Piano Personalizzato**" (2) e successivamente sul comando "**Genera da Template**"

| DOMANDA                | OFFERTA   | CONVENZIONI E<br>INTERVENTI | DATI PAGAMENTI     | STRUMENTI E LINK | Benvenuto UTENTE | 🛞 Home 🛹 Cambio 🍯 E |
|------------------------|-----------|-----------------------------|--------------------|------------------|------------------|---------------------|
|                        | Gestione  | >Lista Piani Personalizzati |                    |                  |                  |                     |
| CELEZIONA TARCET       | Lista Pia | ni Personalizzati           |                    |                  |                  |                     |
| SECELIONA TARGET       |           |                             |                    |                  |                  |                     |
| Inserisci Scheda       |           |                             |                    |                  |                  |                     |
| Calasianata.           |           |                             |                    |                  |                  |                     |
| ROCINANTE DUE          |           | NESSUN PIAN                 | O PERSONALIZZATO A | ττινο            |                  |                     |
| ACCOGLIENZA            |           |                             |                    |                  |                  |                     |
| 1                      |           |                             |                    |                  |                  |                     |
| MANIFICAZIONE          |           |                             |                    |                  |                  |                     |
| Piano Personalizzato 2 |           | Genera da Template          |                    |                  |                  |                     |

Apporre la spunta sulla riga di interesse e cliccare su "Seleziona Template"

| s remplate P | AI                                 |                                    |                                                                                                    |            |
|--------------|------------------------------------|------------------------------------|----------------------------------------------------------------------------------------------------|------------|
|              |                                    |                                    |                                                                                                    |            |
|              | Pagina 1 / 1                       |                                    |                                                                                                    |            |
|              | Acronimo                           | Descrizione                        |                                                                                                    | Stato      |
|              | PIANO DI INTERVENTO PERSONALIZZATO | PIANO DI INTERVENTO PERSONALIZZATO | <ul> <li>Image: A start of the start of the start of</li></ul> | Pubblicato |
| Se           | leziona Template                   |                                    |                                                                                                    |            |
|              |                                    |                                    |                                                                                                    |            |

#### Verrà proposta la seguente maschera:

|                     | OFFERTA | INTERVENTI                                                                                                    | DATI PAGAMENTI                                                                                                    | STRUMENTI E LINK                                                                                                    | Benvenuto UTEN                                                             | ſΤΕ                               | Password                                            | ⇒ Esci    |
|---------------------|---------|----------------------------------------------------------------------------------------------------|----------------------------------------------------------------------------------------------------|----------------------------------------------------------------------------------------------------|----------------------------------------------------------------------------|-----------------------------------|-----------------------------------------------------|-----------|
|                     | Gestic  | one > Modifica Piano Personalizz                                                                                                    | ato                                                                                                    |                                                                                                    |                                                                            |                                   |                                                     | ?         |
| ELEZIONA TARGET     | Modif   | fica Piano Personalizzato                                                                                                    |                                                                                                    |                                                                                                    |                                                                            |                                   | (*)Campi                                            | obbligato |
| serisci Scheda      |         |                                                                                                    |                                                                                                    |                                                                                                    |                                                                            |                                   |                                                     |           |
|                     |         | -                                                                                                    |                                                                                                    |                                                                                                    |                                                                            |                                   |                                                     |           |
| atore Selezionato:  |         | 1 Generato in Data (gg/m                                                                                                    | m/aaaa)*                                                                                                    |                                                                                                    |                                                                            |                                   |                                                     |           |
| CINANTE DUE         |         | 2 Cognome Operatore *                                                                                                    | COGNOME C                                                                                                    | 9P                                                                                                    | Nome Operatore *                                                           | NOME OP                           |                                                     |           |
| COGLIENZA           |         | Importo stanziato *                                                                                                    | 2340.00                                                                                                    |                                                                                                    |                                                                            |                                   |                                                     |           |
| ANIFICAZIONE        |         | 3 Servizio Competente *                                                                                                    | Soggetto pr                                                                                                    | omotore                                                                                                    | <b>86</b> 🕢                                                                |                                   |                                                     |           |
| iano Personalizzato |         | Template                                                                                                    | PIANO DI IN                                                                                                    | TERVENTO PERSONALIZZATO                                                                                                    |                                                                            |                                   |                                                     |           |
|                     |         |                                                                                                    |                                                                                                    |                                                                                                    |                                                                            |                                   |                                                     |           |
|                     |         |                                                                                                    |                                                                                                    |                                                                                                    |                                                                            |                                   |                                                     |           |
|                     |         | 4 Note                                                                                                    |                                                                                                    |                                                                                                    |                                                                            |                                   |                                                     |           |
|                     |         |                                                                                                    |                                                                                                    |                                                                                                    |                                                                            |                                   |                                                     |           |
|                     |         |                                                                                                    |                                                                                                    |                                                                                                    |                                                                            |                                   |                                                     |           |
|                     |         |                                                                                                    |                                                                                                    |                                                                                                    |                                                                            |                                   | 11                                                  |           |
|                     |         | -                                                                                                    |                                                                                                    |                                                                                                    |                                                                            |                                   | 1                                                   |           |
|                     |         | N.B. Il Servizio Comp                                                                                                    | etente delle singole a                                                                                                    | nzioni viene ereditato, al mor                                                                                                    | nento dell'archiviazione, dal Servizio Cor                                 | mpetente associato al Piano.      | ĥ                                                   |           |
|                     |         | N.B. Il Servizio Comp<br>Per modificare tale in                                                                                                    | etente delle singole a<br>formazione utilizzare                                                                                                    | nzioni viene ereditato, al mor<br>e la relativa pagina di modific                                                                                              | nento dell'archiviazione, dal Servizio Coi<br>a.                           | mpetente associato al Piano.      |                                                     |           |
|                     |         | N.B. Il Servizio Comp<br>Per modificare tale in                                                                                                    | etente delle singole a<br>formazione utilizzare                                                                                                    | izioni viene ereditato, al mor<br>e la relativa pagina di modific                                                                                              | nento dell'archiviazione, dal Servizio Cor<br>a.                           | mpetente associato al Piano.      |                                                     |           |
|                     |         | N.B. Il Servizio Comp<br>Per modificare tale in                                                                                                    | etente delle singole a<br>formazione utilizzare                                                                                                    | izioni viene ereditato, al mor<br>La relativa pagina di modific                                                                                                | nento dell'archiviazione, dal Servizio Cor<br>a.                           | mpetente associato al Piano.      |                                                     |           |
|                     |         | N.B. Il Servizio Comp<br>Per modificare tale in<br>Pagina 1 / 1                                                                                            | etente delle singole a<br>formazione utilizzare                                                                                                    | izioni viene ereditato, al mor<br>la relativa pagina di modific                                                                                                | nento dell'archiviazione, dal Servizio Cor<br>a.                           | mpetente associato al Piano.      |                                                     |           |
|                     |         | N.B. II Servizio Comp<br>Per modificare tale in<br>Pagina 1 / 1<br>                                                                                        | etente delle singole a<br>formazione utilizzare<br>ologia Azione                                                                                                    | izioni viene ereditato, al mor<br>la relativa pagina di modific                                                                                                | nento dell'archiviazione, dal Servizio Cor<br>a.                           | mpetente associato al Piano.      | Preventivo                                          |           |
|                     |         | N.B. II Servizio Comp<br>Per modificare tale in<br>Pagina 1 / 1<br>                                                                                        | etente delle singole a<br>formazione utilizzare<br>ologia Azione<br>one del Piano di Azione l                                                                                 | azioni viene ereditato, al mor<br>la relativa pagina di modific<br>Personalizzato (PAI)                                                                        | nento dell'archiviazione, dal Servizio Cor<br>a.                           | mpetente associato al Piano.      | Preventivo<br>136.00                                |           |
|                     |         | N.B. Il Servizio Comp<br>Per modificare tale in<br>Pagina 1 / 1<br>. Tig<br>Q Definizio<br>Q Definizio                                                     | etente delle singole a<br>formazione utilizzare<br>ologia Azione<br>one del Piano di Azione I<br>mento specialistico                                                          | azioni viene ereditato, al mor<br>la relativa pagina di modifie<br>Personalizzato (PAI)                                                                        | nento dell'archiviazione, dal Servizio Co<br>a.                            | mpetente associato al Piano.<br>- | Preventivo<br>136.00<br>568.00                      |           |
|                     |         | N.B. 11 Servizio Comp<br>Per modificare tale in<br>Pagina 1 / 1<br>Q D Efinizi<br>Q Orienta<br>Q Orienta                                                   | etente delle singole a<br>formazione utilizzare<br>ologia Azione<br>one del Piano di Azione l<br>mento specialistico<br>mento per l'Individuazioi                             | zioni viene ereditato, al mor<br>la relativa pagina di modific<br>Personalizzato (PAI)<br>ne delle opportunita' occupazion                                     | nento dell'archiviazione, dal Servizio Cor<br>a.<br>ai                     | mpetente associato al Piano.      | Preventivo<br>136.00<br>568.00<br>1136.00           |           |
|                     |         | N.B. II Servizio Comp<br>Per modificare tale in<br>Pagina 1 / 1<br>Q Definizi<br>Q Definizi<br>Q Orienta<br>Q Servizi<br>S Servizi                         | etente delle singole a<br>formazione utilizzare<br>ologia Azione<br>one del Piano di Azione l<br>mento specialistico<br>mento per l'individuazio<br>i lutoraggio didattico/o  | zioni viene ereditato, al mor<br>la relativa pagina di modifie<br>Personalizzato (PA1)<br>ne delle opportunita' occupazion<br>rganizzativo del Soggetto Prome  | nento dell'archiviazione, dal Servizio Cor<br>a.<br>ali<br>ali             | mpetente associato al Piano.      | Preventivo<br>136.00<br>558.00<br>1136.00<br>500.00 |           |
|                     |         | N.B. II Servizio Comp<br>Per modificare tale in<br>Pagina 1 / 1<br>. Ting<br>Q. Definizi<br>Q. Orienta<br>Q. Orienta<br>Q. Servizi<br>Vicenciare tadifico  | etente delle singole a<br>formazione utilizzare<br>ologia Azione<br>one del Piano di Azione i<br>mento specialistico<br>mento per l'individuazio<br>di tutoraggio didattico/o | nzioni viene ereditato, al mor<br>la relativa pagina di modifie<br>Personalizzato (PA1)<br>ne delle opportunita' occupazion<br>rganizzativo del Soggetto Promo | nento dell'archiviazione, dal Servizio Cor<br>a.<br>ali<br>ali<br>tore 16h | mpetente associato al Piano.<br>_ | Preventivo<br>136.00<br>568.00<br>1136.00<br>500.00 |           |
|                     |         | N.B. 11 Servizio Comp<br>Per modificare tale in<br>Pagina 1 / 1<br>                                                                                        | etente delle singole a<br>formazione utilizzare<br>one del Piano di Azione I<br>mento specialistico<br>mento per l'individuazior<br>di tutoraggio didattico/o                 | zioni viene ereditato, al mor<br>la relativa pagina di modific<br>Personalizzato (PAI)<br>ne delle opportunita' occupazion<br>rganizzativo del Soggetto Promo  | nento dell'archiviazione, dal Servizio Cor<br>a.<br>ali<br>ali<br>tore 16h | mpetente associato al Piano.      | Preventivo<br>136.00<br>568.00<br>1136.00<br>500.00 |           |
|                     |         | N.B. II Servizio Comp<br>Per modificare tale in<br>Pagina 1 / 1<br>Q Definizi<br>Q Orienta<br>Q Orienta<br>Q Servizi o<br>Visualizza Modifica<br>Salva Esc | etente delle singole a<br>formazione utilizzare<br>ologia Azione<br>mento specialistico<br>mento per l'individuazior<br>di tutoraggio didatticoro                             | zioni viene ereditato, al mor<br>la relativa pagina di modifie<br>Personalizzato (PAI)<br>ne delle opportunita' occupazion<br>rganizzativo del Soggetto Promo  | nento dell'archiviazione, dal Servizio Cor<br>a.<br>ali<br>ali<br>tore 16h | mpetente associato al Piano.      | Preventivo<br>136.00<br>558.00<br>1136.00<br>500.00 |           |

Compilare i seguenti campi (\* obbligatori):

- 1. **Generato in Data (gg/mm/aaaa)**: è necessario inserire una data successiva alla data di vidimazione del Registro delle attività non formative;
- Cognome/Nome Operatore: sono collegati automaticamente all'inserimento di login e password: si tratta dell'Operatore responsabile del caricamento dei dati sulla piattaforma, che non necessariamente coincide con l'Operatore che ha erogato i servizi rivolti al Destinatario;
- Servizio Competente: si intende la denominazione del Soggetto Promotore ed è proposto automaticamente (eventualmente modificabile attraverso apposita icona di ricerca posta al fianco destro del campo);
- 4. **Note**: inserire eventuali note che l'Ente Promotore ritenga di dover tracciare

Immediatamente sotto il campo Note è presente la sezione dedicata alla Tipologia delle azioni previste. Per attivarle occorre spuntare la riga di interesse e cliccare su "**Modifica**"

Inserire, quindi, le seguenti informazioni:

| ipologia d'Azione                 | Presa in carico > Presa in carico e accompagnamento alla predisposizione del Patto di Servizio | 1. |
|-----------------------------------|------------------------------------------------------------------------------------------------|----|
| Dettaglio                         |                                                                                                |    |
| Ente Erogatore                    | 1 Soggetto promotore                                                                           |    |
| Obiettivi                         | 2 AZIONE DI ACCOMPAGNAMENTO DEL DESTINATARIO E ADEMPIMENTO NELLA PRODUZIONE DOCUMENTALE        | 1  |
| Modalità Verifica                 | INDIVIDUALE                                                                                    | 1. |
| Data Inizio Prevista (gg/mm/aaaa) | 3 23/12/2021                                                                                   |    |
| Data Fine Prevista (gg/mm/aaaa)   | 4 23/12/2021                                                                                   |    |
|                                   |                                                                                                |    |
| Preventivo                        |                                                                                                |    |
| Fondo                             | PROGRAMMA OPERATIVO COMPLEMENTARE "LEGALITA'" 2014 â€" 2020                                    |    |
| Voce di Costo                     | FONDO NAZIONALE                                                                                |    |
| Destinatario                      | Ente/Scuola                                                                                    |    |
| Ore                               | 4                                                                                              |    |
| Importo Orario                    | 34.00                                                                                          |    |
| Costo                             | 136.00                                                                                         |    |

1. Ente Erogatore: selezionare attraverso l'icona

*il nome dell'Ente Erogatore;* 

- 2. Obiettivi: riportare gli obiettivi come già indicati sul PAI;
- 3. Data Inizio Prevista: è necessario inserire una data di previsione inizio attività (il sistema ne genera una in automatico, ma è modificabile);
- 4. Data Fine Prevista: è necessario inserire una data di previsione fine attività.

Infine, salvare i dati inseriti o modificati cliccando su "Salva".

Ricordare sempre di cliccare sul comando "Salva" ogni volta che si inseriscono dei dati nella scheda di una singola azione e, nuovamente "Salva" nella maschera principale dell'intervento (vedi figura di seguito riportata).

|   |    | Tipologia Azione                                                         | Preventiv |
|---|----|--------------------------------------------------------------------------|-----------|
| 0 | 2  | Z Definizione del Piano di Azione Personalizzato (PAI)                   | 136.0     |
|   | 8  | Z Orientamento specialistico                                             | 568.0     |
| 0 | 2  | Orientamento per l'individuazione delle opportunita' occupazionali       | 1136.0    |
|   | 61 | Convisi di tutoraggio didattico/organizzativo del Congetto Promotore 16h | 500.0     |

Una volta effettuato il salvataggio, sulla Lista Piani Personalizzati, alla colonna Stato, apparirà un'icona con la matita verde, a significare che il PAI è stato salvato in forma di Bozza, permettendo ancora modifiche. L'icona 🥓 significa che non è ancora avvenuta l'archiviazione.

| DOMANDA              | OFFERTA      | CONVENZIONI E<br>INTERVENTI | DATI PAGAMENTI        | STRUMENTI E LINK                    | Benvenuto UTENT            | ŧ,                 | 💓 Horr | e A Cambio<br>Password | Esci |
|----------------------|--------------|-----------------------------|-----------------------|-------------------------------------|----------------------------|--------------------|--------|------------------------|------|
|                      | Gestione >Li | ista Piani Personalizzati   |                       |                                     |                            |                    |        |                        | ?    |
| ELEZIONA TARGET      | Lista Piani  | Personalizzati              |                       |                                     |                            |                    |        |                        |      |
| serisci Scheda       |              |                             |                       |                                     |                            |                    |        |                        |      |
| aratore Selezionato: |              |                             |                       |                                     |                            |                    |        |                        |      |
|                      |              | Pagina 1 / 1                |                       |                                     |                            |                    |        | $\sim$                 |      |
| coordination         |              |                             | Piano                 |                                     | Identificativo Data Inizio | Operatore          | Attivo | Stato                  |      |
| IANIFICAZIONE        |              | 0 2 2 1                     | PIANO DI INTERVENT    | 0 PERSONALIZZATO                    | 141 03/04/2019             | COGNOME OP NOME OP | SI     |                        |      |
| Piano Personalizzato |              | Visualizza Madifica         | Angella Eine Attività | Dispilens Attività Dishindi validaa | ione                       |                    |        | $\mathbf{\mathbf{O}}$  |      |
|                      |              | Visualizza Houlinca         | Cancena rine Attivita | Replicido Attivita Richiedi validaz | lone                       |                    |        |                        |      |
|                      | Ge           | enera da Template           |                       |                                     |                            |                    |        |                        |      |
|                      |              |                             |                       |                                     |                            |                    |        |                        |      |

### 3.4.2 Archiviazione del PAI

Accedere alla Scheda Anagrafica del Destinatario (Area "**OFFERTA**" - SELEZIONA TARGET>Singolo - inserire dato per ricerca - spuntare il nome e selezionare "Modifica"). Cliccare alla sottosezione "**PIANIFICAZIONE**", quindi "**Piano Personalizzato**".

| DOMANDA                | OFFERTA    | CONVENZIONI E<br>INTERVENTI | DATI PAGAMENTI          | STRUMENTI E LINK                     | Benvenuto LCELLURA         |                                        | ا 🌏    | Iome Ambio<br>Password | Ð |
|------------------------|------------|-----------------------------|-------------------------|--------------------------------------|----------------------------|----------------------------------------|--------|------------------------|---|
|                        | Gestione > | Lista Piani Personalizzati  |                         |                                      |                            |                                        |        |                        |   |
| SELEZIONA TARGET       | Lista Piar | ni Personalizzati           |                         |                                      |                            |                                        |        |                        |   |
| • Inserisci Scheda     |            |                             |                         |                                      |                            |                                        |        |                        |   |
| avoratore Selezionato: |            |                             |                         |                                      |                            |                                        |        |                        |   |
| TIROCINANTE LAURA      |            | Pagina 1 / 1                |                         |                                      |                            |                                        |        |                        |   |
| ACCOGLIENZA            |            |                             | Piano                   |                                      | Identificativo Data Inizio | Operatore                              | Attivo | -                      |   |
| PIANIFICAZIONE         |            | 📥 🔊 🖄 🗹                     | PIANO DI INTERVENT      | O PERSONALIZZATO                     | 101 01/09/2019             | XXXXXXXXXXXXXXXXXXXXXXXXXXXXXXXXXXXXXX | SI     |                        |   |
| Piano Personalizzato   | >          |                             |                         |                                      |                            |                                        |        | $\cup$                 |   |
|                        |            | Visualizza Modific          | a Oncella Fine Attivita | Riepilogo Attivita Richiedi validazi | one                        |                                        |        |                        |   |
|                        |            |                             |                         |                                      |                            |                                        |        |                        |   |
|                        |            | Genera da Template          | 1                       |                                      |                            |                                        |        |                        |   |

Inserire il segno di spunta sul PAI, quindi cliccare su "Modifica".

Procedere cliccando su "Archivia".

| ?<br>(*)Campi obbligator                                    |
|-------------------------------------------------------------|
| (~)campi obbigato                                           |
|                                                             |
|                                                             |
|                                                             |
|                                                             |
|                                                             |
|                                                             |
|                                                             |
|                                                             |
|                                                             |
|                                                             |
|                                                             |
|                                                             |
|                                                             |
|                                                             |
| ino.<br>Preventivo                                          |
| no.<br>Preventivo<br>136.00                                 |
| no.<br>Preventivo<br>136.00<br>558.00                       |
| no.<br>Preventivo<br>135.00<br>558.00<br>135.00             |
| no.<br>Preventivo<br>136.00<br>568.00<br>1136.00<br>500.00  |
| no.<br>Preventivo<br>136.00<br>566.00<br>1136.00<br>500.00  |
| nno.<br>Preventivo<br>136.00<br>558.00<br>1136.00<br>500.00 |
|                                                             |

La piattaforma richiede una conferma prima di procedere all'archiviazione.

|          | L'archiviazione del Piano Personalizzato ne consente la stampa per la sottoscrizione da parte dell'utente. Questa procedura impedisce ulteriori<br>modifiche al documento.<br>Si desidera continuare ? |
|----------|----------------------------------------------------------------------------------------------------|
| Conferma | Annulla                                                                                                    |

Confermando il PAI non sarà più modificabile, e lo stato è rappresentato dall'icona rossa

| DOMANDA                                | OFFERTA      | CONVENZIONI E<br>INTERVENTI | DATI PAGAMENTI         | STRUMENTI E LINK                           | Benvenuto UTENT            | E                  | 🐌 Home 🞺 Passw | ord Desci |
|----------------------------------------|--------------|-----------------------------|------------------------|--------------------------------------------|----------------------------|--------------------|----------------|-----------|
|                                        | Gestione >Li | ista Piani Personalizzati   |                        |                                            |                            |                    |                | 7         |
| SELEZIONA TARGET                       | Lista Piani  | Personalizzati              |                        |                                            |                            |                    |                |           |
| Inserisci Scheda                       |              |                             |                        |                                            |                            |                    |                |           |
| voratore Selezionato:<br>ROCINANTE DUE |              | Pagina 1 / 1                |                        |                                            |                            |                    |                | -         |
| ACCOGLIENZA                            |              |                             | Piano                  |                                            | Identificativo Data Inizio | Operatore          | Attivo Stato   |           |
| PIANIFICAZIONE                         |              | 0 8 C i                     | PIANO DI INTERVENT     | O PERSONALIZZATO                           | 141 03/04/2019             | COGNOME OP NOME OP | SI 🖉           |           |
| • Piano Personalizzato                 |              | Visualizza Modifica         | Cancella Fine Attività | <u>Riepilogo Attività Richiedi valida:</u> | ione                       |                    | $\smile$       |           |
|                                        | Ge           | enera da Template           |                        |                                            |                            |                    |                |           |

### 3.4.3 Compilazione del Registro attività PAI e gestione esito

L'attività di inserimento e gestione dei dati del registro <u>è svolta esclusivamente dall'utente</u> profilato come TUTOR SOGGETTO PROMOTORE.

Prima di procedere occorre che il PAI sia stato archiviato.

Si sottolinea la necessità che le ore di A2 e A3 vengano inserite immediatamente dopo il ricevimento del nulla osta e che le ore di A4 e A5 siano registrate man mano che vengono erogate, anche al fine di prevenire il rischio che un'indisponibilità successiva del tutor ne impedisca l'inserimento.

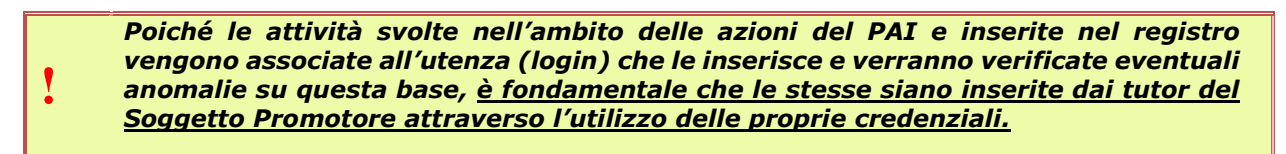

Per l'inserimento e la gestione dei dati del Registro e dell'esito delle azioni occorre cliccare sul comando "**OFFERTA**" (A) del menù orizzontale, quindi "**SELEZIONA TARGET**" (B) del menù verticale, infine sul comando "**Singolo**" (C).

È necessario l'inserimento di almeno un dato tra "Nome", "Cognome", "Data di Nascita" e "Codice Fiscale" e cliccare su "**Ricerca**". Per visualizzare l'elenco di tutti i Destinatari inseriti, inserire il simbolo % nel campo del Cognome.

|            | Gestione : | Ricerca                                         |  |
|------------|------------|-------------------------------------------------|--|
| ANA TARGET | Ricerca    |                                                 |  |
|            |            | Cognome<br>Nome<br>Data di Nascita (gg/mm/aaaa) |  |
|            |            | Codice Fiscale                                  |  |
|            | Ri         | cerca Annulla Digitazione                       |  |

spuntare il nome e selezionare "Visualizza".

| OFFERTA         | STRUMENTI E I | INK               | Benvenuto UTENTE |                  |                  | Home A Password |
|-----------------|---------------|-------------------|------------------|------------------|------------------|-----------------|
|                 | G             | estione > Lista   |                  |                  |                  |                 |
| ELEZIONA TARGET | L             | ista              |                  |                  |                  |                 |
| Singolo         |               |                   |                  |                  |                  |                 |
|                 |               | Pagina 1 / 1      |                  |                  |                  |                 |
|                 |               | Cognome Nome      | Nato/a il        | Luogo di Nascita | Codice Fiscale   |                 |
|                 |               | S TIROCINANTE DUE | 12/12/1990       | ROMA             | TRCDUE90T12H501Q |                 |
|                 | -             | Visualizza        |                  |                  |                  |                 |

Dal menù verticale procedere cliccando alla sottosezione "**PIANIFICAZIONE**" e "**Piano Personalizzato**", selezionare il PAI e cliccare su "**Modifica**"

|                                          | Gestione >Lis | ta Piani Personalizzati |                                    |                            |                    |        |       | ? |
|------------------------------------------|---------------|-------------------------|------------------------------------|----------------------------|--------------------|--------|-------|---|
| SELEZIONA TARGET                         | Lista Piani P | ersonalizzati           |                                    |                            |                    |        |       |   |
|                                          |               |                         |                                    |                            |                    |        |       |   |
| avoratore Selezionato:<br>IROCINANTE DUE |               |                         |                                    |                            |                    |        | _     |   |
| ACCOGLIENZA                              |               | Pagina 1 / 1            |                                    |                            |                    |        |       |   |
| PIANIFICAZIONE                           |               |                         | Piano                              | Identificativo Data Inizio | Operatore          | Attivo | Stato |   |
| Piano Personalizzato                     |               | <b>&gt;</b> 🛯 🖉         | PIANO DI INTERVENTO PERSONALIZZATO | 141 03/04/2019             | COGNOME OP NOME OP | SI     | 1     |   |
|                                          |               | -                       |                                    |                            |                    |        |       |   |
|                                          |               | Visualizza Modifi       | ca Jancella Riepilogo Attività     |                            |                    |        |       |   |

Per ognuna delle quattro Tipologie di Azione effettuare i seguenti passaggi:

- Inserire il segno di spunta sulla Tipologia di Azione da compilare e cliccare su "Registro"

| Piano Personalizzato |                                                                     |                      |                       | (*)Campi obblig                                                                                                    |
|----------------------|---------------------------------------------------------------------|----------------------|-----------------------|----------------------------------------------------------------------------------------------------|
|                      |                                                                     |                      |                       |                                                                                                    |
| Generato in Data     | 03/04/2019                                                          | Identificativo       | 141                   |                                                                                                    |
| Cognome Operatore    | COGNOME OP                                                          | Nome Operatore       | NOME OP               |                                                                                                    |
| Importo stanziato    | 2340.00                                                             | Importo residuo      | 2340.00               |                                                                                                    |
| Servizio Competente  | Soggetto promotore                                                  |                      |                       |                                                                                                    |
| Template             | PIANO DI INTERVENTO PERSONALIZZATO                                  |                      |                       |                                                                                                    |
|                      |                                                                     |                      |                       |                                                                                                    |
|                      |                                                                     |                      |                       |                                                                                                    |
| Note                 |                                                                     |                      |                       |                                                                                                    |
|                      |                                                                     |                      |                       |                                                                                                    |
|                      |                                                                     |                      |                       | 1                                                                                                    |
|                      |                                                                     |                      |                       |                                                                                                    |
|                      |                                                                     |                      |                       |                                                                                                    |
| Pagina 1 / 1         |                                                                     |                      |                       |                                                                                                    |
|                      |                                                                     |                      |                       |                                                                                                    |
| Tipolo               | gia Azione                                                          |                      | Profiling _ Ore Esito | Consuntivo Allegati                                                                                                    |
| 🔘 શ Defini           | zione del Piano di Azione Personalizzato (PAI)                      |                      |                       | Image: A start of the start of the start |
| O R Orient           | amento specialistico                                                |                      |                       | ✓                                                                                                    |
|                      | amento per l'individuazione delle opportunita' o                    | ccupazionali         |                       | ×                                                                                                    |
| Orient               |                                                                     | the Deservations ACh |                       | ✓                                                                                                    |
| Orient               | i di tutoraggio didattico/organizzativo del Sogge                   | tto Promotore 10h    |                       |                                                                                                    |
| Orient               | i di tutoraggio didattico/organizzativo del Sogge                   | ato Promotore 16n    |                       |                                                                                                    |
| Visualizza Registre  | i di tutoraggio didattico/organizzativo del Sogge<br>Gestisci esito | ato Promotore 100    |                       |                                                                                                    |

### - Successivamente cliccare su "Inserisci"

| jistro                 | (*) Cam                                                                                        | pi obbligati |
|------------------------|------------------------------------------------------------------------------------------------|--------------|
| Azione Concordata      |                                                                                                |              |
|                        | Presa in carico > Presa in carico e accompagnamento alla predisposizione del Patto di Servizio |              |
| Tipologia d'Azione     |                                                                                                |              |
|                        |                                                                                                |              |
| Registro               |                                                                                                |              |
|                        |                                                                                                |              |
|                        |                                                                                                |              |
| NESSUNA ATTIVITA PROPO | STA PER IL REGISTRO.                                                                           |              |
| NESSUNA ATTIVITA PROPO | STA PER IL REGISTRO.                                                                           |              |
| NESSUNA ATTIVITA PROPO | STA PER IL REGISTRO.                                                                           |              |
| NESSUNA ATTIVITA PROPO | STA PER IL REGISTRO.                                                                           |              |
| NESSUNA ATTIVITA PROPO | STA PER IL REGISTRO.                                                                           |              |

La piattaforma compila automaticamente alcuni campi. Inserire la "Data attività" (1), "Ora Inizio" (2), "Ora fine" (3) ed eventuali "Note" (4) riferite all'attività di formazione e cliccare su "**Salva**"

| serimento                                                                                                    | (*)Cam                                                                                                    | pi obbligato |
|----------------------------------------------------------------------------------------------------|----------------------------------------------------------------------------------------------------|--------------|
| Azione Concordata                                                                                                    |                                                                                                    |              |
| Tipologia d'Azione                                                                                                    | Presa in carico > Presa in carico e accompagnamento alla predisposizione del Patto di Servizio                           |              |
| Registro                                                                                                    |                                                                                                    |              |
| NESSUNA ATTIVITA PROPOSTA I                                                                                                    | PER IL REGISTRO.                                                                                                    |              |
|                                                                                                    |                                                                                                    |              |
| N.B.<br>Non potranno essere accettate registra                                                                                                    | razioni che non siano comprese nel range orario 06.00 - 22.00 e i cui minuti siano differenti dai valori 00. 15. 30. 45. |              |
|                                                                                                    |                                                                                                    |              |
| Data attività (gg/mm/aaaa)* 1                                                                                                    |                                                                                                    |              |
| Data attività (gg/mm/aaaa)* <b>1</b><br>Dra Inizio (HH.MM)* <b>2</b>                                                                              |                                                                                                    |              |
| Data attività (gg/mm/aaaa)* 1<br>Dra Inizio (HH.MM)* 2<br>Dra Fine (HH.MM)* 3                                                                     |                                                                                                    |              |
| Data attività (gg/mm/aaaa)* 1<br>Dra Inizio (HH.MM)* 2<br>Dra Fine (HH.MM)* 3<br>Cognome operatore                                                |                                                                                                    |              |
| Data attività (gg/mm/aaaa)* 1<br>Dra Inizio (HH.MM)* 2<br>Dra Fine (HH.MM)* 3<br>Cognome operatore<br>Jome operatore                              |                                                                                                    |              |
| Data attività (gg/mm/aaaa)* 1<br>Dra Inizio (HH.MM)* 2<br>Dra Fine (HH.MM)* 3<br>Cognome operatore<br>Nome operatore<br>Codice fiscale            | Содноме ор<br>NoNE ор<br>жи и                                                                                            |              |
| Data attività (gg/mm/aaaa)* 1<br>Ora Inizio (HH.MM)* 2<br>Ora Fine (HH.MM)* 3<br>Cognome operatore<br>Nome operatore<br>Codice fiscale<br>Vote 4  | COGNOME OP<br>NOME OP                                                                                                    |              |
| Data attività (gg/mm/aaaa)* 1<br>Dra Inizio (HH.MM)* 2<br>Dora Fine (HH.MM)* 3<br>Cognome operatore<br>Iome operatore<br>Codice fiscale<br>Note 4 |                                                                                                    |              |

Ripetere l'operazione per tutte le giornate di attività svolte nell'ambito della Tipologia di Azione selezionata.

Una volta compilate tutte e quattro le Tipologie ricordarsi di cliccare nuovamente su "**Salva**"

| suone > Registrazione attivita    |                |                          |                                                                   |      | ?                 |
|-----------------------------------|----------------|--------------------------|-------------------------------------------------------------------|------|-------------------|
| gistro                            |                |                          |                                                                   | (*   | ) Campi obbligato |
| Azione Concordata                 |                |                          |                                                                   |      |                   |
|                                   | Presa          | in carico > Presa in car | rico e accompagnamento alla predisposizione del Patto di Servizio |      |                   |
| Tipologia d'Azione                |                |                          |                                                                   |      |                   |
|                                   |                |                          |                                                                   | 11   |                   |
| Registro                          |                |                          |                                                                   |      |                   |
| (integristing)                    |                |                          |                                                                   |      |                   |
| Pagina 1 / 1                      |                |                          |                                                                   |      |                   |
|                                   |                |                          |                                                                   |      |                   |
| Data atti                         | ita Ora Inizio | Ora Fine                 | Operatore                                                         | Note |                   |
|                                   | 9 09.00        | 13.00                    | COGNOME OP NOME OP ###                                            |      |                   |
|                                   |                |                          |                                                                   |      |                   |
| Inserisci Visualizza Modifica Can | ella           |                          |                                                                   |      |                   |
|                                   |                |                          |                                                                   |      |                   |
|                                   |                |                          |                                                                   |      |                   |
| Calua Engl                        |                |                          |                                                                   |      |                   |

Quando è stata ultimata la fase di caricamento dei dati sul Registro si può procedere con l'inserimento dell'esito delle azioni.

Per ognuna delle quattro Tipologie di Azione effettuare i seguenti passaggi.

Inserire il segno di spunta e cliccare su "Gestisci esito".

| a Piano Personalizzato |                                                      |                 |           |           |            | (*)Campi obbli |
|------------------------|------------------------------------------------------|-----------------|-----------|-----------|------------|----------------|
|                        |                                                      |                 |           |           |            |                |
| Generato in Data       | 03/04/2019                                           | Identificativo  | 141       |           |            |                |
| Cognome Operatore      | COGNOME OP                                           | Nome Operatore  | NOME OP   |           |            |                |
| Importo stanziato      | 2340.00                                              | Importo residuo | 2340.00   |           |            |                |
| Servizio Competente    | Soggetto promotore                                   |                 |           |           |            |                |
| Template               | PIANO DI INTERVENTO PERSONALIZZATO                   |                 |           |           |            |                |
|                        |                                                      |                 |           |           |            |                |
|                        |                                                      |                 |           |           |            |                |
| Note                   |                                                      |                 |           |           |            |                |
|                        |                                                      |                 |           |           |            |                |
|                        |                                                      |                 |           |           | 1          |                |
|                        |                                                      |                 |           |           |            |                |
|                        |                                                      |                 |           |           |            |                |
| Pagina 1 / 1           |                                                      |                 |           |           |            |                |
| Tipolog                | jia Azione                                           |                 | Profiling | Ore Esito | Consuntivo | Allegati       |
| O R Definizi           | one del Piano di Azione Personalizzato (PAI)         |                 | -         | 4         |            | 1              |
| O S Orienta            | mento specialistico                                  |                 |           | 16        |            | 1              |
| Orienta                | mento per l'individuazione delle opportunita' occup  | azionali        |           | 4         |            | 1              |
|                        | di tutoraggio didattico/organizzativo del Soggetto P | Promotore 16h   |           | 4         |            | 1              |
| Servizi                | -                                                    |                 |           |           |            |                |
| U Servizi              |                                                      |                 |           |           |            |                |
| Visualizza Registro    | Gestisci esito                                       |                 |           |           |            |                |
| Visualizza Registro    | Gestisci esito                                       |                 |           |           |            |                |

La piattaforma precompila i campi relativi alla sezione "Dettaglio" e "Preventivo"

| ione Esito Azione                    |                                                                                                |                 |
|--------------------------------------|------------------------------------------------------------------------------------------------|-----------------|
| zione Concordata                     |                                                                                                |                 |
| Tipologia d'Azione                   | Presa in carico > Presa in carico e accompagnamento alla predisposizione del Patto di Servizio |                 |
| Dettaglio                            |                                                                                                |                 |
| Ente Erogatore                       | Soggetto promotore                                                                             |                 |
| Obiettivi                            | fdsfasdf                                                                                       |                 |
| Modalità Verifica                    |                                                                                                | I dati caricati |
| Data Inizio Prevista (gg/mm/aaaa)    | 03/04/2019                                                                                     | automaticamente |
| Data Fine Prevista (gg/mm/aaaa)      | 30/04/2019                                                                                     | automaticamente |
| Preventivo                           |                                                                                                |                 |
| Fondo                                | PROGRAMMA OPERATIVO COMPLEMENTARE "LEGALITA" 2014 â€" 2020                                     |                 |
| Voce di Costo                        | FONDO NAZIONALE                                                                                |                 |
| Destinatario                         | Ente/Scuola                                                                                    |                 |
| Ore                                  | 4                                                                                              |                 |
| Importo Orario                       | 34.00                                                                                          |                 |
| Costo                                | 136.00                                                                                         |                 |
| Frito                                |                                                                                                |                 |
| Data Inizio Effettiva (gg/mm/aaaa) * | 1 03/04/2019                                                                                   |                 |
| Data Fine Effettiva (gg/mm/aaaa) *   | 2 03/04/2019                                                                                   |                 |
| Esito *                              | 3 7                                                                                            |                 |
| Note                                 | Non avviato o Annullato<br>Attivita' conclusa                                                  |                 |
|                                      |                                                                                                |                 |
| Salva Annulla Digitazione            | Esci                                                                                           |                 |

I campi "Data Inizio Effettiva" (1) e "Data Fine Effettiva" (2) vengono valorizzati utilizzando i dati inseriti nel registro e non sono modificabili.

Inserire l'"Esito" (3) utilizzando il menù a tendina per scegliere tra "**Attività conclusa**", nel caso di completamento dell'azione, e "**Non avviato o Annullato**", nel caso l'azione non sia stata svolta. Nel secondo caso, inserire la motivazione compilando il campo Note.

Per le modalità di riconoscimento del contributo (o di parte di esso) in caso di interruzione anticipata del tirocinio, si faccia riferimento a quanto stabilito dall'Avviso pubblico all'art. 16 e delle Modalità Operative all'art.9

Per registrare i dati inseriti sulla piattaforma, utilizzare il comando "**Salva**". Ripetere l'operazione per tutte le tipologie di azione.

A questo punto nella maschera successiva saranno visibili, per ogni Tipologia di Azione, il riepilogo delle "Ore" effettuate, l'"Esito" e il "Consuntivo"

|            | Tipologia Azione                                                         | Profiling | Ore | Esito              | Consuntivo | Allega |
|------------|--------------------------------------------------------------------------|-----------|-----|--------------------|------------|--------|
| 0 2        | Definizione del Piano di Azione Personalizzato (PAI)                     |           | 4   | Attivita' conclusa | 136.00     | 1      |
| 0 2        | Orientamento specialistico                                               |           | 16  | Attivita' conclusa | 568.00     | 1      |
| 0 2        | Orientamento per l'individuazione delle opportunita' occupazionali       |           | 4   | Attivita' conclusa | 142.00     | 1      |
| 0 9        | Servizi di tutoraggio didattico/organizzativo del Soggetto Promotore 16h |           | 4   | Attivita' conclusa | 125.00     | 1      |
| Visualizza | Registro Gestisci esito                                                  |           | -   |                    |            |        |

Per confermare i dati cliccare su "**Salva**" della scheda "**Modifica Piano Personalizzato**". A questo punto l'attività sul PAI è completata e il Soggetto Promotore può procedere con l'impostazione del "**Fine Attività**".

Nel caso si rendesse necessario modificare il Registro dopo aver gestito l'esito, **l'utente con il profilo di SOGGETTO PROMOTORE può revocare l'esito**.

### 3.4.4 Annullamento Esito dal registro

Per annullare l'esito gestito dal Tutor del Soggetto Promotore, è necessario che non sia stato effettuato il "**Fine Attività**".

Quindi l'operatore del Soggetto Promotore deve ricercare il Piano personalizzato interessato alla modifica (vedi paragrafo precedente), apporre il segno di spunta, cliccare su "**Modifica**" e, successivamente, su "**Revoche**"

| DOMANDA                                       | OFFERTA                    | CONVENZIONI E INTERVENTI                          | DATI PAGAMENTI          | STRUMENTI E LINK | Benvenuto OPE                      | [SOGPROS              |        | Home 💅 |
|-----------------------------------------------|----------------------------|---------------------------------------------------|-------------------------|------------------|------------------------------------|-----------------------|--------|--------|
| SELEZIONA TARGET Inserisci Scheda             | Gestione<br>Lista Pia      | >Lista Piani Personalizzati<br>ani Personalizzati |                         |                  |                                    |                       |        |        |
| Lavoratore Selezionato:<br>TIROCINANTE UNO    |                            | Pagina 1 / 1                                      |                         |                  |                                    |                       |        |        |
| ACCOGLIENZA                                   |                            |                                                   | Piano                   |                  | Identificativo Data Inizio         | Operatore             | Attivo | Stato  |
| PIANIFICAZIONE                                |                            |                                                   | PIANO DI INTERVENTO PER | RSONALIZZATO     | 124 10/06/2021                     | OPESOGPRO5 OPESOGPRO5 | SI     | 1      |
|                                               |                            |                                                   |                         |                  |                                    |                       |        |        |
| _                                             |                            |                                                   |                         |                  |                                    |                       |        |        |
| rgina 1 / 1                                   |                            |                                                   |                         |                  |                                    |                       |        |        |
| gina 1 / 1<br>Tipologia A                     | zione                      |                                                   | Profiling               | Ore              | Esito                              | Consuntivo            | Alleg  | ati    |
| igina 1 / 1<br>Tipologia A<br>O & Orientament | uzione<br>to specialistico |                                                   | Profiling               | <b>Ore</b><br>20 | <b>Esito</b><br>Attivita' conclusa | Consuntivo<br>710.00  | Alleg  | ati    |

Mettere il segno di spunta su"Esito" e cliccare su "**Prosegui**"

| vocne                      |                  |                                                                               |
|----------------------------|------------------|-------------------------------------------------------------------------------|
| elezionare le informazion  | ni da eliminare. |                                                                               |
| on la selezione del Profil | ing o dell'esito | verranno cancellate anche le eventuali Consuntivazioni presenti in base dati. |
| Ecito                      |                  |                                                                               |
| C LSICO                    |                  |                                                                               |
|                            |                  |                                                                               |

Verrà richiesta una conferma a procedere.

| sta Conferma Evento |                 |                                                                                                    |
|---------------------|-----------------|----------------------------------------------------------------------------------------------------|
|                     | Con la selezion | e effettuata verranno rimosse le informazioni relative all'esito ed alla consuntivazione dell'azione. Continuare con l'operazione? |
|                     | Annulla I       |                                                                                                    |

Dopo la conferma, i dati presenti nelle colonne Esito e Consuntivo verranno rimossi. Per rendere definitiva la revoca e consentire al Tutor di procedere con le modifiche al registro, non dimenticare di salvare l'operazione cliccando su "**Salva**".

| Tipologia Azione                               | Profiling | Ore Esito | Consuntivo Allegati |
|------------------------------------------------|-----------|-----------|---------------------|
| <ul> <li>Orientamento specialistico</li> </ul> |           | 20        | V                   |
| <ul> <li>Orientamento specialistico</li> </ul> |           | 20        |                     |
| least the committee Alleast Develo             |           |           |                     |
| ISUAIIZZA REGISTRO CONSUNTIVO Allegati Revoche |           |           |                     |

### 3.4.5 Fine attività

Dopo che l'utente con profilo TUTOR SOGGETTO PROMOTORE ha ultimato il caricamento dei registri e gestito l'esito, l'utente con profilo SOGGETTO PROMOTORE può procedere a registrare la fine delle attività.

Accedere alla Lista Piani Personalizzati. La Colonna "Attivo" riporta "SI". Inserire il segno di spunta sul PAI di interesse e cliccare su "**Fine Attività**".

| Pagina 1 /    | 1                                  |                            |                    |              |
|---------------|------------------------------------|----------------------------|--------------------|--------------|
|               | Piano                              | Identificativo Data Inizio | Operatore          | Attivo Stato |
| <b></b> ) 0 🖄 | PIANO DI INTERVENTO PERSONALIZZATO | 141 03/04/2019             | COGNOME OP NOME OP | SI 🥒         |
|               |                                    |                            |                    | $\smile$     |

La piattaforma richiede la conferma di questa azione.

|                  | a continuare? |
|------------------|---------------|
| Conferma Annulla |               |

Una volta confermata, la colonna "Attivo" riporta lo stato "NO" e non sarà più possibile apportare modifiche al PAI e si può procedere con la richiesta di validazione del Piano da parte del progetto.

### 3.4.6 Validazione PAI

Questa operazione permette di sottoporre il PAI allo Staff di Progetto, prima di proseguire alla formalizzazione della richiesta di pagamento.

Inserire il segno di spunta sul PAI e cliccare su:

| Pagina 1 / 1 |                                            |   |                                              |                                 |                |       |
|--------------|--------------------------------------------|---|----------------------------------------------|---------------------------------|----------------|-------|
|              |                                            |   |                                              |                                 |                |       |
|              | Piano                                      |   | Identificativo Data Inizio                   | Operatore                       | Attivo         | Stato |
|              | Piano<br>PIANO DI INTERVENTO PERSONALIZZAT | 0 | Identificativo Data Inizio<br>141 03/04/2019 | Operatore<br>COGNOME OP NOME OP | Attivo S<br>NO | Stato |
|              | Piano                                      | 0 | Identificativo Data Inizio<br>141 03/04/2019 | Operatore<br>COGNOME OP NOME OP | Attivo S       | Stato |

 "Riepilogo Attività": Genera il documento di riepilogo delle attività svolte nell'ambito del PAI. Tale funzione è disponibile solo dopo la "Fine Attività". Non è necessario allegarlo o inviarlo al progetto; il documento è reso disponibile al Soggetto Promotore per supportarlo nella verifica della correttezza di quanto inserito 2. "Richiedi Validazione": permette, se i dati sono stati inseriti correttamente, di sottoporre il PAI allo Staff di Progetto, per poter poi accedere alla formalizzazione della richiesta di pagamento. La piattaforma richiede di confermare l'operazione.

|          | Si sta per procedere con la Richiesta di Validazione propedeutica al pagamento del Piano Personalizzato. Dopo aver confermato l'operazione è<br>necessario accedere all'area 'Dati Pagamento' per inserire gli eventuali allegati richiesti e procedere con la formalizzazione.<br>Si desidera continuare? |
|----------|----------------------------------------------------------------------------------------------------|
| Conferma | Annulla                                                                                                    |

Con questa operazione termina la lavorazione del processo nell'Area "OFFERTA" della piattaforma. Per monitorare l'esito del controllo amministrativo dello Staff di Progetto attraverso l'Area "DATI PAGAMENTI", si rimanda al paragrafo successivo.

## 3.5 Gestione pagamenti contributo Soggetto Promotore

Una volta eseguita la validazione del PAI, il processo richiesta di pagamento per i servizi erogati dal Soggetto Promotore si sviluppa sulla sezione "**Dati Pagamenti**".

Occorre compilare la richiesta di pagamento completa di allegati (Registri attività e cv aggiornato del Destinatario) sui quali lo Staff di Progetto effettua una verifica, propedeutica alla creazione e formalizzazione dell'Elenco, ovvero il documento che contiene gli estremi per l'erogazione del contributo per i percorsi dei Destinatari.

Si suggerisce di inviare la richiesta sul sistema appena il percorso si conclude.

Lo Staff di Progetto procederà con la verifica delle richieste solo a conclusione di tutti i percorsi in carico all'ente e l'avvenuto pagamento di tutte le indennità di frequenza spettanti ai destinatari.

### 3.5.1 Gestione richiesta per il pagamento del contributo

Cliccare sull'Area **"Dati Pagamenti**" del menù orizzontale. Nella finestra dedicata ai pagamenti, cliccare su **"Gestione Pagamenti Piano Personalizzato**", quindi su **"Richiesta di pagamento**", infine su **"Ricerca**".

| > | Gestione Pagamenti Tirocinante          |
|---|-----------------------------------------|
| > | Gestione Pagamenti Tutoraggio           |
| ~ | Gestione Pagamenti Piano Personalizzato |
| < | V Richiesta di pagamento                |
|   | <sup>®</sup> Ricerca                    |
|   | Elenchi Piano Personalizzato            |

Apparirà la seguente maschera, cliccare "**Esegui**" per accedere alla lista delle richieste da completare per l'invio al progetto:

| Gestione Pagamenti Tirocinante                              | Ricerca Richieste di validazione                                                                                                    |
|-------------------------------------------------------------|----------------------------------------------------------------------------------------------------|
| Gestione Pagamenti Tutoraggio                               | Calibrat di stances                                                                                                    |
| <ul> <li>Gestione Pagamenti Piano Personalizzato</li> </ul> | Criteri di ricerca                                                                                                    |
| ✓ Richiesta di pagamento                                    | Identificativo                                                                                                    |
| <sup>39</sup> Ricerca                                       | Ente                                                                                                    |
| Elenchi Piano Personalizzato                                | Data richiesta dal (gg/mm/aaaa) al (gg/mm/aaaa)                                                                                             |
|                                                             | Stato procedura di validazione                                                                                                    |
|                                                             | State modulo                                                                                                    |
|                                                             | Destinatario del pagamento                                                                                                    |
|                                                             | Codice fiscale                                                                                                    |
|                                                             | Beneficiario dell'intervento (es. Piano Personalizzato, Tirocinio)                                                                          |
|                                                             | Servizio competente                                                                                                    |
|                                                             | Cognome                                                                                                    |
|                                                             | Nome                                                                                                    |
|                                                             | Codice fiscale                                                                                                    |
|                                                             |                                                                                                    |
|                                                             | L'opzione "Ricerca esatta", se selezionata, restringe la ricerca agli elementi che corrispondono esattamente al testo inserito dall'utente. |
|                                                             | Ricerca esatta                                                                                                    |

Quindi, inserire il segno di spunta sul PAI in lavorazione, quindi cliccare su "Aggiorna".

| agina 1 / 1 | L     |        |                       |                                       |               |                                             |                |            |                           |
|-------------|-------|--------|-----------------------|---------------------------------------|---------------|---------------------------------------------|----------------|------------|---------------------------|
|             |       | Id Ric | Servizio Competente   | Beneficiario                          | Destinatario  | Piano personalizzato                        | Data Richiesta | Stato      | Validazione               |
| •           | 2     | 201    | Soggetto promotore    | TRCDUE90T12H501Q -<br>TIROCINANTE DUE | XXXXXXXXXXXXX | 141 - PIANO DI INTERVENTO<br>PERSONALIZZATO | 11/10/2019     | Definitivo | Sospeso o in<br>revisione |
| alizz       | agior | mastor | ico Stati validazione |                                       |               |                                             |                |            |                           |

Inserire attraverso i comandi "Scegli file" e "Allega" gli allegati richiesti

| NALIZZATO |
|-----------|
| NALIZZATO |
| NALIZZATO |
|           |
|           |
| /2019     |
|           |
|           |
|           |
|           |

E, in fondo alla pagina, cliccare su "**Salva**" (1) per salvare la richiesta in bozza e completare il caricamento degli allegati in momenti successivi, oppure "**Invia richiesta**" (2) per procedere con l'invio della richiesta di pagamento allo Staff di Progetto per una pre-verifica della documentazione allegata prima della formalizzazione della richiesta stessa.

| ato procedura di validazione | Sospeso o in revisione |                                       |
|------------------------------|------------------------|---------------------------------------|
| ato                          |                        |                                       |
| bte                          |                        |                                       |
|                              |                        | 1                                     |
| 1 2                          |                        | · · · · · · · · · · · · · · · · · · · |

Il sistema richiede una conferma per procedere con l'invio:

|                                                                                                    | $\langle \mathfrak{P} \rangle$                                                                                                    |
|----------------------------------------------------------------------------------------------------|----------------------------------------------------------------------------------------------------|
| ATTENZIONE:<br>1 presente invio costituisce solo<br>Jopo che la richiesta è stata ver<br>Elenco" e, successivamente, pre | una richiesta di pre-verifica da sottoporre obbligatoriamente all'assistenza tecnica.<br>rificata, per inoltrarla formalmente all'ufficio competente è necessario prima predisporre un elenco utilizzando la funzione "Dati Pagamento -> Crea<br>emere il tasto "Formalizza". |
|                                                                                                    |                                                                                                    |

Una volta inviata, lo stato di Validazione passerà da Sospeso o in revisione" a "Richiesto" e occorrerà attendere l'esito della verifica da parte dello Staff di progetto.

| Pagina 1 | / 1   |          |                       |                                       |               |                                             |                | Y          |             |
|----------|-------|----------|-----------------------|---------------------------------------|---------------|---------------------------------------------|----------------|------------|-------------|
|          |       | Id Ric   | Servizio Competente   | Beneficiario                          | Destinatario  | Piano personalizzato                        | Data Richiesta | Stato      | Validazione |
| 0        | 8     | 201      | Soggetto promotore    | TRCDUE90T12H501Q -<br>TIROCINANTE DUE | XXXXXXXXXXXXX | 141 - PIANO DI INTERVENTO<br>PERSONALIZZATO | 11/10/2019     | Definitive | Richiesto   |
| sualizza | Aaaio | rna Stor | ico Stati validazione |                                       |               |                                             |                |            |             |
|          |       | -        |                       |                                       |               |                                             |                |            |             |
| ietro    | Esci  |          |                       |                                       |               |                                             |                |            |             |

### 3.5.2 Creazione e Formalizzazione Elenco

Per procedere alla creazione dell'elenco, è necessario che la richiesta di pagamento sia stata verificata dallo Staff di Progetto e riporti nella colonna "Validazione" lo Stato di "**Verificato**", cioè che la richiesta ha superato i controlli amministrativi ed è risultata idonea al pagamento.

Per verificare, accedere alla Lista Richieste di validazione PAI, come indicato precedentemente.

| 150 |         | / 1   | ui valiua | 1210112               |                                       |              |                                             |                | $\sim$    |             |
|-----|---------|-------|-----------|-----------------------|---------------------------------------|--------------|---------------------------------------------|----------------|-----------|-------------|
| Ра  | igina 1 | /1    |           |                       |                                       |              |                                             |                | Z         |             |
|     |         |       | Id Ric    | Servizio Competente   | Beneficiario                          | Destinatario | Piano personalizzato                        | Data Richiesta | Stato     | Validazione |
|     |         | 2     | 201       | Soggetto promotore    | TRCDUE90T12H501Q -<br>TIROCINANTE DUE | XXXXXXXXXXXX | 141 - PIANO DI INTERVENTO<br>PERSONALIZZATO | 11/10/2019     | Definitiv | Verificato  |
|     | 1       | Annia |           | ice Ctati validazione |                                       |              |                                             |                |           |             |
| ISU | Idiizza | Addio | rna stor  | ico stati validazione |                                       |              |                                             |                |           |             |
|     |         |       |           |                       |                                       |              |                                             |                |           |             |

Oltre alla dicitura "Verificato", lo stato di lavorazione della richiesta può riportare:

- **Richiesto**: per indicare che la richiesta di pagamento è stata correttamente inoltrata.
- Sospeso o in revisione: per indicare la necessità di produrre documentazione integrativa. Per il caricamento della documentazione integrativa e la sostituzione degli allegati alla richiesta, si rimanda al procedimento descritto nel paragrafo 3.3.4.

A seguito dei controlli amministrativi, qualora la richiesta di pagamento non li superi, lo Staff di Progetto cancella la richiesta di pagamento e revoca il "fine attività"; il Soggetto Promotore revoca l'esito delle singole azioni del PAI e il tutor modifica/cancella quanto inserito sul registro informatizzato.

Per creare l'elenco, in "Dati Pagamenti", cliccare su "**Gestione Pagamenti Piano Personalizzato**", quindi su "**Elenchi Piano Personalizzato**", infine su "**Crea Elenco**".

| Gesti   | ione Pagamenti Tirocinante          |
|---------|-------------------------------------|
| Gesti   | ione Pagamenti Tutoraggio           |
| ✓ Gesti | ione Pagamenti Piano Personalizzato |
| » R     | ichiesta di pagamento               |
| E       | lenchi Piano Personalizzato         |
| <       | Crea Elenco                         |
| >>      | Ricerca Elenchi                     |
| >>      | Ricerca Richieste                   |

Compilare il campo "**Nome**" (obbligatorio): si suggerisce di utilizzare la formula SP\_NomeSoggPromotore (Es: nel caso del Soggetto Promotore "Girasole": *SP\_Girasole*), per una più facile identificazione della pratica da parte dello Staff di Progetto. Successivamente,

cliccare su e poi su "**Ricerca**"

| litte                                                |                |
|------------------------------------------------------|----------------|
| Dest                                                 | instario       |
| Codie                                                | e Fiscale      |
| Salva                                                | Ecci Complian  |
|                                                      | LSU FUTIBILIZA |
|                                                      |                |
|                                                      |                |
| natari Pagament                                      |                |
| natari Pagament<br>riteri di sele                    | zione          |
| natari Pagament<br>Criteri di sele<br>Codice fiscale | zione          |

Mettere la spunta e cliccare su "**Seleziona**" per accedere alla scheda creazione elenco:

| a des   | tinatari del pagamento |                    |
|---------|------------------------|--------------------|
| agina 1 | /1                     |                    |
|         | Cod. fiscale           | Denominazione      |
| ۲       | XXXXXXXXXXXX           | Soggetto promotore |
| vienz   | Indiatro Chiudi        |                    |

| tome* SP SOGGE                                                                                                    |                                                                                                    |
|----------------------------------------------------------------------------------------------------|----------------------------------------------------------------------------------------------------|
| lote                                                                                                    |                                                                                                    |
|                                                                                                    |                                                                                                    |
|                                                                                                    |                                                                                                    |
|                                                                                                    |                                                                                                    |
|                                                                                                    |                                                                                                    |
| estinatario                                                                                                    |                                                                                                    |
| Codice Fiscale                                                                                                    | Q                                                                                                    |
| Dantita Tua*                                                                                                    | ×                                                                                                    |
| artita Iva                                                                                                    |                                                                                                    |
| Vota bene: Il campo                                                                                                    | Denominazione è alternativo al campi Cognome e Nome.                                                          |
| enominazione                                                                                                    | Soggetto promotore PUOI 1                                                                                     |
| ognome                                                                                                    |                                                                                                    |
| Iome                                                                                                    |                                                                                                    |
|                                                                                                    |                                                                                                    |
| ede Legale                                                                                                    |                                                                                                    |
| ede Legale                                                                                                    | fella Sede in Italia sono alternativi ai campi della Sede all'estero.                                         |
| ede Legale<br>Iota bene: I campi<br>ndirizzo Via XX                                                                            | fella Sede in Italia sono alternativi ai campi della Sede all'estero.<br>XXXXXXXXX                            |
| ede Legale<br>Iota bene: I campi<br>ndirizzo Via XX<br>Se in Italia                                                            | della Sede in Italia sono alternativi ai campi della Sede all'estero.<br>XXXXXXXXXX                           |
| ede Legale<br>lota bene: I campi<br>indirizzo Via XX<br>Se in Italia<br>Comune XXXX                                            | della Sede in Italia sono alternativi ai campi della Sede all'estero.<br>XXXXXXXXXX                           |
| iede Legale<br>Iota bene: I campi<br>Indirizzo Via XX<br>Se in Italia<br>Comune XXXX<br>CAP XXXX                               | fella Sede in Italia sono alternativi ai campi della Sede all'estero.<br>XXXXXXXXX<br>XXXXXXX<br>XXXXXXX      |
| iede Legale<br>Iota bene: I campi<br>Indirizzo Via XX<br>Se in Italia<br>Comune XXXX<br>CAP XXXX<br>Se all'estero              | tella Sede in Italia sono alternativi ai campi della Sede all'estero.<br>XXXXXXXXX<br>XXXXXXX<br>XXXXXXX      |
| ede Legale<br>indirizzo Via XX<br>Se in Italia<br>Comune XXXXX<br>CAP XXXXX<br>Se all'estero<br>Nazione                        | tella Sede in Italia sono alternativi ai campi della Sede all'estero.<br>XXXXXXXXXX<br>XXXXXXXX<br>XXXXXXX    |
| iede Legale<br>iota bene: I camp/<br>indirizzo Via XX<br>Se in Italia<br>Comune XXXXX<br>CAP XXXXX<br>Se all'estero<br>Nazione | fella Sede in Italia sono alternativi ai campi della Sede all'estero.<br>XXXXXXXXXXX<br>XXXXXXXXX<br>XXXXXXXX |

| Telefono                                                                                                    | on caracteri numerici.                                                                                                    |                                                                                                    |                                                                         |                                                        |  |
|----------------------------------------------------------------------------------------------------|----------------------------------------------------------------------------------------------------|----------------------------------------------------------------------------------------------------|-------------------------------------------------------------------------|--------------------------------------------------------|--|
| Fax                                                                                                    |                                                                                                    |                                                                                                    |                                                                         |                                                        |  |
| E-Mail*                                                                                                    |                                                                                                    |                                                                                                    |                                                                         |                                                        |  |
| Rappresentante Legale                                                                                                    |                                                                                                    |                                                                                                    |                                                                         |                                                        |  |
| Codice Fiscale*                                                                                                    |                                                                                                    |                                                                                                    |                                                                         |                                                        |  |
| Cognome*                                                                                                    |                                                                                                    |                                                                                                    |                                                                         |                                                        |  |
| Nome*                                                                                                    |                                                                                                    |                                                                                                    |                                                                         |                                                        |  |
| Data di nascita*                                                                                                    |                                                                                                    |                                                                                                    |                                                                         |                                                        |  |
| Luogo di nascita                                                                                                    |                                                                                                    |                                                                                                    |                                                                         |                                                        |  |
| Genere*                                                                                                    |                                                                                                    |                                                                                                    |                                                                         |                                                        |  |
| Dati Pagamento<br>Iban*                                                                                                    |                                                                                                    |                                                                                                    |                                                                         |                                                        |  |
| Dati Pagamento<br>Iban*<br>Il destinatario dichiara* O di essere sogo<br>O di non essere                                                                | petto alla ritenuta IRES/IRPEF de<br>soggetto alla ritenuta IRES/IRPE                                                              | el 4% (ex art.28 Dpr 600/73)<br>EF del 4% (ex art.28 Dpr 600/                                                                                                   | 73)                                                                     |                                                        |  |
| Dati Pagamento<br>Iban*<br>Il destinatario dichiara* O di essere sogg<br>di non essere<br>Lista Richieste                                               | jetto alla ritenuta IRES/IRPEF de<br>soggetto alla ritenuta IRES/IRPE                                                              | el 4% (ex art.28 Dpr 600/73)<br>EF del 4% (ex art.28 Dpr 600/                                                                                                   | 73)                                                                     |                                                        |  |
| Dati Pagamento<br>Iban*<br>Il destinatario dichiara* O di essere sogo<br>O di non essere<br>Lista Richieste                                             | netto alla ritenuta IRES/IRPEF de<br>soggetto alla ritenuta IRES/IRPE                                                              | el 4% (ex art.28 Dpr 600/73)<br>EF del 4% (ex art.28 Dpr 600/                                                                                                   | 73)                                                                     |                                                        |  |
| Dati Pagamento<br>Iban*<br>Il destinatario dichiara* O di essere sogo<br>O di non essere<br>Lista Richieste<br>Id Beneficiario<br>Ric Beneficiario      | etto alla ritenuta IRES/IRPEF de<br>soggetto alla ritenuta IRES/IRPE<br>Codice Fiscale Beneficia                                   | el 4% (ex art.28 Dpr 600/73)<br>EF del 4% (ex art.28 Dpr 600/<br>ario Misura                                                                                    | 73)<br>Data Stat<br>modulo Stat                                         | to ImportoIncluso                                      |  |
| Dati Pagamento<br>Iban*                                                                                                    | etto alla ritenuta IRES/IRPEF de<br>soggetto alla ritenuta IRES/IRPE<br>Codice Fiscale Benefici<br>XXXXXXXXXXXX                    | el 4% (ex art.28 Dpr 600/73)<br>EF del 4% (ex art.28 Dpr 600/<br>ario Misura<br>PIANO DI INTERVENTO<br>PERSONALIZZATO                                           | 73)<br>Data stat<br>modulo Stat<br>19/09/2019 Veril                     | to ImportoIncluso<br>ficato 1701.00                    |  |
| Dati Pagamento<br>Iban* Il destinatario dichiara* di essere sogg di non essere Lista Richieste Id Beneficiario Ric Beneficiario Ric Qui TIROCINANTE DUE | petto alla ritenuta IRES/IRPEF de<br>soggetto alla ritenuta IRES/IRPE<br>Codice Fiscale Benefici<br>XXXXXXXXXX<br>TRCDUE90T12H501Q | el 4% (ex art.28 Dpr 600/73)<br>EF del 4% (ex art.28 Dpr 600/<br>ario Misura<br>PIANO DI INTERVENTO<br>PERSONALIZZATO<br>PIANO DI INTERVENTO<br>PERSONALIZZATO  | 73)<br>Data Stat<br>modulo Stat<br>19/09/2019 Verii<br>11/10/2019 Verii | to ImportoIncluso<br>ficato 1701.00<br>ficato 971.00 🗸 |  |
| Dati Pagamento<br>Iban* di essere sogg<br>di non essere<br>Lista Richieste<br>                                                                          | etto alla ritenuta IRES/IRPEF de<br>soggetto alla ritenuta IRES/IRPE<br>Codice Fiscale Benefici<br>XXXXXXXXXXX<br>TRCDUE90T12H501Q | el 4% (ex art.28 Dpr 600/73)<br>EF del 4% (ex art.28 Dpr 600/3<br>ario Misura<br>PIANO DI INTERVENTO<br>PERSONALIZZATO<br>PIANO DI INTERVENTO<br>PERSONALIZZATO | 73)<br>Data Stat<br>modulo Stat<br>19/09/2019 Verii<br>11/10/2019 Verii | to ImportoIncluso<br>ficato 1701.00<br>ficato 971.00 ✔ |  |

Inserire i seguenti dati:

- 1. Destinatario: indicare il numero di Partita Iva
- 2. Recapiti: è obbligatorio indicare Telefono e E-mail.
- 3. **Rappresentante Legale**: compilare tutti i campi. La piattaforma effettua una verifica di coerenza sul Codice Fiscale.
- 4. **Dati Pagamento**: Inserire l'IBAN del Soggetto Promotore ed il segno di spunta a indicare se lo stesso è soggetto o meno alla ritenuta IRES/IRPEF del 4% (ex art. 28 Dpr 600/73).

Compilate le sezioni della scheda, cliccare su "**Salva**" (a) per mantenerla in bozza e apporre successive modifiche/integrazioni, su "**Formalizza**" (b) per generare la versione definitiva.

*La richiesta di contributo va formalizzata solo al completamento di tutti i percorsi avviati, e deve includere tutti i Destinatari inseriti nell'iniziativa. Non è possibile formalizzare una richiesta di contributo parziale (ad esempio, che* 

non includa in Elenco tutti i Destinatari)

Prima di formalizzare la richiesta, la piattaforma richiede una conferma.

| La formalizzazione dell'elenco ne consente la stampa.<br>Questa procedura impedisce ulteriori modifiche.<br>Non sarà possibile aggiungere od eliminare richieste dall'elenco selezionato.<br>Si desidera continuare? |    |                                                                                                    |  |
|----------------------------------------------------------------------------------------------------|----|----------------------------------------------------------------------------------------------------|--|
| La formalizzazione dell'elenco ne consente la stampa.<br>Questa procedura impedisce ulteriori modifiche.<br>Non sarà possibile aggiungere od eliminare richieste dall'elenco selezionato.<br>Si desidera continuare? |    | $\langle \rangle$                                                                                                    |  |
|                                                                                                    |    | La formalizzazione dell'elenco ne consente la stampa.<br>Questa procedura impedisce ulteriori modifiche.<br>Non sarà possibile aggiungere od eliminare richieste dall'elenco selezionato.<br>Si desidera continuare? |  |
| Si No                                                                                                    | No |                                                                                                    |  |

### 3.5.3 Richiesta contributo del Soggetto Promotore

Dopo aver formalizzato la richiesta di pagamento contributo, da "Dati Pagamenti", cliccare su "Gestione Pagamenti Piano Personalizzato", quindi su "Elenchi Piano Personalizzato", infine su "Ricerca Elenchi".

Inserire un eventuale criterio di ricerca per filtrare i risultati, quindi cliccare su "**Esegui**" per accedere alla lista elenchi.

| Ricerca Elenco                                  |                                                                                                    |
|-------------------------------------------------|----------------------------------------------------------------------------------------------------|
| Criteri di ricerca                              |                                                                                                    |
| Identificativo                                  |                                                                                                    |
| Nome                                            |                                                                                                    |
| Stato Elenco                                    | <b>T</b>                                                                                                    |
| Data Stato dal                                  | (gg/mm/aaaa) Data Stato al (gg/mm/aaaa)                                                                                                    |
| Servizio competente                             | Ţ                                                                                                    |
| Codice Fiscale Destinatario                     |                                                                                                    |
| Ordina per                                      | <b>T</b>                                                                                                    |
| L'opzione "Ricerca esatta", se selezionata, rei | stringe la ricerca agli elementi che corrispondono esattamente al testo inserito dall'utente.                                                                                                    |
|                                                 | Ricerca Elenco  Criteri di ricerca  Identificativo Nome Stato Elenco Data Stato dal Servizio competente Codice Fiscale Destinatario Ordina per  L'opzione "Ricerca esatta", se selezionata, ret Ricerca esatta |

Per ottenere il modulo di richiesta, inserire il segno di spunta sulla riga dell'Elenco interessato e cliccare su "**Stampa Richiesta Contributo**".

| Pagina 1 | / 1 |   |   |     |                          |              |                           |              |            |              |
|----------|-----|---|---|-----|--------------------------|--------------|---------------------------|--------------|------------|--------------|
|          |     |   |   | ID  | Elenco                   | Destinatario |                           | Stato        | Data       | ImportoState |
| >0       | 2   | Z | Ĩ | 101 | SP_SOGGETTO<br>PROMOTORE | *****        | Soggetto promotore PUOI 1 | Formalizzato | 14/10/2019 | 971.00 🥒     |
|          |     |   |   | -   |                          |              |                           |              |            |              |

Dopo aver generato il modello di richiesta di contributo attraverso la piattaforma (in formato *.pdf*), il Soggetto Promotore dovrà stamparlo, completare la compilazione, sottoscriverlo e inviarlo al progetto.

La richiesta di contributo va inviata una sola volta, al completamento di tutti i percorsi avviati, e deve includere tutti i Destinatari inseriti nell'iniziativa.
 Non è possibile inviare richieste di contributo parziali (ad esempio, che non includano in Elenco tutti i Destinatari)

### 3.6 Gestione pagamenti contributi Soggetto Ospitante

Il processo richiesta di pagamento per i servizi erogati dal Soggetto Ospitante si sviluppa sulla sezione "**Dati Pagamenti**".

Procedere con la compilazione della richiesta di pagamento, completa di allegati (Registro attività); su tale documentazione lo Staff di Progetto effettua una verifica, propedeutica alla creazione e formalizzazione dell'Elenco, ovvero il documento che contiene gli estremi per l'erogazione del contributo per il tutoraggio aziendale riferito ad uno o più Destinatari.

Lo Staff di Progetto procederà con la verifica delle richieste, solo a conclusione di tutti i percorsi in carico al Soggetto Promotore e l'avvenuto pagamento di tutte le indennità di frequenza spettanti ai destinatari.

### 3.6.1 Inserimento richiesta di pagamento

Da **"Dati Pagamenti**" del menù orizzontale cliccare su **"Gestione Pagamenti Tutoraggio**", quindi su **"Richiesta di pagamento**", infine su **"Inserisci**". Apparirà la seguente maschera:

| ichiesta di pagamento               | Dati generali         |                         |        |
|-------------------------------------|-----------------------|-------------------------|--------|
| Inserisci                           | Nominativo incaricato |                         |        |
| Ricerca<br>lenchi Tutoraggio        | Cognome COGNOME OP    |                         |        |
| ione Pagamenti Piano Personalizzato | Data modulo           | 14/10/2019 (gg/mm/aaaa) |        |
|                                     | Tirocinante           |                         |        |
|                                     | Codice fiscale        |                         |        |
|                                     | Cognome               |                         | $\sim$ |
|                                     | Nome                  |                         |        |
|                                     | Tipo intervento       |                         |        |
|                                     |                       |                         |        |

Cliccare sull'icona

quindi, su "Ricerca"

| ipo intervento              | T                                                                                                    |
|-----------------------------|----------------------------------------------------------------------------------------------------|
| Destinatario dell'inf       | tervento (es. Tirocinante,)                                                                                     |
| Cognome                     |                                                                                                    |
| Nome                        |                                                                                                    |
| Codice fiscale              |                                                                                                    |
|                             |                                                                                                    |
| L'opzione "Ricerca esatta", | se selezionata, restringe la ricerca agli elementi che corrispondono esattamente al testo inserito dall'utente. |
| Ricerca esatta              |                                                                                                    |

Individuare con il segno di spunta e il comando "Seleziona" il Destinatario cui è riferito il tutoraggio

| Lista int | erventi     |      |                  |                           |
|-----------|-------------|------|------------------|---------------------------|
| Pagina    | 1/1         |      |                  |                           |
|           | Cognome     | Nome | Codice Fiscale   | Tipo intervento           |
| ⇒∘        | TIROCINANTE | DUE  | TRCDUE90T12H501Q | Tirocinio - durata 6 mesi |
|           |             |      |                  |                           |

Individuato il Destinatario, cliccare su "**Richiedi Pagamento**" nella seguente schermata:

| Nominativo incaricato |                           |     |
|-----------------------|---------------------------|-----|
| Cognome COGNOME OP    |                           |     |
| Nome NOME OP          |                           |     |
| Data modulo           | 14/10/2019 (gg/mm/aaaa)   |     |
| Codice fiscale        | TRCDUE90T12H501Q          | Q X |
| Cognome               | TIROCINANTE               |     |
| Nome                  | DUE                       |     |
| Tipo intervento       | TIROCINIO - DURATA 6 MESI |     |

La piattaforma inserisce automaticamente i dati del tirocinante, Azienda (Soggetto Ospitante) e Tutor Soggetto Ospitante. Cliccare su "**Inserisci**", nella sezione Presenze/Pagamenti.

| <b>Firocinante</b>                         | TIROCINANTE DUE           |
|--------------------------------------------|---------------------------|
| Azienda                                    | SOCIETA' DI PROVA 1       |
| Tipo intervento                            | TIROCINIO - DURATA 6 MESI |
| Sede Intervento                            | ROMA                      |
| Tutor Soggetto Ospitante                   | TUTOR AZIENDALE DUE       |
| Periodicità di pagamento                   | PAGAMENTO UNICO           |
| Importo totale                             | 600.00                    |
| Importo massimo singola rata               | 600.00                    |
| Presenze/Pagamenti<br>Nessun dato presente |                           |

Inserire la data di fine periodo di riferimento (primo riquadro), quindi cliccare su "**Dettagli**" per inserire il dettaglio mensile di giornate e di ore di tutoraggio aziendale.

La data di fine periodo pagamento inserita deve essere uguale alla data di fine del tirocinio. Nel caso di inserimento di una data diversa, la piattaforma notifica il seguente messaggio di errore:

Nel caso di ultima rata o di pagamento unico, la data di fine periodo pagamento deve essere uguale alla data fine del tirocinio

| Tirocinante           |            | TIROCINA      | NTE DUE             |
|-----------------------|------------|---------------|---------------------|
| Azienda               |            | SOCIETA'      | DI PROVA 1          |
| Tipo intervento       |            | TIROCINI      | O - DURATA 6 MESI   |
| Sede Intervento       |            | ROMA          |                     |
| Tutor Soggetto Ospita | nte        | TUTOR AZ      | IENDALE DUE         |
| Periodicità di pagame | nto        | PAGAMEN       | TO UNICO            |
| Importo totale        |            |               | 600.00              |
| Importo massimo sing  | gola rata  |               | 600.00              |
|                       | 03/04/2019 | 02/10/2019    | Aggiorna periodo    |
|                       | Dett       | aglio Mensile | Giorni/ore presenza |
|                       | 03/04/2019 | 30/04/2019    | 3/3                 |
|                       | 01/05/2019 | 31/05/2019    | 3/3                 |
|                       | 01/06/2019 | 30/06/2019    |                     |
|                       | 01/07/2019 | 31/07/2019    |                     |
|                       | 01/08/2019 | 31/08/2019    |                     |
|                       | 01/09/2019 | 30/09/2019    |                     |
|                       |            | 02/10/2010    |                     |

Per registrare quanto inserito, cliccare su "Conferma".

Si ricorda che sono riconoscibili le ore regolarmente erogate e certificate sul registro delle attività formative (costo orario €40,00). Pertanto, in caso di cessazione o di non erogazione di tutte le

ore previste è necessario modificare "importo singola rata" inserendo manualmente quanto riconoscibile.

Per proseguire la lavorazione della richiesta, inserire il segno di spunta sul periodo inserito, quindi cliccare su "**Allegati**".

|                              |   |           | TIROCINANTE DUE           |                         |         |
|------------------------------|---|-----------|---------------------------|-------------------------|---------|
| Azienda                      |   |           | SOCIETA' DI PROVA 1       |                         |         |
| lipo intervento              |   |           | TIROCINIO - DURATA 6 MESI |                         |         |
| Sede Intervento              |   |           | ROMA                      |                         |         |
| futor Soggetto Ospitante     |   |           | TUTOR AZIENDALE DUE       |                         |         |
| Periodicità di pagamento     |   |           | PAGAMENTO UNICO           |                         |         |
| importo totale               |   |           | 600.00                    |                         |         |
| importo massimo singola rata |   |           | 600.00                    |                         |         |
|                              |   |           |                           |                         |         |
| Pagina 1 / 1                 |   |           |                           | Daviada                 | Importo |
| Pagina 1 / 1                 |   | Rata      |                           | Periodo                 |         |
| Pagina 1 / 1                 | đ | Rata<br>1 |                           | 03/04/2019 - 02/10/2019 | 600.00  |

Allegare la scansione del Registro presenze attraverso i comandi "**Scegli file**" e "**Allega**", quindi cliccare su "**Torna alla richiesta**"

| Tirocinante                                                                                                    | TIROCINANTE DUE           |
|----------------------------------------------------------------------------------------------------|---------------------------|
| Azienda                                                                                                    | SOCIETA' DI PROVA 1       |
| Tipo intervento                                                                                                  | TIROCINIO - DURATA 6 MESI |
| Sede Intervento                                                                                                  | ROMA                      |
| Tutor Soggetto Ospitante                                                                                         | TUTOR AZIENDALE DUE       |
| Periodicità di pagamento                                                                                         | PAGAMENTO UNICO           |
| Importo totale                                                                                                   | 600.00                    |
| and the second second second second second second second second second second second second second second second |                           |
| Inporto massimo singola rata                                                                                     | 600.00                    |
| Inporto massimo singola rata<br>Ilegati<br>Rata Ult. Rata Periodo<br>1 03/04/2019<br>Registro presenze           | 600.00<br>di Riferimento  |

Inserire il segno di spunta sul periodo di riferimento, quindi cliccare su "**Invia Richiesta**" per procedere con l'invio della richiesta di pagamento allo Staff di Progetto per una pre-verifica della documentazione allegata prima della formalizzazione della richiesta stessa.

| mocinance            |             |   |      | CINANTE DUE                        |        |
|----------------------|-------------|---|------|------------------------------------|--------|
| Azienda              |             |   |      | ETA' DI PROVA 1                    |        |
| Tipo intervento      |             |   |      | CINIO - DURATA 6 MESI              |        |
| Sede Intervento      |             |   |      | A                                  |        |
| Tutor Soggetto Osp   | itante      |   |      | R AZIENDALE DUE                    |        |
| Periodicità di pagar | mento       |   |      | MENTO UNICO                        |        |
| Importo totale       |             |   |      | 600.00                             |        |
| Importo massimo s    | ingola rata |   |      | 600.00                             |        |
| Pagina 1 / 1         |             |   | Data | <b>D</b> ecisid                    |        |
|                      | อ้า         | 7 | Rata | Periodo<br>03/04/2019 - 02/10/2019 | 1mport |
|                      | 2           |   | 1    | 05/04/2019 - 02/10/2019            | 600.00 |
|                      |             |   |      |                                    |        |

Il sistema richiede una conferma per procedere con l'invio.

|      | 3                                                                                                    |
|------|----------------------------------------------------------------------------------------------------|
|      | La richiesta risulta completata correttamente.<br>Confermando l'operazione non sarà possibile apportare ulteriori modifiche.                                                                                                    |
| ATTE | NZIONE: Il presente invio costituisce solo una richiesta di pre-verifica da sottoporre obbligatoriamente all'assistenza tecnica. Dopo che la richiesta è stata verificata, per<br>a formalmente all'ufficio competente è necessario prima predisporre un elenco utilizzando la funzione "Dati Pagamento -> Crea Elenco" e, successivamente, premere il tasto<br>"Formalizza". |
|      | Proseguire con l'operazione?                                                                                                    |

Una volta inviata, lo stato di Validazione passa da "Sospeso o in revisione" a "Richiesto" e occorre attendere l'esito della verifica da parte dello Staff di progetto.

| sta Rich | ieste    |         |               |        |                           |                  |             | <          | $\sim$    |
|----------|----------|---------|---------------|--------|---------------------------|------------------|-------------|------------|-----------|
| Pagina 1 | / 1      |         |               |        |                           |                  |             |            | 2         |
|          |          |         |               | Id Ric | Ente                      | Cofice Fiscale   | Data modulo | Stato      | Pagamento |
| 0        | 2        | 2       | Ĩ             | 221    | Soggetto promotore PUOI 1 | TRCDUE90T12H501Q | 14/10/2019  | Definitivo | Richiesto |
| -        | and the  |         |               |        |                           |                  |             |            |           |
| sualizza | Modifica | Cancell | a <u>Aggi</u> | orna   |                           |                  |             |            |           |
|          |          |         |               |        |                           |                  |             |            |           |

### **3.6.2** Creazione e Formalizzazione Elenco

Accedere alla lista delle richieste di pagamento del tutoraggio aziendale (nella sezione "Dati Pagamenti", cliccare su "Gestione Pagamenti Tutoraggio", "Richiesta di pagamento", "Ricerca".

| 1 | Gestione Pagamenti Tutoraggio           |
|---|-----------------------------------------|
| - | ✓ Richiesta di pagamento                |
|   | » Inserisci                             |
|   | * Ricerca                               |
|   | » Elenchi Tutoraggio                    |
| > | Gestione Pagamenti Piano Personalizzato |

Per procedere alla creazione dell'elenco, è necessario che la richiesta sia stata verificata dallo Staff di Progetto: controllare che la richiesta in lavorazione riporti lo Stato di "**Verificato**" alla colonna "Pagamento", a indicare il superamento della verifica e l'idoneità al pagamento

| sta Ric  | hieste     |         |         |        |                    |                  |             | < <        | M          |
|----------|------------|---------|---------|--------|--------------------|------------------|-------------|------------|------------|
| Pagina 1 | 1/1        |         |         |        |                    |                  |             |            | 2          |
|          |            |         |         | Id Ric | Ente               | Cofice Fiscale   | Data modulo | Stato      | Pagamento  |
| 0        | 2          | Z       | Ē       | 221    | Soggetto promotore | TRCDUE90T12H501Q | 14/10/2019  | Definitivo | Verificato |
| cualizz  | a Modifica | Cancell | a Annie | arna.  |                    |                  |             |            | -          |
| JUGHLL   |            | concen  | a maan  |        |                    |                  |             |            |            |

Oltre a "**Verificato**", la colonna "Pagamento" può riportare altri possibili esiti di verifiche "definitive":

- **Richiesto**: indica che la richiesta di pagamento è stata correttamente inoltrata.
- **Sospeso o in revisione**: indica la necessità di produrre documentazione integrativa. Per il caricamento della documentazione integrativa e la sostituzione degli allegati alla richiesta, si rimanda al procedimento descritto nel paragrafo 3.3.4.
- **Respinto**: indica che la richiesta va inserita nuovamente in piattaforma.

Ritornare sull'Area "Dati Pagamenti", cliccare su "**Gestione Pagamenti Tutoraggio**", quindi su "**Elenchi Tutoraggio**", infine su "**Crea Elenco**".

Compilare il campo "**Nome**" (obbligatorio): si suggerisce di utilizzare la formula SO\_NomeAzienda (Es: nel caso di denominazione azienda "Girasole": *SO\_Girasole*), per una più facile identificazione della pratica da parte dello Staff di Progetto.

Successivamente, cliccare su

e confermare il codice fiscale del Soggetto Ospitante

| Pagamenti Tirocinante                                                                                                    | Elenchi > Crea Elenco                                                                                |                                                                                    |
|----------------------------------------------------------------------------------------------------|----------------------------------------------------------------------------------------------------|------------------------------------------------------------------------------------|
| Pagamenti Tutoraggio                                                                                                    | Namet                                                                                                |                                                                                    |
| erisci                                                                                                    | Note                                                                                                 |                                                                                    |
| rca                                                                                                    |                                                                                                    |                                                                                    |
| Elenco                                                                                                    |                                                                                                    |                                                                                    |
| rca Elenco                                                                                                    | Destinatario                                                                                         |                                                                                    |
| ca Richieste                                                                                                    | Codice Fiscale                                                                                       |                                                                                    |
| agamenti Piano Personalizzato                                                                                                    | *                                                                                                    | <b>_</b>                                                                           |
|                                                                                                    | Salva Esci Formalizza                                                                                |                                                                                    |
|                                                                                                    |                                                                                                    |                                                                                    |
|                                                                                                    |                                                                                                    |                                                                                    |
|                                                                                                    |                                                                                                    |                                                                                    |
|                                                                                                    |                                                                                                    |                                                                                    |
| tari Pagamento                                                                                                    |                                                                                                    |                                                                                    |
|                                                                                                    |                                                                                                    |                                                                                    |
|                                                                                                    | 0                                                                                                    |                                                                                    |
| iteri di selezion                                                                                                    |                                                                                                    |                                                                                    |
| iteri di selezion                                                                                                    | <b>-</b>                                                                                             |                                                                                    |
| dice fiscale                                                                                                    | •<br>                                                                                                |                                                                                    |
| iteri di seleziono                                                                                                    | •<br>                                                                                                |                                                                                    |
| iteri di seleziono<br>odice fiscale<br>'opzione "Ricerca esatt                                                                         | =<br>a", se selezionata, restringe la ricerca ag                                                     | li elementi che corrispondono esattamente al testo inserito dall'ute               |
| iteri di seleziono<br>odice fiscale<br>'opzione "Ricerca esatt<br>Ricerca esatta                                                       | a", se selezionata, restringe la ricerca ag                                                          | li elementi che corrispondono esattamente al testo inserito dall'ute               |
| odice fiscale<br>odice fiscale<br>opzione "Ricerca esatt<br>Ricerca esatta                                                             | a", se selezionata, restringe la ricerca ag                                                          | li elementi che corrispondono esattamente al testo inserito dall'ute               |
| iteri di seleziono<br>odice fiscale<br>l'opzione "Ricerca esatt<br>Ricerca esatta                                                      | a", se selezionata, restringe la ricerca ag                                                          | li elementi che corrispondono esattamente al testo inserito dall'ute               |
| riteri di selezioni<br>odice fiscale<br>.'opzione "Ricerca esatt<br>Ricerca esatta<br>erca Chiudi                                      | a", se selezionata, restringe la ricerca ag                                                          | li elementi che corrispondono esattamente al testo inserito dall'ute               |
| riteri di selezioni<br>odice fiscale<br>'opzione "Ricerca esatt<br><i>Ricerca esatta</i><br>erca Chiudi                                | a", se selezionata, restringe la ricerca ag                                                          | li elementi che corrispondono esattamente al testo inserito dall'ute               |
| riteri di selezioni<br>odice fiscale<br>'opzione "Ricerca esatt<br><i>Ricerca esatta</i><br>erca Chiudi                                | a", se selezionata, restringe la ricerca ag                                                          | li elementi che corrispondono esattamente al testo inserito dall'ute               |
| odice fiscale<br>'opzione "Ricerca esatt<br><i>Ricerca esatta</i><br>erca Chiudi                                                       | a", se selezionata, restringe la ricerca ag                                                          | li elementi che corrispondono esattamente al testo inserito dall'ute               |
| odice fiscale<br>odice fiscale<br>'opzione "Ricerca esatta<br><i>Ricerca esatta</i><br>erca Chiudi                                     | a", se selezionata, restringe la ricerca ag                                                          | li elementi che corrispondono esattamente al testo inserito dall'ute               |
| Iteri di selezione<br>dice fiscale<br>'opzione "Ricerca esatt<br><i>Ricerca esatta</i><br>erca Chiudi                                  | a", se selezionata, restringe la ricerca ag                                                          | li elementi che corrispondono esattamente al testo inserito dall'ute               |
| Iteri di Selezioni<br>odice fiscale<br>'opzione "Ricerca esatt<br><i>Ricerca esatta</i><br>erca Chiudi                                 | a", se selezionata, restringe la ricerca ag                                                          | li elementi che corrispondono esattamente al testo inserito dall'ute               |
| Iteri di Selezioni<br>odice fiscale<br>'opzione "Ricerca esatt<br><i>Ricerca esatta</i><br>erca Chiudi                                 | a", se selezionata, restringe la ricerca ag                                                          | li elementi che corrispondono esattamente al testo inserito dall'ute               |
| Iteri di Selezioni<br>odice fiscale<br>'opzione "Ricerca esatt<br><i>Ricerca esatta</i><br>erca Chiudi                                 | a", se selezionata, restringe la ricerca ag                                                          | li elementi che corrispondono esattamente al testo inserito dall'ute               |
| Iteri di Selezioni<br>odice fiscale<br>'opzione "Ricerca esatta<br><i>Ricerca esatta</i><br>erca Chiudi<br>Destinatari P               | a", se selezionata, restringe la ricerca ag                                                          | li elementi che corrispondono esattamente al testo inserito dall'ute               |
| Iteri di selezioni<br>odice fiscale<br>'opzione "Ricerca esatta<br><i>Ricerca esatta</i><br>erca Chiudi<br>Destinatari P               | a", se selezionata, restringe la ricerca ag<br>Pagamento<br>destinatari del pagamento                | li elementi che corrispondono esattamente al testo inserito dall'ute               |
| Iteri di selezioni<br>dice fiscale<br>'opzione "Ricerca esatta<br><i>Ricerca esatta</i><br>erca Chiudi<br>Destinatari P                | a", se selezionata, restringe la ricerca ag<br>Pagamento<br>destinatari del pagamento                | li elementi che corrispondono esattamente al testo inserito dall'ute               |
| Iteri di selezioni<br>dice fiscale<br>'opzione "Ricerca esatta<br><i>Ricerca esatta</i><br>erca Chiudi<br>Destinatari P<br>Lista Pagi  | a", se selezionata, restringe la ricerca ag<br>Pagamento<br>destinatari del pagamento<br>na 1 / 1    | li elementi che corrispondono esattamente al testo inserito dall'ute               |
| Iteri di selezioni<br>odice fiscale<br>'opzione "Ricerca esatta<br><i>Ricerca esatta</i><br>erca Chiudi<br>Destinatari P<br>Lista Pagi | a", se selezionata, restringe la ricerca ag<br>Pagamento<br>destinatari del pagamento<br>na 1 / 1    | li elementi che corrispondono esattamente al testo inserito dall'ute               |
| iteri di selezioni<br>dice fiscale<br>'opzione "Ricerca esatt<br><i>Ricerca esatta</i><br>erca Chiudi<br>Destinatari P<br>Lista Pagi   | a", se selezionata, restringe la ricerca ag<br>destinatari del pagamento<br>na 1 / 1<br>Cod. fiscale | li elementi che corrispondono esattamente al testo inserito dall'ute Denominazione |

Apparirà la seguente maschera:

Seleziona Indietro

Chiudi

| Nume E     Destination     Code Fixed     Partin ba*     Nume     Code Fixed     Sectination     Code Fixed     Partin ba*     Note bar*     Sectination     Code Fixed     Sectination     Code Fixed     Sectination     Sectination              Sectination                                                                                                    |                     |                                             |                                                  |       | (*) Campi obbligatori |
|----------------------------------------------------------------------------------------------------|---------------------|---------------------------------------------|--------------------------------------------------|-------|-----------------------|
| Note  Destinatorio Codice flocad:  Provembellation  Destinatorio Codice flocad:  Provembellation  Destinatorio Codice flocad:  Provembellation  Destinatorio Codice flocad:  Provembellation  Sectorio Codice flocad:  Provembellation  Sectorio Codice flocad: Provembellation  Sectorio Codice flocad: Provembellation  Sectorio Codice flocad: Provembellation  Sectorio Codice flocad: Provembellation  Sectorio Cod         | Nome*               |                                             | SO_SOCIETA' DI PROVA 1                           |       |                       |
| Period   Celleration   Celleration  <                                                                                                    | Note                |                                             |                                                  |       |                       |
| Destination   Code of finite   Till NUMBRODITIONIT   Text bars:   Text bars:   Text bars:   See finite   Text bars:   See finite   Text bars:   Text bars:   Text b                                                                                                    |                     |                                             |                                                  |       |                       |
| Persinatario   Codice Fiscal:   Print VRBMAUHSGH:   Partial Sust:   Print VRBMAUHSGH:   Partial Sust:   Partial Sust: </td <td></td> <td></td> <td></td> <td></td> <td>1</td>                                                                                                    |                     |                                             |                                                  |       | 1                     |
| Destination Codie Fiscale Transmission Codie Fiscale Transmission Codie Fiscale Transmission Codie Fiscale Codie Fiscale Codie F         |                     |                                             |                                                  |       |                       |
| code or Fixed   Partia Ix**   And benchmasche & aberative at campo Capone & Fines.   Commentations   Commentations <tr< td=""><td>Destinatario</td><td></td><td></td><td></td><td></td></tr<>                                                                                                    | Destinatario        |                                             |                                                  |       |                       |
| Pertia La*   Centra Exat   Materia La*   Consume 60% fields for infait and advertable at annue date Soft a fields.   Professional Soft Fields   Consume 60% fields for infait and advertable at annue date Soft a fields.   Professional Soft Fields   Consume 60% fields for infait and advertable at annue date Soft a fields.   Professional Soft Fields   Consume 60% fields for infait and advertable at annue date Soft a fields.   Professional Soft Fields   Consume 60% fields for infait and advertable at annue date Soft a fields.   Professional Soft Fields   Consume 60% fields for infait and advertable at annue date Soft a fields.   Professional Soft Fields   Consume 60% fields   Professional Soft Fields.   Professional Soft Fields.   Professional Soft Fields.   Professional Soft Fields.   Consume 70% fields.   Professional Soft Fields.   Consume 70% fields.   Professional Soft Fields.   Professional Soft Fields.   Consume 70% fields.   Professional Soft Fields.   Consume 70% fields.   Professional Soft Fields.   Consume 70% fields.   Professional Soft Fields.   Consume 70% fields.   Professional Soft Fields.   Consume 70% fields.   Professional Soft Fields.   Consume 70% fields.   Professional Soft Fields.   Professional Soft Fields.   Professional Soft Fields.   Professional Soft Fields.   Professional Soft Fields. </td <td>Codice Fiscale</td> <td>DTRLVR80A01H501I</td> <td></td> <td>Q</td> <td></td>                                                                                                    | Codice Fiscale      | DTRLVR80A01H501I                            |                                                  | Q     |                       |
| Nate laws:   Note havs:   Societar is in societar is in monotone in time.   Demonitorization:   Societar is in monotone in the intervence in time.   Societar is in monotone in the intervence in time.   Societar is in monotone in the intervence in time.   Societar is in monotone in the intervence in time.   Societar is intervence in the intervence in time.   Societar is intervence in the intervence in the intervence in the intervence in time.   Societar is intervence in the intervence in the intervence in time.   Societar is intervence in the intervence in the intervence                                                                                                    |                     | X                                           |                                                  |       |                       |
| browner   Cognome   Cognome   Sections   Sections   Sections   Comments   Sections   Comments   Sections   Sections   Sections   Sections   Sections   Sections   Sections   Sections   Sections   Sections   Sections   Sections   Sections   Sections   Sections   Sections   Sections   Sections   Sections   Sections   Sections   Sections   Sections   Sections                                                                                                    | Partita Iva*        |                                             |                                                  |       |                       |
| tereminations SOCIAN DI PROVA 1 Social and the set of a set of the set of a set of the set of the           | Nota bene: Il campo | o Denominazione è alternativo ai campi      | Cognome e Nome.                                  |       |                       |
| Cognome   Social Legale   Interior VIA PROVA   Se in Table   Commers BOHA   Code Social a   Se all'estero   Nationer   Code Social a   Se all'estero   Nationer   Code Social a   Se all'estero   Nationer   Code Social a   Se all'estero   Nationer   Code Social a   Se all'estero   Nationer   Code Social a   Se all'estero   Nationer   Code Social a   Se all'estero   Nationer   Code Social a   Se all'estero   Nationer   Code Social a   Se all'estero   Nationer   Code Social a   Se all'estero   Nationer   Cognomer*   Nationer   Data di narstar*   Usage di narstar*   I destinatione (Legale Legale Code Fiscal a la steruta IRES/IREEF del 4% (ex art.28 Dpr 600/73)   Obter Code Fiscal a la steruta IRES/IREEF del 4% (ex art.28 Dpr 600/73)   I betteriatione (Code Fiscal Niscar Data modulo Stato Importo Fiscal Fiscal Niscar Data modulo Stato Importo Fiscal Fiscal Fiscal Niscar Data Modulo Stato Importo Fiscal Fiscal Niscar Data Modulo Stato Importo Fiscal Fiscal Niscar Data Modulo Stato Importo Fiscal Fiscal Niscar Data Modulo Stato Importo Fiscal Fiscal Niscar Data Modulo Stato Importo Fiscal Fiscal Niscar Data Modulo Stato Importo Fiscal Fiscal Niscar Data Modulo Stato Importo Fiscal Fiscal Niscar Data Modulo Stato Importo Fiscal Fiscal Niscar Data Modulo Stato Importo Fiscal Fiscal Nisc                                                                                                    | Denominazione       | SOCIETA' DI PROVA 1                         |                                                  |       |                       |
| Item   Sec Legale   The berry: Forder MS Sede in TSBs zero alternative as camp' dells Sede all'estero.   Table:   Se in Italia   Commus RONA   Code 0138   Se all'estero   Natione   Cital   Recapiti   Francestation on metable.   Francestation on metable.   Italiantion on metable.   Italiantion on metable.   Freading Stateono on metable.<                                                                                                    | Cognome             |                                             |                                                  |       |                       |
| Secte Legale   More the state are a state and a state and                                          | Nome                |                                             |                                                  |       |                       |
| Inter bese 1 came della della ritaria sona alteratori al campi della Sede all'estero.<br>Indirizzo VIR 400VA<br>Se ini Italia<br>Comos BONA<br>Cole 9011a<br>Se all'estero<br>Recole<br>Crà 9011a<br>Problemati altero all'alle alle alle alle alle alle alle                                                                                                    | Sede Legale         |                                             |                                                  |       |                       |
| Indirize VM PROVA Se in Italia Comuns ROMA Color 00113 Se all Testero Nadore Conta Receptia  Friederic seteric compact de pol cratter numeric. Telefono (5102100) Fraz Telefono (5102100) Fraz Telefono (51000) Fraz Telefono (51000) Fraz Telefono (51000) Fra          | Nota bene: I campi  | della Sede in Italia sono alternativi ai ci | impi della Sede all'estero.                      |       |                       |
| Se in Italia   Comune ROHA   CAP 90181   Se all'estero   Nazione   Cità     Probagnitional Alterno un metadolo.   Frobagnitional Alterno un metadolo.   Frobagnitional Alterno un metadolo.   Recenter alterno un metadolo.   Recenter alterno un metadolo. <td>Indirizzo VIA PRO</td> <td>AVA</td> <td></td> <td></td> <td></td>                                                                                                    | Indirizzo VIA PRO   | AVA                                         |                                                  |       |                       |
| Code   Se all'estero   Nazione   Città    Recapiti   F' estepatri since un recapio.   F' estepatri since un recapio.   Rappresentante Legale   Codice Fiscale*   Codice Fiscale*   Conser:   T de stince since un recapio.   I de astere soggetto alla ritenuta IRES/IREFE del 4% (ex art.28 Dpr 600/73)   Otati Anaccha*   Lucapio di non essere soggetto alla ritenuta IRES/IREFE del 4% (ex art.28 Dpr 600/73)   Lista Richieste   I de Beneficiario   Codice Fiscale   Mage Beneficiario   Codice Fiscale   Mage Beneficiario   Codice Fiscale   Mage Beneficiario   Codice Fiscale   Mage Beneficiario   Codice Fiscale   Mage Beneficiario   Codice                                                                                                    | Se in Italia        |                                             |                                                  |       |                       |
| CoP 00118   Se all'estero   Natione   Citta   Recapiti   Febdigatoria sintero un recepto.   I recepto textendendi de concestere compositi da soil caratteri numerici.   Telefono [ESI:0000   Fax   Foldyagodidati.com   Reported   Cognome*   Luogo di nascita   Luogo di nascita </td <td>Comune ROMA</td> <td></td> <td></td> <td></td> <td></td>                                                                                                    | Comune ROMA         |                                             |                                                  |       |                       |
| Se all'estero   Nazione   Cità     Productionali de la serie soggetto alla ritenuita IRES/IRPEF del 4% (ex art.28 Dpr 600/73)     Cista Richieste     Id sestinationali di chiare o de la serie soggetto alla ritenuita IRES/IRPEF del 4% (ex art.28 Dpr 600/73)     Cista Richieste     Id sestinationali di chiare o de la conductionali a trenuita IRES/IRPEF del 4% (ex art.28 Dpr 600/73)     Cista Richieste     Id sestinationali di chiare o de la conductionali a ritenuita IRES/IRPEF del 4% (ex art.28 Dpr 600/73)     Cista Richieste     Id sestinationali di chiare o de la ritenuita IRES/IRPEF del 4% (ex art.28 Dpr 600/73)                                                                                                    | CAP 00118           |                                             |                                                  |       |                       |
| Nazione Città  Reccipit  F chigada di antendo.  Reccipit  F chigada di antendo.  Reccipit  F chigada di antendo.  Reccipita di non essere soggetto alla ritenuta IRES/IRPEF del 4% (ex art.28 Dpr 600/73)  Cista Richieste  Lista Richieste  Lista Richieste Lista Richieste Lista Richieste Lista Richieste Lista Richieste Lista Richieste Lista Richieste Lista Richiest         | Se all'estero       |                                             |                                                  |       |                       |
| Accapiti   E dobugetoria simeno un recepto.   I recepto ballencia devino devino                                                          | Nazione             |                                             |                                                  |       |                       |
| Recapit   Fredsbigtor damon un rezento.   Fredsbigtor damon un rezento.   Fredsbigtor damon un rezento.   Fredsbigtor damon un rezento.   Fredsbigtor damon un rezento.   Fredsbigtor damon un rezento.   Fredsbigtor damon un rezento.   Fredsbigtor damon un rezento.   Fredsbigtor damon un rezento.   Fredsbigtor damon un rezento.   Fredsbigtor damon un rezento.   Fredsbigtor damon un rezento.   Fredsbigtor damon un rezento.   Fredsbigtor damon un rezento.   Codice Fiscale*   Cognome*   Data di asscita*   Luogo di nascita   Luogo di nascita*   Luogo di nascita*   Listar Richieste   Mascita Fiscale   Mascita Fiscale <tr< td=""><td>Città</td><td></td><td></td><td></td><td></td></tr<>                                                                                                    | Città               |                                             |                                                  |       |                       |
| Recapiti   F cabitibility of caread to a soli caratteri numerio.   Telefono [5500100   Fax   Fax   Fax   Fax   Pax   Pax   Cognome*   Nome*   Obta di nascita*   Cognome*   Luogo di nascita*   Careati i di essere soggetto alla ritenuta IRES/IRPEF del 4% (ex art.28 Dpr 600/73)   I destinatario dichiara*   I destinatario dichiara*   Codice Fiscale*   I destinatario dichiara*   Codice Fiscale   I destinatario dichiara*   Codice Fiscale   I destinatario dichiara*   Codice Fiscale   I destinatario dichiara*   Codice Fiscale   I destinatario dichiara*   Codice Fiscale   I destinatario dichiara*   Codice Fiscale   Masere soggetto alla ritenuta IRES/IRPEF del 4% (ex art.28 Dpr 600/73)   I itata Richieste                                                                                                    |                     |                                             |                                                  |       |                       |
| Rappresentante Legale   Codice Fiscale*   Cognome*   Nome*   Data di nascita*   Luogo di nascita*   Luogo di nascita*   Luogo di nascita*   Iuogo di nascita*   Iuogo di nascita*   Ita estinatario dichiara   di essere soggetto alla ritenuta IRES/IRPEF del 4% (ex art.28 Dpr 600/73)   di non essere soggetto alla ritenuta IRES/IRPEF del 4% (ex art.28 Dpr 600/73)   Lista Richieste                                                                                                    | Fax E-Mail PROVA@   | GMAIL.COM                                   |                                                  |       |                       |
| Codice Fiscale* Cognome* Nome* Data di nascita* Luogo di nascita Genere* Dati Pagamento Iban* II destinatario dichiara  di essere soggetto alla ritenuta IRES/IRPEF del 4% (ex art.28 Dpr 600/73) di non essere soggetto alla ritenuta IRES/IRPEF del 4% (ex art.28 Dpr 600/73) di non essere soggetto alla ritenuta IRES/IRPEF del 4% (ex art.28 Dpr 600/73) Lista Richieste  Id Beneficiario Beneficiario Beneficiari          | Rappresentan        | ite Legale                                  |                                                  |       |                       |
| Cognome*<br>Cognome*<br>Data di nascita*<br>Luogo di nascita<br>Genere*<br>Dati Pagamento<br>Iban*<br>Il destinatario dichiara ○ di essere soggetto alla ritenuta IRES/IRPEF del 4% (ex art.28 Dpr 600/73)<br>○ di non essere soggetto alla ritenuta IRES/IRPEF del 4% (ex art.28 Dpr 600/73)<br>○ di non essere soggetto alla ritenuta IRES/IRPEF del 4% (ex art.28 Dpr 600/73)<br>Clista Richieste<br>Lista Richieste<br>Id Beneficiario Codice Fiscale Misura Data modulo Stato Importo<br>Ric Beneficiario Codice Fiscale Misura Data modulo Stato Importo<br>Ric Beneficiario Codice Fiscale Misura Data modulo Stato Importo<br>Ric Beneficiario Listo 600.00 ✓                                                                                                    | Codice Eiscole*     |                                             |                                                  |       |                       |
| Nome* Data di nascita* Luogo di nascita Genere* Dati Pagamento Dati Pagamento Iban* II destinatario dichiara  di essere soggetto alla ritenuta IRES/IRPEF del 4% (ex art.28 Dpr 600/73) di non essere soggetto alla ritenuta IRES/IRPEF del 4% (ex art.28 Dpr 600/73) Lista Richieste Lista Richieste Id Beneficiario Codice Fiscale Misura Data modulo Stato Importo Ric Beneficiario Codice Fiscale Misura Data modulo Stato Importo Codice Fiscale Misura Data modulo Stato Importo Codice Fiscale Misura Data Misura Data          | Cognome*            |                                             |                                                  | =     |                       |
| Data di nascita<br>Luogo di nascita<br>Genere*  Dati Pagamento  Dati Pagamento  Iban* Il destinatario dichiara di essere soggetto alla ritenuta IRES/IRPEF del 4% (ex art.28 Dpr 600/73)<br>di non essere soggetto alla ritenuta IRES/IRPEF del 4% (ex art.28 Dpr 600/73)<br>Cista Richieste  Lista Richieste  Id Beneficiario Codice Fiscale Misura Data modulo Stato Importo Ric Beneficiario Beneficiario Benefi | Nome*               |                                             |                                                  |       |                       |
| Luogo di nascita<br>Genere *  Dati Pagamento  Iban* II destinatario dichiara di essere soggetto alla ritenuta IRES/IRPEF del 4% (ex art.28 Dpr 600/73) di non essere soggetto alla ritenuta IRES/IRPEF del 4% (ex art.28 Dpr 600/73) Lista Richieste  Lista Richieste  Id Beneficiario Codice Fiscale Misura Data modulo Stato Importo Ric Beneficiario Codice Fiscale Misura Data modulo Stato Importo Codice Fiscale Includi Escludi                                                                                                    | Data di nascita*    |                                             |                                                  |       |                       |
| Genere*  Genere*  Genere*  Dati Pagamento  Iban*  II destinatario dichiara di essere soggetto alla ritenuta IRE5/IRPEF del 4% (ex art.28 Dpr 600/73) di non essere soggetto alla ritenuta IRE5/IRPEF del 4% (ex art.28 Dpr 600/73) Lista Richieste  Lista Richieste  Id Beneficiario Codice Fiscale Misura Data modulo Stato Importo Ric Beneficiario Codice Fiscale Misura Data modulo Stato Importo Ric Beneficiario Beneficiario Beneficiario Beneficiario Codice Fiscale Misura Data modulo Stato Importo Ric Beneficiario Beneficiario B         | Luogo di nascita    |                                             |                                                  | Q     |                       |
| Dati Pagamento Iban* Il destinatario dichiara di essere soggetto alla ritenuta IRES/IRPEF del 4% (ex art.28 Dpr 600/73) di non essere soggetto alla ritenuta IRES/IRPEF del 4% (ex art.28 Dpr 600/73) Lista Richieste Id Beneficiario Codice Fiscale Misura Data modulo Stato Importo Ric Beneficiario Codice Fiscale Misura Data modulo Stato Importo Ric Beneficiario Codice Fiscale Misura Data modulo Stato Importo Ric Beneficiario Codice Fiscale Misura Data modulo Stato Importo Ric Beneficiario Beneficiario 600.00  Includi Escludi                                                                                                    | Genere*             |                                             |                                                  |       |                       |
| Dati Pagamento         Iban*         Il destinatario dichiara       di essere soggetto alla ritenuta IRE5/IRPEF del 4% (ex art.28 Dpr 600/73)         di non essere soggetto alla ritenuta IRE5/IRPEF del 4% (ex art.28 Dpr 600/73)         Lista Richieste         Id       Beneficiario         Codice Fiscale       Misura         Beneficiario       Codice Fiscale         Beneficiario       Codice Fiscale         Misura       Data modulo         Stato       Importo         Stato       Importo         Stato       Importo         Stato       Includi         Escludi       Baneficiario                                                                                                    |                     |                                             |                                                  |       |                       |
| Iban* Il destinatario dichiara  di essere soggetto alla ritenuta IRES/IRPEF del 4% (ex art.28 Dpr 600/73) di non essere soggetto alla ritenuta IRES/IRPEF del 4% (ex art.28 Dpr 600/73) Lista Richieste Id Beneficiario Codice Fiscale Misura Data modulo Stato Importo Ric Beneficiario Codice Fiscale Misura Data modulo Stato Importo Sci 221 TIROCINANTE DUE TRCDUESOT12H501Q 14/10/2019Verificato 600.00  Includi Escludi                                                                                                    | Dati Pagamen        | ito                                         |                                                  |       |                       |
| Il destinatario dichiara<br>di essere soggetto alla ritenuta IRES/IRPEF del 4% (ex art.28 Dpr 600/73)<br>di non essere soggetto alla ritenuta IRES/IRPEF del 4% (ex art.28 Dpr 600/73)<br>Lista Richieste<br>Id Beneficiario Codice Fiscale Misura Data modulo Stato Importo<br>Ric Beneficiario Codice Fiscale Misura Data modulo Stato Importo<br>S 221 TIROCINANTE DUE TRCDUE90T12H501Q 14/10/2019Verificato 600.00 V<br>Includi Escludi                                                                                                    | Iban*               |                                             |                                                  |       |                       |
| Idi non essere soggetto alla ritenuta IRES/IRPEF del 4% (ex art.28 Dpr 600/73)         Lista Richieste         Id       Beneficiario         Codice Fiscale       Misura         Data modulo       Stato         Includi Escludi         Includi Escludi                                                                                                    | Il destinatario dic | chiara 🔘 di essere soggetto alla ri         | tenuta IRES/IRPEF del 4% (ex art.28 Dpr 600/7    | 3)    |                       |
| Lista Richieste<br>Id Beneficiario Codice Fiscale Misura Data modulo Stato Importo<br>Beneficiario TRCDUESOTI2H501Q 14/10/2019Verificato 600.00 ✓<br>Includi Escludi                                                                                                    |                     | di non essere soggetto a                    | lla ritenuta IRES/IRPEF del 4% (ex art.28 Dpr 60 | 0/73) |                       |
| Lista Richieste<br>Id Beneficiario Codice Fiscale Misura Data modulo Stato Importo<br>Beneficiario TRCDUESOT12H501Q 14/10/2019Verificato 600.00 ✓<br>Includi Escludi<br>a b                                                                                                    |                     |                                             |                                                  |       |                       |
| Id<br>Ric     Beneficiario     Codice Fiscale     Misura     Data modulo     Stato     Importo       Includi     Escludi     TRCDUESOT12H501Q     14/10/2019Verificato     600.00     Importo                                                                                                    | Lista Richieste     | e                                           |                                                  |       |                       |
| Id<br>Ric     Beneficiario     Codice Fiscale<br>Beneficiario     Misura     Data modulo     Stato     Importo       ©     ©     221     TIROCINANTE DUE     TRCDUESOT12H501Q     14/10/2019Verificato     600.00     Importo       Includi     Escludi                                                                                                    |                     |                                             |                                                  |       |                       |
| Nic     Beneficiario       Substrained     Substrained       Substrained     Substrained                                                                                                    | Id Be               | eneficiario Codice Fiscal                   | e Misura Data modulo Stato Im                    | porto |                       |
|                                                                                                    | Ric 8               | IROCINANTE DUE TRCDUE90T12                  | H501Q 14/10/2019Verificato 600.00                | /     |                       |
| a b                                                                                                    |                     |                                             |                                                  |       |                       |
| a b                                                                                                    | Includi Escludi     |                                             |                                                  |       |                       |
|                                                                                                    |                     |                                             |                                                  |       |                       |

Inserire le seguenti informazioni:

- 1. **Destinatario**: indicare il numero di Partita Iva (campo obbligatorio)
- 2. Sede legale: indicare l'indirizzo (campo obbligatorio)
- 3. Recapiti: è obbligatorio indicare Telefono e E-mail
- 4. **Rappresentante Legale**: compilare tutti i campi. La piattaforma effettua una verifica di coerenza sul Codice Fiscale.

- Dati Pagamento: Inserire l'IBAN del Soggetto Ospitante ed il segno di spunta a indicare se lo stesso è soggetto o meno alla ritenuta IRES/IRPEF del 4% (ex art. 28 Dpr 600/73)
- 6. Lista Richieste: in caso il Soggetto Promotore abbia inoltrato più richieste di pagamento per conto di un Soggetto Ospitante, legate a diversi Destinatari, attraverso la Lista Richieste è possibile indicare quali Destinatari riportare nell'Elenco, inserendo il segno di spunta e utilizzando il comando "Includi/Escludi" (es: escludere un Destinatario per cui sia stato formulato un PAI, le cui attività non sono poi state realizzate, senza quindi comportare richieste di pagamento).

Compilate le sezioni della scheda, cliccare su **Salva**" (a) per mantenerla in bozza e apporre successive modifiche/integrazioni, su **Formalizza**" (b) per generare la versione definitiva.

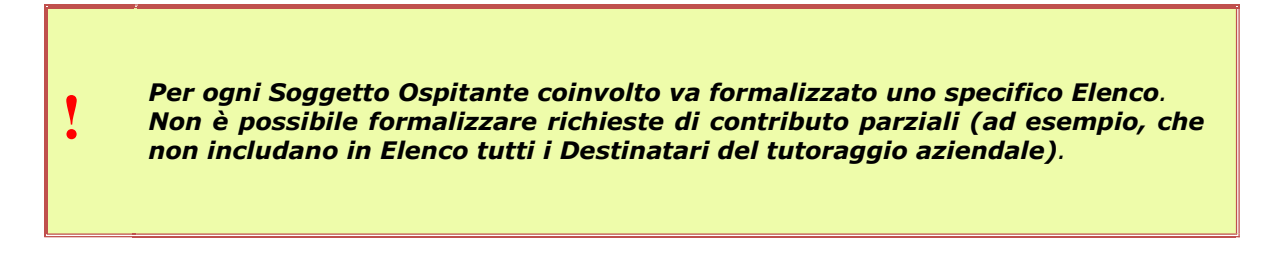

Prima di formalizzare la richiesta, la piattaforma richiede una conferma con la seguente schermata:

|       | (2)                                                                                                    |
|-------|----------------------------------------------------------------------------------------------------|
|       |                                                                                                    |
|       | La formalizzazione dell'elenco ne consente la stampa.<br>Questa procedura impedisce ulteriori modifiche.<br>Non sarà possibile aggiungere od eliminare richieste dall'elenco selezionato.<br>Si desidera continuare? |
| Si No |                                                                                                    |

### 3.6.3 Richiesta contributo del Soggetto Ospitante

Dopo aver formalizzato la richiesta di pagamento del contributo, da "**Dati Pagamenti**", cliccare su "**Gestione Pagamenti Tutoraggio**", quindi su "**Elenchi Tutoraggio**", infine su "**Ricerca Elenco**".

Inserire eventuali criteri di ricerca per filtrare i risultati, quindi cliccare su "**Esegui**" per accedere alla lista elenchi.

|                                                                                                    | er et                                                                                                    |                                                                                                    |
|----------------------------------------------------------------------------------------------------|----------------------------------------------------------------------------------------------------|----------------------------------------------------------------------------------------------------|
| Gestione Pagamenti Tirocinante                                                                                                    | Ricerca Elenco                                                                                                    |                                                                                                    |
| Cestione Pagamenti Tutoraggio<br>Richiesta di pagamento<br>Minseriaci<br>Ricarca<br>Elenchi Tutoraggio<br>Crea Elenco<br>Ricarca Elenco<br>Ricarca Richieste | Criteri di ricerca<br>Identificativo<br>Nome<br>Stato Elenco<br>Data Stato dal<br>Servizio competente<br>Codice Fiscale Destinatario | Image: state of the state of the state o |
| Gestione Pagamenti Piano Personalizzato                                                                                                    | Ordina per                                                                                                    | stringe la ricerca agli elementi che corrispondono esattamente al testo inserito dall'utente.                                                                                                    |
|                                                                                                    | Esegui Esci                                                                                                    |                                                                                                    |

Per ottenere il modulo di richiesta, inserire il segno di spunta sulla riga dell'Elenco interessato e cliccare su "**Stampa Richiesta Contributo**".

|                       |             | I          | D Elenco              | Destinatario                                 | Stato        | Data       | ImportoStato |
|-----------------------|-------------|------------|-----------------------|----------------------------------------------|--------------|------------|--------------|
| 0 🖻                   | Z           | <b>i</b> 1 | LO2 SO_SOC<br>PROVA 1 | IETA' DTRLVR80A01H501I - SOCIETA' DI PROVA 1 | Formalizzato | 14/10/2019 | 600.00 🥒     |
| Marchie Marchillers ( | Coursello C |            | Dishingto Con         |                                              |              |            |              |

Dopo aver generato il modello di richiesta di contributo attraverso la piattaforma (in formato .*pdf*), il Soggetto Promotore dovrà stamparlo, completare la compilazione, sottoscriverlo e inviarlo al progetto.

Dopo aver completato gli inserimenti, il Promotore dovrà inviare, a mezzo di posta elettronica certificata all'indirizzo rifinanziamentopuoi@pec.anpalservizi.it.:

- la richiesta di contributo relativa alla propria attività;
- la richiesta di contributo relativa all'attività del/i Soggetto/i Ospitante/i;
- l'autocertificazione antimafia per richieste di contributo pari o superiori a € 5.000,00 (All\_12);
- fotocopia di un valido documento di identità del sottoscrittore: nel caso di procuratore è obbligatorio allegare anche la procura; in caso di liquidatore o di curatore fallimentare è obbligatorio allegare l'atto di nomina.

Non saranno prese in considerazione richieste effettuate con modulistica diversa da quella generata dal sistema informativo.

# 4 Strumenti & Link

|                                                                                                    | Classific     | azioni                                                                                                    |                                                                                                    |                                                                                                    |                                                                                                    |                                                                                                    |                                                                                                    |
|----------------------------------------------------------------------------------------------------|---------------|----------------------------------------------------------------------------------------------------|----------------------------------------------------------------------------------------------------|----------------------------------------------------------------------------------------------------|----------------------------------------------------------------------------------------------------|----------------------------------------------------------------------------------------------------|----------------------------------------------------------------------------------------------------|
| INK UTILI<br>Verifica Codice Fiscale<br>* CLASSIFICAZIONI<br>* Ateco 2007<br>* Figure Professionali                                                                                                    | Li<br>tr<br>d | uso di <b>definizioni e classificazioni</b><br>plattaforma PLUS adotta le classific<br>asmissione delle comunicazioni obbli<br>assificazioni note a livello internazion | adottate a livello nazionale e interr<br>azioni ISTAT in merito alla definizio<br>patorie, condivise dal Ministero del I<br>ale, quali ad esempio la Classificaz | nazionale agevola la comparabi<br>ne delle attività economiche ( <i>k</i><br>Lavoro e dalle Regioni per pote<br>ione ICF sulla disabilità. | lità delle informazioni statistiche prodotte da organismi divers<br>teco), delle Figure Professionali, della Forma diuridica; adott<br>rinterpretare in maniera univoca le informazioni che vengono | i e in diverse aree tematiche.<br>le classificazioni in uso nel sistema di<br>trasmesse da un territorio all'altro; adotta inoltre | and the second second s |
| and the state of the state of t |               |                                                                                                    |                                                                                                    |                                                                                                    |                                                                                                    |                                                                                                    |                                                                                                    |

Selezionando la voce "**STRUMENTI E LINK**" dal menu orizzontale si accede alla sezione dedicata ad alcuni strumenti e link utili alle attività amministrative:

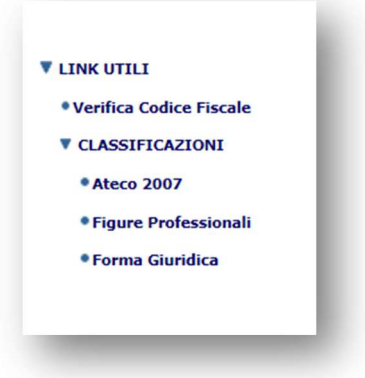

- **Verifica Codice Fiscale** l'applicazione indirizza l'operatore al servizio dell'Agenzia delle entrate che permette di verificare il codice fiscale di persona fisica o di un soggetto diverso <u>(https://telematici.agenziaentrate.gov.it/VerificaCF/Scegli.do?parameter=verificaCf)</u>
- **CLASSIFICAZIONI** è disponibile l'accesso a tre tipi di classificazioni:
  - Ateco 2007 il sistema indirizza sul sito dell'Istituto Nazionale di Statistica dove è possibile effettuare una ricerca in base alla classificazione delle attività economiche ATECO 2007 (<u>https://www.istat.it/it/archivio/17888</u>)
  - Figure Professionali il sistema indirizza sul sito dell'Istituto Nazionale di Statistica dove è riportata la nomenclatura e classificazioni delle unità professionali (http://professioni.istat.it/sistemainformativoprofessioni/cp2011/)
  - Forma Giuridica il sistema indirizza sul sito dell'Istituto Nazionale di Statistica dove è riportata la classificazione delle forme giuridiche delle unità legali (https://www.istat.it/it/files//2011/01/classformegiuridiche.pdf)

# **5** Appendice

## 5.1 Dimensione massima consentita degli allegati da caricare

| 1  | Codice Fiscale Destinatario                                              | 500 Kb  |
|----|--------------------------------------------------------------------------|---------|
| 2  | Documento identità e permesso di soggiorno                               | 500 Kb  |
| 3  | Modulo dati pagamento (generato sistema informativo)                     | 500 Kb  |
| 4  | Modulo detrazioni reddito (generato sistema informativo)                 | 500 Kb  |
| 5  | Convenzione                                                              | 500 Kb  |
| 6  | Progetto Formativo                                                       | 500 Kb  |
| 7  | Quietanza INAIL o autocertificazione (vedi All.7)                        | 500 Kb  |
| 8  | Ricevuta pagamento RCT o autocertificazione (vedi All.8)                 | 500 Kb  |
| 9  | Registro Tirocinio (mensilità svolta e pagine iniziali – (vedi<br>All.5) | 2048 Kb |
| 10 | Comunicazione obbligatoria avvio tirocinio-Unilav                        | 500 Kb  |
| 11 | Dichiarazione di immediata disponibilità                                 | 500 Kb  |
| 12 | Attestazione dell'Ente locale/Comune (All_6)                             | 500 Kb  |

5.1.1 RICHIESTA PAGAMENTO INDENNITÀ MENSILE TIROCINIO

### 5.1.2 RICHIESTA PAGAMENTO TUTORAGGIO AZIENDALE

| Registro Presenze | 2048 Kb |
|-------------------|---------|

### 5.1.3 RICHIESTA PAGAMENTO PIANO AZIONE INDIVIDUALE

| Curriculum vitae del destinatario                          | 1024 Kb |
|------------------------------------------------------------|---------|
| Registro integrale delle "attività formative" (All.5)      | 2048 Kb |
| Registro integrale delle "attività non formative" (All. 4) | 1024 Kb |
| Attestazione finale del percorso formativo                 | 1024 Kb |

## 5.2 Verifica e impostazione dei popup

### 5.2.1 Microsoft Explorer

Se il browser utilizzato è Microsoft Explorer cliccare sulla rotellina posta in alto a destra sulla barra del menu del browser:

|                                                                         |                                            | _     | ð        | ×   |
|-------------------------------------------------------------------------|--------------------------------------------|-------|----------|-----|
| Cerca                                                                   |                                            | - م   | 6        | * 🖉 |
|                                                                         | Stampa                                     |       |          | >   |
| 7 1                                                                     | File                                       |       |          | >   |
|                                                                         | Zoom (100%)                                |       |          | >   |
| Deservation at Local                                                    | Sicurezza                                  |       |          | >   |
| l'immigrazione e delle<br>itiche di integrazione<br>torità Delegata EAM | Apri con Microsoft Edge                    | CTRL+ | MAIUSC+I | E   |
| D Intermedio PON Inclu                                                  | Aggiungi sito a visualizzazione App        |       |          | 1   |
|                                                                         | Visualizza download                        |       | CTRL+    | l I |
|                                                                         | Gestione componenti aggiuntivi             |       |          |     |
|                                                                         | Strumenti di sviluppo F12                  |       |          |     |
|                                                                         | Vai ai siti aggiunti                       |       |          |     |
|                                                                         | Impostazioni Visualizzazione Compatibilità |       |          |     |
|                                                                         | 🔶 Opzioni Internet                         |       |          |     |
|                                                                         | Informazioni su Internet Explorer          |       |          |     |

Nel menu che verrà aperto selezionare la voce "Opzioni Internet"

| Senerale        | Sicurezza                      | Privacy                 | Contenuto      | Programmi        | Avanzate     |     |
|-----------------|--------------------------------|-------------------------|----------------|------------------|--------------|-----|
| Impostaz        | zioni —                        |                         |                | Siti             | Avanzate     | F.  |
| Posizion        |                                |                         |                |                  |              |     |
| Non o<br>la pos | consentire n<br>sizione dell'u | nai ai siti V<br>Itente | /eb di richied | ere              | Cancella s   | iti |
| Blocco po       | opup —                         |                         |                |                  |              |     |
| Attiva          | a Blocco pop                   | up                      |                |                  | Impostazio   | ini |
| InPrivate       | ·                              |                         | _              |                  |              |     |
|                 | dita estensi<br>sinn           | oni e barre             | e degli strume | enti all'avvio d | li InPrivate |     |
|                 |                                |                         |                |                  |              |     |

Nella seconda finestra che verrà aperta selezionare il tab "Privacy" in alto e poi il cliccare sul bottone "Impostazioni" nella sezione Blocco popup.

Nella terza finestra inserire nel campo "Indirizzo sito Web da cui consentire i popup" il seguente testo: http://plus.anpalservizi.it

|   | Eccentral                                                                                                    |                |                                                                                 |
|---|----------------------------------------------------------------------------------------------------|----------------|---------------------------------------------------------------------------------|
|   | I popup sono bloccati. È possibile consentire i popu<br>specifici aggiungendo i siti all'elenco di seguito.                                                                                                    | ıp di siti Web |                                                                                 |
| - | ttps://plus.anpalservizi.it                                                                                                    | Aggiungi       |                                                                                 |
|   | Sti da cui consentire i popup:                                                                                                    |                |                                                                                 |
|   |                                                                                                    | Rimuovi        |                                                                                 |
|   |                                                                                                    | Rimuovi tutti. |                                                                                 |
|   |                                                                                                    |                |                                                                                 |
|   | Notifiche e livello blocco:     Roroduci un suono quando viene bloccato un popup.     Mostra barra di notifica quando viene bloccato un popup     Livello konco:                                                                                                    |                | m<br>P<br>DC<br>IS<br>U                                                         |
|   | Notifiche e livello blocco:           ✓ Riproduci un suono quando viene bloccato un popup.           ✓ Mostra barra di notifica quando viene bloccato un popup.           Livello blocco:           Livello blocco:           Medio: blocco la maggior parte dei popup automatici          |                | m<br>)c<br>is<br>u                                                              |
|   | Notifiche e livello blocco:         Riproduci un suono quando viene bloccato un popup.         Mostra barra di notifica quando viene bloccato un popup.         Livello blocco:         Medio: blocca la maggior parte dei popup automatici         Ulteriori informazioni su Blocco popup | Chiudi         | m<br>;c<br>;c<br>;c<br>;c<br>;c<br>;c<br>;c<br>;c<br>;c<br>;c<br>;c<br>;c<br>;c |

Cliccare su aggiungi e, se tutto l'operazione ha avuto successo, l'indirizzo comparirà nella finestra sottostante "Siti da cui consentire i popup". A questo punto è possibile chiudere con l'apposito bottone le finestre aperte ("Impostazioni blocco popup" e Opzioni Internet").

### 5.2.2 Google Chrome

Se il browser utilizzato è Google Chrome cliccare sui tre puntini posti in alto a destra sulla barra del menu del browser:

|   |                          |                  | -        |          |         |   |
|---|--------------------------|------------------|----------|----------|---------|---|
|   | Nuova scheda             |                  |          | C+       | 1 + T   | - |
|   | Nueva finastra           |                  |          | Chi      | - N     |   |
|   | Nuova finestra di navig  | azione in incogn | ito Ctrl | + Maiuso | + N     |   |
|   | Cronologia               |                  |          |          | •       |   |
|   | Download                 |                  |          | Ct       | rl + J  |   |
|   | Preferiti                |                  |          |          | •       |   |
|   | Zoom                     |                  | 100%     | +        | 20      |   |
|   | Stampa                   |                  |          | Ctr      | 1 + P   |   |
|   | Trasmetti                |                  |          |          |         |   |
|   | Trova                    |                  |          | Ctr      | 1 + F   |   |
|   | Altri strumenti          |                  |          |          | Þ       |   |
|   | Modifica                 | Taglia           | Cop      | oia I    | Incolla |   |
|   | Impostazioni             |                  |          |          |         |   |
|   | Guida                    |                  |          |          | Þ       |   |
|   | Esci                     |                  |          |          |         |   |
| 8 | Gestito dalla tua organi | izzazione        |          |          |         |   |
|   | Gestito dalla tua organi | izzazione        |          |          |         |   |

Nel menu che verrà aperto selezionare la voce "Impostazioni".
| mpostazioni                                   | Q perca nelle impostazioni                                                                      |                         |  |
|-----------------------------------------------|-------------------------------------------------------------------------------------------------|-------------------------|--|
| Persone Compilazione automatica               | Il tuo browser è gestito dalla tua organizzazione<br>Persone                                    |                         |  |
| Aspetto Motore di ricerca Browser predefinito |                                                                                                 |                         |  |
| ( <sup>1</sup> ) All'avvio<br>Avanzate ~      | Tutta l'intelligenza Google in Chrome<br>Sincronizza e personalizza Chrome sui tuoi dispositivi | iva la sincronizzazione |  |
| Estensioni                                    | Sincronizzazione e servizi Google                                                               | <u>k</u>                |  |
|                                               | Gestisci II tuo Account Google                                                                  | Z                       |  |
|                                               | Nome e immagine di Chrome                                                                       | •                       |  |
|                                               | Importa preferiti e impostazioni                                                                | >                       |  |
|                                               | Compilazione automatica                                                                         |                         |  |
|                                               | O <sub>▼</sub> Password                                                                         | <b>F</b>                |  |
|                                               | Metodi di pagamento                                                                             | *                       |  |

Nella finestra che si aprirà scorrere fino in fondo con la barra posta sulla destra

## e selezionare la voce "Avanzate"

| 0 | Continua da dove eri rimasto                      |  |  |
|---|---------------------------------------------------|--|--|
| 0 | Apri una pagina o un insieme di pagine specifiche |  |  |
|   | G Google                                          |  |  |
|   | Aggiungi una nuova pagina                         |  |  |
|   | Usa pagine correnti                               |  |  |
|   | λ                                                 |  |  |

Nella prima sezione che si aprirà ("Privacy e sicurezza") selezionare la voce "impostazioni Sito"

| acy e sicurezza                                                                                                    |          |   |
|----------------------------------------------------------------------------------------------------|----------|---|
| Sincronizzazione e servizi Google<br>Altre impostazioni relative a privacy, sicurezza e raccolta dei dati                                                           | •        | L |
| Consenti l'accesso a Chrome<br>Se disattivi questa funzione, puoi accedere ai siti Google quali Gmail senza accedere a Chrome                                       | •        | L |
| Invia una richiesta "Non tenere traccia" con il tuo traffico di navigazione                                                                                         |          |   |
| Consenti ai siti di controllare se hai metodi di pagamento salvati                                                                                                  | -        |   |
| Le pagine vengono precaricate per velocizzare la navigazione e la ricerca<br>Utilizza i cookie per memorizzare le tue preferenze, anche se non visiti quelle pagine | -        | L |
| Gestisci certificati<br>Gestisci certificati e impostazioni HTTPS/SSL                                                                                               | Z        | L |
| impostazioni sito<br>Consentono di stabilire quali contenuti possono mostrarti i siti web e quali informazioni possono<br>utilizzare                                | <b>,</b> | - |
| Cancella dati di navigazione<br>Cancella i cookie e la cronologia di navigazione, svuota la cache e altro                                                           | ×        |   |

Nell'elenco "Autorizzazioni" della sezione "Impostazioni sito" appena aperta selezionare "Popup e reindirizzamenti

| Auto | rizzazioni                                                                        |   |  |
|------|-----------------------------------------------------------------------------------|---|--|
| 6    | Cookie e dati dei siti<br>Consenti ai siti di salvare e leggere i dati dei cookie |   |  |
| 0    | Posizione<br>Chiedi prima di accedere                                             | • |  |
| 4    | Videocamera<br>Chiedi prima di accedere                                           | • |  |
| Ŷ    | Microfono<br>Chiedi prima di accedere                                             | • |  |
| ()   | Sensori di movimento<br>Consenti ai siti di usare i sensori di movimento          | , |  |
| ¢.   | Notifiche<br>Chiedi prima di inviare                                              | , |  |
| <>   | JavaScript<br>Consentito                                                          | , |  |
| *    | Flash<br>Impedisci ai siti di eseguire Flash                                      | • |  |
|      | Immagini<br>Mostra tutto                                                          | , |  |
| Z    | Popup e reindirizzamenti<br>Bloccato                                              | > |  |
|      | Annunci<br>Rioccati sui siti che mostrano annunci invasivi o fuorvianti           | , |  |

A questo punto cliccare sul bottone "Aggiungi" della voce "Consenti"

| ← Popup e reindirizzamenti           | Q, Cerca |
|--------------------------------------|----------|
| Bloccata (opzione consigliata)       | <b>O</b> |
| Blocca                               | Aggiungi |
| Nessun sito aggiunto                 |          |
| Consenti                             | Aggiungi |
| 1 https://plus.anpalservizi.it       | > ±      |
| Mttps://training.anpalservizi.it:443 | > ±      |

e inserire il seguente testo nella successiva finestra: <u>http://plus.anpalservizi.it</u>

| Aggiunta di un sito          |                  |
|------------------------------|------------------|
| Sito                         |                  |
| https://plus.anpalservizi.it |                  |
|                              |                  |
|                              |                  |
|                              | Annulla Aggiungi |
|                              |                  |

E cliccare sul bottone "Aggiungi". A questo punto è possibile chiudere la tab "Impostazioni – Popup e reindirizzamenti".